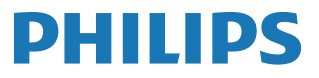

Signage Display

3000 Series

50BDL3650QE 55BDL3650QE 65BDL3650QE

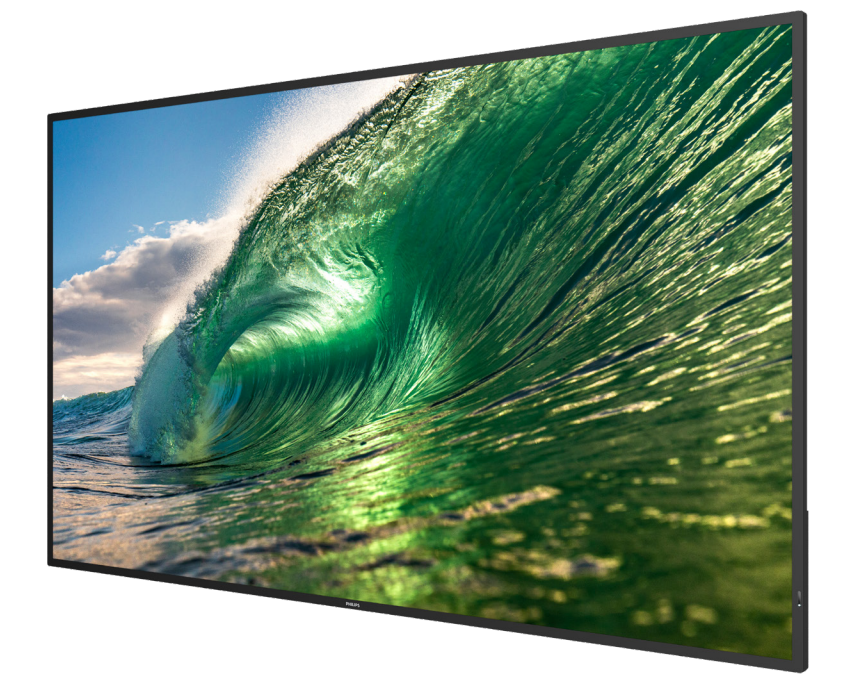

# دليل المستخدم (اللغة العربية)

www.philips.com/ppds

# جدول المحتويات

| ، السلامة                               | تعليمات | ۱. |
|-----------------------------------------|---------|----|
| حتويات العبوة والتركيب                  | إفراغ م | ۲. |
| إفراغ محتويات العبوة                    | 1-1     |    |
| محتويات العبوة                          | . ۲ - ۲ |    |
| ملاحظات بشأن التركيب                    | . ٣-٢   |    |
| التركيب على حائط                        | ۲_٤     |    |
| التركيب في الاتجاه العمودي٥             | .0_7    |    |
| ، والوظائف                              | الأجزاء | ۳. |
| لوحة التحكم                             | .1-٣    |    |
| منافذ الإدخال/الإخراج                   | ۲_۳     |    |
| جهاز التحكم عن بُعد                     | .٣_٣    |    |
| تركيب البطاريات في جهاز التحكم عن بُعد  | ۲_٤     |    |
| التعامل مع جهاز التحكم عن بُعد          | .0_7    |    |
| نطاق تشغيل جهاز تحكم عن بُعد            | ۳_٦_    |    |
| غطاء وحدة ذاكرة USB                     | ۲_۳     |    |
| غطاء مغتاح التيار المتردد٢٤             | ۳_۸_    |    |
| جهاز خارجي                              | توصيل   | ٤. |
| توصيل جهاز خارجي (مشغل وسائط متعددة)٢٥  | . ) - ź |    |
| توصيل جهاز كمبيوتر٢٥                    | ٢-٤     |    |
| توصيل أجهزة الصوت٢٦                     | . T- É  |    |
| توصيل شاشات عرض متعددة في التهيئة ذات   | . ٤-٤   |    |
| السلسلة التعاقبية                       | 0.4     |    |
| التوصيل عبر (لاست لحت الحمر (ع المناه ) | <br>7 4 |    |
| التوصيل المريري ترسعه لحت الحمراء       | . \- L  |    |
| التوضيل السلامي بالسبك                  | .,      |    |
| ۲۸                                      | التشغيل | .° |
| مشاهدة مصدر الفيديو المتصل              | .1-0    |    |
| تغيير تنسيق الصورة                      | .٢_٥    |    |
| نظرة عامة                               | .٣_0    |    |
| مشغل الوسائط                            | .٤_0    |    |
| المتصفح                                 | .0_0    |    |
| مشغل PDF                                | .٦_٥    |    |
| Custom App (التطبيق المخصص)             | .٧_0    |    |
| اجهة المستخدم                           | تعيين و | ٦. |
| إعدادات                                 | . ١_٦   |    |
| الشبكة والإنترنت٤٢                      | ۲_۲_    |    |
| Connected devices (الأجهزة المتصلة)٤٣   | ۳_٦.    |    |
| شاشة اللافتات                           | . ٤-٦   |    |
| ۵۲ (التطبيقات) Apps                     | .0_7    |    |
| شاشة العرض                              | .٦_٦    |    |
| الأمان٢٥                                | ۲_۲_    |    |
| Accessibility (إمكانية الوصول)٢٥        | ۲_۸_    |    |

| ٩-٦. نظام٢                                                               |        |
|--------------------------------------------------------------------------|--------|
| ۲-۱۰ حول                                                                 |        |
| قائمة OSD (البيانات المعروضة على الشاشة) ٤٥                              | .^     |
| <ul> <li>١-٧. التنقل في قائمة المعلومات المعروضة على الشاشة٤٥</li> </ul> |        |
| ٢-٢. نظرة عامة على قائمة المعلومات المعروضة على الشاشة٤٥                 |        |
| تنسيقات الوسائط المدعومة                                                 | .^     |
| وضع الإدخال                                                              | ٩.     |
| سياسة عيوب البكسل                                                        | . ١ •  |
| <ul> <li>١٠ وحدات البكسل ووحدات البكسل الفرعية</li> </ul>                |        |
| ٢-١٠. أنواع عيوب البكسل وتعريف النقطة                                    |        |
| ٣-١٠. عيوب النقطة الساطعة                                                |        |
| ٤-١٠. عيوب النقطة المعتمة                                                |        |
| <ul> <li>٩-١٠ عيوب تقارب وحدات البكسل</li> </ul>                         |        |
| <ul> <li>٦٠. قيم تفاوت عيوب البكسل</li> </ul>                            |        |
| ۳۳MURA .۷-۱۰                                                             |        |
| التنظيف واستكشاف الأخطاء وإصلاحها                                        | . 11   |
| ۱-۱۱ التنظيف                                                             |        |
| ۲-۱۱. استكشاف الأخطاء وإصلاحها                                           |        |
| المواصفات الفنية                                                         | ۲۱_    |
| ضمان مستويات دقة شاشات العرض الاحتر افية من Philips                      | سياسة  |
| ٧                                                                        | الفهرس |

# ١. تعليمات السلامة

#### احتياطات الأمان والصيانة

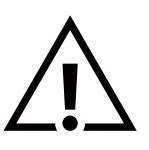

تحذير: قد يؤدي استخدام عناصر تحكم أو إجراء تعديلات أو تنفيذ إجراءات خلاف المحددة في هذا المستند إلى التعرض لصدمة أو مخاطر كهربائية و/أو مخاطر ميكانيكية.

#### اقرأ هذه التعليمات واتبعها عند توصيل شاشة العرض واستخدامها:

هذا المنتج مخصص للاستخدام في التركيبات الاحترافية في أماكن العمل فقط وغير مناسب للأغراض المنزلية. وأي استخدام بخلاف ذلك الذي يكون هذا الجهاز مخصصًا له يمكن أن يبطل الضمان.

يحتوي هذا المنتج على نظام تشغيل. إذا تم إيقاف تشغيله مباشرة باستخدام مفتاح تيار متردد، فقد يتلف البرنامج ويمنعه من التشغيل مرة أخرى. إذا تعذر تشغيل النظام بسبب عمليات إيقاف التشغيل المتكررة، فيُرجى محاولة إعادة التعيين إلى إعدادات المصنع. يُرجى ملاحظة أنه سيتم فقدان كل البيانات المخزنة في النظام عند إعادة تشغيل شاشة العرض بعد إعادة التعيين إلى إعدادات المصنع.

#### التشغيل:

- أبق شاشة العرض بعيدًا عن أشعة الشمس المباشرة وعن المواقد أو أي مصدر من المصادر الحرارية الأخرى.
  - أبق شاشة العرض بعيدًا عن أي زيت؛ وإلا فقد يتلف الغطاء البلاستيكي.
    - يُوصى بتركيب شاشة العرض في مكان جيد التهوية.
    - يجب استخدام مرشح الأشعة فوق البنفسجية عند التشغيل في الخارج.
- إذا كان سيتم استخدام المنتج في ظروف قاسية مثل ارتفاع درجة الحرارة أو الرطوبة أو أنماط العرض أو وقت التشغيل وما إلى ذلك... يوصى بشدة بالاتصال بشركة Philips للحصول على المشورة الهندسية للتطبيقات. وإلا فقد لا يمكن ضمان موثوقية المنتج وأدائه. و عادة ما توجد الظروف القاسية في المطارات ومحطات النقل والبنوك وسوق الأسهم وأنظمة المراقبة.
  - أزل أي جسم يمكن أن يسقط في فتحات التهوية أو يمنع التبريد اللازم للمكونات الإلكترونية لشاشة العرض.
    - لا تقم بسد فتحات التهوية الموجودة على حاوية الشاشة.
    - عند وضع شاشة العرض في مكانها، تأكد من سهولة الوصول إلى قابس الطاقة ومأخذ التيار.
  - عند إيقاف تشغيل شاشة العرض عن طريق نزع كبل الطاقة، يُرجى الانتظار مدة ٦ ثوانٍ قبل إعادة توصيل كبل الطاقة للتشغيل العادي.
  - تأكد دائمًا من استخدام كبل الطاقة المعتمد من شركة Philips. في حال عدم وجود كبل الطاقة، يُرجى الاتصال بمركز الخدمة المحلي لديك.
    - تجنب تعريض شاشة العرض لاهتزازات شديدة أو ارتطامات قوية في أثناء التشغيل.
      - تجنب الطرق على شاشة العرض أو إسقاطها في أثناء التشغيل أو النقل.
  - يُستخدم المسمار ذو العروة في التثبيت والصيانة لفترة قصيرة. لا ننصح باستخدام المسمار ذي العروة لأكثر من ساعة واحدة. إذ تُحظر إطالة زمن الاستخدام. يُرجى الحفاظ على وجود منطقة سلامة واضحة أسفل شاشة العرض في أثناء استخدام المسمار ذي العروة.
- إذا كان سلك الطاقة يحتوي على قابس ثلاثي الأسنان، فقم بتوصيل السلك بمأخذ مؤرض ثلاثي الأسنان. ولا تقم بإلغاء تنشيط السن الأرضية لسلك الطاقة وذلك بتوصيل محول ثنائي الأسنان مثلًا. لأن سن التأريض تمثل إحدى خصائص السلامة المهمة.

#### الصيانة:

- لحماية شاشة العرض من الأضرار المحتملة، لا تضع ضغطًا مفرطًا على لوحة شاشة (LCD. عند تحريك شاشة العرض، أمسك الإطار لرفعها منه؛ ولا ترفعها ويدك أو أصابعك موضوعة على لوحة LCD.
  - افصل شاشة العرض في حال عدم استخدامها لفترة طويلة.
  - افصل شاشة العرض إذا احتجت إلى تنظيفها بقطعة قماش مبللة قليلاً. يمكن مسح الشاشة باستخدام قطعة قماش جافة عند فصل الطاقة عنها. ومع ذلك، تجنب مطلقًا استخدام المذيبات العضوية، مثل الكحول أو السوائل التي تحتوي على الأمونيا لتنظيف شاشة العرض.
    - لتجنب تعرض شاشة العرض لخطر الصدمات أو الأضرار الدائمة، لا تعرضها للأتربة أو المطر أو الماء أو البيئة شديدة الرطوبة.
      - إذا ابتلت شاشة العرض، فامسحها بقطعة قماش جافة في أقرب وقت ممكن.
    - في حال دخول مادة غريبة أو ماء إلى شاشة العرض، يُرجى إيقاف تشغيلها فورًا وفصل كبل الطاقة. ثم أزل المادة الغريبة أو الماء وأرسل الشاشة إلى مركز الصيانة.
      - تجنب تخزين شاشة العرض أو استخدامها في أماكن معرضة للحرارة أو ضوء الشمس المباشر أو البرودة الشديدة.
      - للحفاظ على أفضل أداء للشاشة واستخدامها لعمر افتراضي أطول، نوصي باستخدام شاشة العرض في مكان يقع ضمن معدلات درجة الحرارة والرطوبة التالية.
        - حافظ على شاشة العرض جافة. تجنب تعريض الشاشة للمطر أو الرطوبة الشديدة؛ لتفادي حدوث صدمة كهربائية.

#### 65BDL3650QE/55BDL3650QE/50BDL3650QE

التصنيفات البيئية المطلقة

| الوحدة        | الحد الأقصى | الحد الأدنى | العنصر                             |
|---------------|-------------|-------------|------------------------------------|
| درجة مئوية    | ٦٠          | _۰ ۲        | درجة حرارة في أثناء التخزين        |
| درجة مئوية    | ٤ •         | •           | درجة الحرارة في أثناء التشغيل      |
| درجة مئوية    | ٦٥          | •           | درجة حرارة السطح الزجاجي (التشغيل) |
| ٪ رطوبة نسبية | 90          | ٥           | الرطوبة في أثناء التخزين           |
| ٪ رطوبة نسبية | ٨.          | ۲.          | الرطوبة في أثناء التشغيل           |

يجب أن تصل درجة حرارة لوحة شاشة LCD إلى ٢٥ درجة مئوية في كل الأوقات للحصول على أداء إضاءة أفضل.

لا يغطي الضمان العمر الافتراضي لشاشة العرض المذكور في هذه المواصفات إلا إذا استُخدمت شاشة العرض في ظروف التشغيل المناسبة.

**مهم:** احرص دائمًا على تنشيط برنامج الشاشة المؤقنة عندما تترك شاشة العرض من دون مراقبة. احرص دائمًا على تنشيط تطبيق تحديث الشاشة بصفة دورية في حال عرض شاشة العرض محتوى ثابتًا لا يتغير. قد يؤدي العرض المستمر للصور الساكنة أو الثابتة على مدار فترة زمنية ممتدة إلى "الإجهاد" الذي يعرف أيضًا باسم "الصورة اللاحقة" أو "الصورة المخفية". وننوه إلى أن هذه الظاهرة شائعة في تقنية لوحة LCD. في معظم الحالات، تختفي ظاهرة "الإجهاد" أو "الصورة اللاحقة" أو "الصورة الشاقية بعن الشاقية العرض الذي يعرف أيضًا باسم "الصورة المخفية". وننوه إلى

احرص دائمًا على تنشيط برنامج الشاشة المؤقتة في أثناء الاستخدام. في حال استمرار وجود صورة ثابتة على الشاشة لفترة زمنية طويلة، فقد يتسبب ذلك في ظهور "صورة لاحقة" أو "صورة مخفية" على الشاشة. وهذه الظاهرة معروفة بأنها أحد العيوب الأساسية في تقنية LCD. وفي معظم الحالات، ستختفي الصورة اللاحقة تدريجيًا على مدار فترة زمنية بعد إيقاف تشغيل الطاقة. يُرجى العلم أن أعراض الصورة اللاحقة لا يمكن معالجتها، ولا يشملها الضمان.

**تحذير:** لن تختفي الأعراض الشديدة "للإجهاد" أو "الصورة اللاحقة" أو "الصور المخفية" ولا يمكن إصلاحها. ولا تشمل بنود الضمان تغطية هذه الظاهرة.

#### الخدمة:

- يجب عدم فتح غطاء الشاشة إلا بواسطة موظف الخدمة المؤهل.
- إذا كانت هناك حاجة إلى عمليات إصلاح أو تكامل، فيُرجى الاتصال بمركز الخدمة المحلى لديك.
  - تجنب تعريض شاشة العرض لضوء الشمس المباشر.

إذا كانت شاشة العرض لا تعمل بصورة طبيعية بعد اتباع التعليمات الموضحة في هذا الدليل، فيُرجى الاتصال بالفني أو مركز الخدمة المحلي لديك.

# Â

#### خطر عدم الاستقرار.

قد يسقط الجهاز مسببًا إصابة شخصية بالغة أو الوفاة. لتجنب التعرض للإصابة، يجب تثبيت هذا الجهاز على الأرض/الحائط بأمان من خلال اتباع تعليمات التركيب الموضحة.

#### إعلان المطابقة الخاص بالاتحاد الأوروبي

يتوافق هذا الجهاز مع المتطلبات الواردة في توجيه المجلس الخاص بتقريب قوانين الدول الأعضاء في ما يتعلق بالتوافق الكهرومغناطيسي (2014/30/EU) وتوجيه الجهد المنخفض (2014/35/EU) وتوجيه RoHS (2011/65/EU)، وتوجيه ErP (2009/125/EC).

تم اختبار هذا الجهاز وثبت تطابقه مع معايير التجانس الخاصة بأجهزة تكنولوجيا المعلومات المنشورة ضمن "توجيهات الصحيفة الرسمية للاتحاد الأوروبي".

#### تحذيرات التفريغ الإلكتروستاتي

قد يتسبب أي شخص قريب من جهاز العرض في تفريغ شحن الجهاز وإعادة تهيئته لعرض القائمة الرئيسية.

#### تحذير:

يتوافق هذا الجهاز مع الفئة أ من CISPR 32/EN55032. في البيئة السكنية، قد يتسبب هذا الجهاز في حدوث تداخل لاسلكي.

# إخطار لجنة الاتصالات الفيدرالية (FCC) (خاص بالولايات المتحدة الأمريكية فقط)

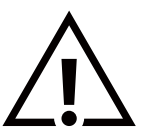

ملاحظة: تم اختبار هذا الجهاز وثبت تطابقه مع حدود الجهاز الرقمي من الفنة "أ" بمقتضى الجزء ١٥ من قواعد اللجنة الفيدرالية للاتصالات. هذه الحدود مصممة لتوفير الحماية المعقولة من التداخلات الضارة التي تنتج عند تشغيل الجهاز في بيئة تجارية. حيث إن هذه الشاشة تولد طاقة تردد لاسلكية وتستخدمها، بل وقد تنبعث منها، لذا فإنها قد تتسبب في حدوث تداخلات ضارة مع الاتصالات اللاسلكية إذا لم يتم تركيبها واستخدامها وفقًا لدليل التعليمات. قد يتسبب تشغيل هذا الجهاز في منها، لذا فإنها تد تتسبب في حدوث تداخلات ضارة مع الاتصالات اللاسلكية إذا لم يتم تركيبها واستخدامها وفقًا لدليل التعليمات. قد يتسبب تشغيل هذا الجهاز في منطقة سكنية في حدوث

قد تتسبب أي تغييرات أو تعديلات، لم تتم الموافقة عليها صراحة من قِبل الجهة المسؤولة عن التوافق، في إلغاء أهلية المستخدم لتشغيل الشاشة.

 $\overline{\mathbb{N}}$ 

لا تستخدم إلا الكبل المحمي من التردد اللاسلكي المرفق مع شاشة العرض عند توصيلها بجهاز كمبيوتر. يحظر تعريض الشاشة للمطر أو الرطوبة الشديدة، لتفادي حدوث الأضرار التي قد تنجم عن نشوب حريق أو حدوث صدمة كهربائية.

يتوافق هذا الجهاز مع الجزء ١٥ من قواعد لجنة الاتصالات الفيدرالية. ويخضع تشغيله للشرطين التاليين: (١) ألا يسبب هذا الجهاز تداخلًا ضارًا؛ و(٢) يجب أن يقبل هذا الجهاز أي تداخل يتم استقباله، بما في ذلك التداخل الذي قد يسبب عملية تشغيل غير مرغوب فيها.

> TPV USA Corp 6525 Carnegie Blvd #200 Charlotte, NC 28211 الولايات المتحدة الأمريكية

#### المركز البولندي للاختبار وإصدار الشهادات

ينبغي إمداد الشاشة بالطاقة من مقبس مزود بدائرة حماية (مقبس ثلاثي). كما ينبغي توفير مصدر الإمداد بالطاقة نفسه لكل الأجهزة التي تعمل معًا (مثل، الكمبيوتر وشاشة العرض والطابعة وغيرها من الأجهزة).

ينبغي أن يتضمن الموصل المرحلي للتركيبات الكهربائية في الغرفة جهاز حماية احتياطيًا في شكل منصهر بقيمة عادية لا تتجاوز ١٦ أمبير (A) للحماية من دائرة القصر.

لإيقاف تشغيل الشاشة تمامًا، يجب نزع كبل الإمداد بالطاقة من مقبس الطاقة القريب من الشاشة والذي يسهل الوصول إليه.

تؤكد علامة الحماية "ب" على مطابقة الشاشة لمتطلبات استخدام الحماية الخاصة بمعياري PN-93/T-42107 و PN-89/E-06251.

# Wymagania Polskiego Centrum Badań i Certyfikacji

Urządzenie powinno być zasilane z gniazda z przyłączonym obwodem ochronnym (gniazdo z kołkiem). Współpracujące ze sobą urządzenia (komputer, monitor, drukarka) powinny być zasilane z tego samego źródła.

Instalacja elektryczna pomieszczenia powinna zawierać w przewodzie fazowym rezerwową ochronę przed zwarciami, w postaci bezpiecznika o wartości znamionowej nie większej niż 16A (amperów).

W celu całkowitego wyłączenia urządzenia z sieci zasilania, należy wyjąć wtyczkę kabla zasilającego z gniazdka, które powinno znajdować się w pobliżu urządzenia i być łatwo dostępne.

Znak bezpieczeństwa "B" potwierdza zgodność urządzenia z wymaganiami bezpieczeństwa użytkowania zawartymi w PN-93/T-42107 i PN-89/E-06251.

# Pozostałe instrukcje bezpieczeństwa

- Nie należy używać wtyczek adapterowych lub usuwać kołka obwodu ochronnego z wtyczki. Jeżeli konieczne jest użycie przedłużacza to należy użyć przedłużacza 3-żyłowego z prawidłowo połączonym przewodem ochronnym.
- System komputerowy należy zabezpieczyć przed nagłymi, chwilowymi wzrostami lub spadkami napięcia, używając eliminatora przepięć, urządzenia dopasowującego lub bezzakłóceniowego źródła zasilania.
- Należy upewnić się, aby nic nie leżało na kablach systemu komputerowego, oraz aby kable nie były umieszczone w miejscu, gdzie można byłoby na nie nadeptywać lub potykać się o nie.
- Nie należy rozlewać napojów ani innych płynów na system komputerowy.
- Nie należy wpychać żadnych przedmiotów do otworów systemu komputerowego, gdyż może to spowodować pożar lub porażenie prądem, poprzez zwarcie elementów wewnętrznych.
- System komputerowy powinien znajdować się z dala od grzejników i źródeł ciepła. Ponadto, nie należy blokować otworów wentylacyjnych. Należy unikać kładzenia lużnych papierów pod komputer oraz umieszczania komputera w ciasnym miejscu bez możliwości cyrkulacji powietrza wokół niego.

#### المجالات الكهربائية والمغناطيسية والكهرومغناطيسية ("EMF")

- تصنع الشركة الكثير من المنتجات وتبيعها للعملاء مثل، أي أجهزة إلكترونية تتمتع بوجه عام بالقدرة على إصدار إشارات كهرومغناطيسية واستقبالها.
- ٢. من أهم المبادئ الأساسية للشركة، الالتزام بكل تدابير الصحة والسلامة اللازمة لمنتجاتنا والالتزام بكافة المتطلبات القانونية المعمول بها واستيفاء معايير الحقول الكهربائية والمغناطيسية والكهر ومغناطيسية والكهر ومغناطيسية المطبقة عند صناعة هذه المنتجات.
  - ٣. نلتزم بتطوير المنتجات التي لا تؤثر سلبًا في الصحة، وإنتاجها وتسويقها.
  - ٤. تؤكد الشركة على أنه في حال استخدام المنتجات بالشكل السليم المخصص لها، ستكون تلك المنتجات آمنة، وذلك وفقًا للأدلة العلمية المتوفرة حاليًا.
- و. تؤدي الشركة دورًا فعالاً في تطوير معايير السلامة والحقول الكهربائية والمغناطيسية والكهرومغناطيسية العالمية، ما يجعلها تتطلع إلى مزيد من التطورات في توحيد المعايير لإحداث تكامل في منتجاتها.

#### معلومات للمملكة المتحدة فقط

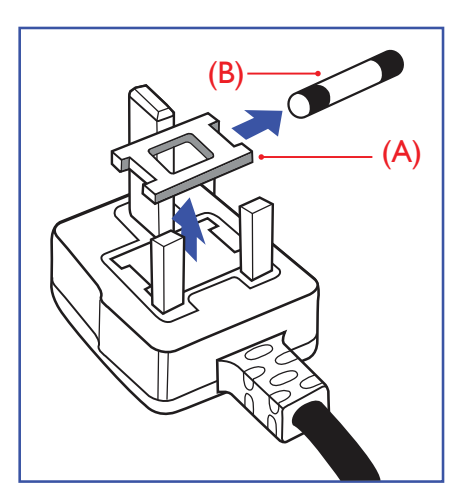

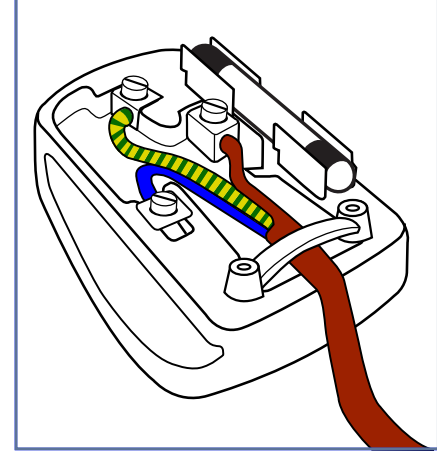

معلومات عن شمال أوروبا (الدول الشمالية)

تحذير – يجب تأريض هذا الجهاز.

#### مهم:

هذا الجهاز مزود بقابس مقولب معتمد بشدة تيار ١٣ أمبير. لتغيير منصهر في هذا النوع من القوابس، يُرجى اتباع الخطوات التالية:

- آ. قم بإزالة الغطاء والمنصهر.
- ركُب المنصهر الجديد من النوع المعتمد بمعيار AS.T.A أو BS 1362 5A.
  - أعد تركيب غطاء المنصهر.

إذا كان القابس الذي تم تركيبه لا يتناسب مع مآخذ التيار لديك، فينبغي إزالة القابس وتركيب واحد آخر مزود بثلاث أسنان بدلاً منه.

وفي حال احتواء قابس التيار الرئيسي على منصهر ، ينبغي أن تبلغ شدة تياره ٥ أمبير . في حال استخدام قابس من دون منصهر ، ينبغي ألا تزيد شدة تيار المنصهر في لوحة التوزيع على ٥ أمبير .

ملاحظة: لتجنب التعرض لصدمة كهربائية محتملة، يجب التخلص من القابس المقطوع؛ حتى لا يتم إدخاله في أي مقبس تبلغ شدة تياره ١٣ أمبير.

#### كيفية توصيل القابس

تكون الأسلاك الموجودة في طرف التوصيل الرئيسي ملونة وفقًا للرموز الآتية: أزرق - "محايد" ("N") بنى - "حى" ("L")

- .بي في ( = ) أخضر وأصفر - "أرضى" ("E")
- يجب توصيل السلك الملون باللونين الأخضر والأصفر بطرف القابس المميز بالحرف "E" أو الرمز الأرضي أو الملون باللون الأخضر أو الأخضر والأصفر.
  - ٢. يجب توصيل السلك الأزرق بطرف القابس المميز بالحرف "N" أو الملون باللون الأسود.
  - ٣. يجب توصيل السلك البني بطرف القابس المميز بالحرف "L" أو الملون باللون الأحمر.

يُرجى التأكد من تثبيت قابض الكبل بإحكام على غلاف السلك الرئيسي، لا على الأسلاك الثلاثة فقط وذلك قبل استبدال غطاء القابس.

Placering/Ventilation

#### VARNING:

FÖRSÄKRA DIG OM ATT HUVUDBRYTARE OCH UTTAG ÄR LÄTÅTKOMLIGA, NÄR DU STÄLLER DIN UTRUSTNING PÅPLATS.

#### Placering/Ventilation

#### ADVARSEL:

SØRG VED PLACERINGEN FOR, AT NETLEDNINGENS STIK OG STIKKONTAKT ER NEMT TILGÆNGELIGE.

#### Paikka/Ilmankierto

#### VAROITUS:

SIJOITA LAITE SITEN, ETTÄ VERKKOJOHTO VOIDAAN TARVITTAESSA HELPOSTI IRROTTAA PISTORASIASTA.

#### Plassering/Ventilasjon

#### ADVARSEL:

NÅR DETTE UTSTYRET PLASSERES, MÅ DU PASSE PÅ AT KONTAKTENE FOR STØMTILFØRSEL ER LETTE Å NÅ.

تقييد استخدام المواد الخطرة (RoHS) في الصين

根据中国大陆《电器电子产品有害物质限制使用管理办法》,以下部分列出了本产品中可能包含的有害 物质的名称和含量。

|         | 有害物质      |           |           |                  |               |                 |
|---------|-----------|-----------|-----------|------------------|---------------|-----------------|
| 部件名称    | 铅<br>(Pb) | 汞<br>(Hg) | 镉<br>(Cd) | 六价铬<br>(Cr (VI)) | 多溴联苯<br>(PBB) | 多溴二苯醚<br>(PBDE) |
| 外壳      | 0         | 0         | 0         | 0                | 0             | 0               |
| 液晶显示屏   | Х         | 0         | 0         | 0                | 0             | 0               |
| 电路板组件*  | Х         | 0         | 0         | 0                | 0             | 0               |
| 电源适配器   | Х         | 0         | 0         | 0                | 0             | 0               |
| 电源线/连接线 | х         | 0         | 0         | 0                | 0             | 0               |
| 遥控器     | Х         | 0         | 0         | 0                | 0             | 0               |

本表格依据SJ/T 11364 的规定编制。

\*: 电路板组件包括印刷电路板及其构成的零部件,如电阻、电容、集成电路、连接器等。

O: 表示该有害物质在该部件所有均质材料中的含量均在 GB/T 26572规定的限量要求以下。

X:表示该有害物质至少在该部件的某一均质材料中的含量超出GB/T 26572规定的限量要求。

上表中打 "X" 的部件, 应功能需要, 部分有害物质含量超出GB/T 26572规定的限量要求, 但符合欧盟RoHS 法规要求 (属于豁免部分)。

备注: 上表仅做为范例,实际标示时应依照各产品的实际部件及所含有害物质进行标示。

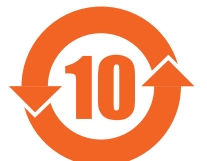

环保使用期限

此标识指期限(十年),电子电气产品中含有的有害物质在正常使用的条件下不会发生外泄或突变,电子 电气产品用户使用该电子电气产品不会对环境造成严重污染或对其人身、财产造成严重损害的期限。

《废弃电器电子产品回收处理管理条例》提示性说明

为了更好地关爱及保护地球,当用户不再需要此产品或产品寿命终止时,请遵守国家废弃电器电子产品 回收处理相关法律法规,将其交给当地具有国家认可的回收处理资质的厂商进行回收处理,不当利用或 者处置可能会对环境和人类健康造成影响。

警告:在居住环境中,运行此设备可能会造成无线电干扰。

#### 警語: 使用過度恐傷害視力。

#### 注意事項:

(1) 使用30分鐘請休息10分鐘。

(2) 未滿2歲幼兒不看螢幕,2歲以上每天看螢幕不要超過1小時。

#### 警告使用者:

此為甲類資訊技術設備,於居住環境中使用時,可能會造成射頻擾動,在此種情況下,使用者會被 要求採取某些適當的對策。

警告:為避免電磁干擾,本產品不應安裝或使用於住宅環境。

تقييد استخدام المواد الخطرة (RoHS) في تركيا:

Türkiye Cumhuriyeti: EEE Yönetmeliğine Uygundur

#### تقييد استخدام المواد الخطرة (RoHS) في أوكرانيا:

Обладнання відповідає вимогам Технічного регламенту щодо обмеження використання деяких небезпечних речовин в електричному та електронному обладнанні, затвердженого постановою Кабінету Міністрів України від 10 березня 2017 р. № 139

#### التخلص من المنتج عند انتهاء صلاحيته

تحتوي المعلومات العامة للشاشة الجديدة على المواد التي يمكن إعادة تدوير ها واستخدامها مرة أخرى. فبإمكان الشركات المتخصصة إعادة تدوير هذا المنتج لزيادة كمية المواد القابلة لإعادة الاستخدام وتقليل الكمية التي يتم التخلص منها.

يُرجى الاطلاع على اللوائح المحلية بشأن كيفية التخلص من شاشة العرض القديمة وتسليمها لموزع Philips المحلي.

#### (للعملاء الموجودين في كندا والولايات المتحدة الأمريكية)

قد تحتوي هذه الشاشة على الرصاص و /أو الزئبق. يُرجى التخلص من المنتج وفقًا للوائح المحلية والفيدر الية. وللحصول على مزيد من المعلومات حول إعادة التدوير ، تواصل مع مبادرة توعية المستهلك عبر الرابط www.eia.org

#### برنامج EPEAT

#### (www.epeat.net)

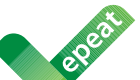

يقوم برنامج EPEAT (أداة تقييم البيئة للمنتجات الإلكترونية) بتقييم أجهزة الكمبيوتر المكتبية وأجهزة الكمبيوتر المحمولة والشاشات على أساس المعايير البيئية التي تم تطوير ها من خلال عملية إجماع واسعة النطاق بين أصحاب المصلحة بدعم من وكالة حماية البيئة الأمريكية.

يساعد نظام EPEAT المشترين في القطاعين العام والخاص على تقييم ومقارنة واختيار أجهزة الكمبيوتر المكتبية وأجهزة الكمبيوتر المحمولة والشاشات بناءً على خصائصها البيئية. كما يوفر EPEAT مجموعة واضحة ومتسقة من معايير الأداء لتصميم المنتجات، ويوفر فرصة للشركات المصنعة لضمان الاعتراف السوقي بالجهود المبنولة للحد من الأثر البيئي لمنتجاتها.

#### مزايا EPEAT

تقليل استخدام المواد الأولية. تقليل استخدام المواد السامة. تجنب التخلص من النفايات الخطرة.

إن متطلبات EPEAT التي تنص على أن جميع المنتجات المسجلة تلبي مواصفات كفاءة الطاقة الخاصة ببرنامج ENERGY STAR، تعني أن هذه المنتجات سوف تستهلك طاقة أقل طوال عمر ها الافتراضي.

ملاحظة: للحصول على معلومات تتعلق ببرنامج EPEAT، يرجى الرجوع إلى <MMD EPEAT Declaration> عبر عنوان URL: /mmdmonitors.com/ MRL/ /vmb-Monitors & Displays Nederland B.V هي BPEAT هي MMD-Monitors & Displays Nederland B.V.

## نفايات المعدات الكهربائية والإلكترونية - WEEE

#### تنبيه للمستخدمين في المنازل الخاصة في الاتحاد الأوروبي

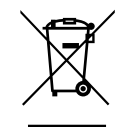

توضح هذه العلامة الموجودة على المنتج أو مواد تغليفه أنه لا يجوز التخلص من هذا المنتج مع النفايات المنزلية العادية، ونلك بموجب التوجيه الأوروبي 2012/19/EU الذي يحكم عملية التخلص من الأجهزة الكهربائية والإلكترونية المستعملة. وتقع على عاتقك مسؤولية التخلص من هذا الجهاز من خلال نظام تجميع مخصص لنفايات المعدات الكهربائية والإلكترونية. لمعرفة أماكن التخلص من هذه النفايات الكهربائية والإلكترونية، اتصل بالمكتب الحكومي المحلي لديك، أو مؤسسة التخلص من الفايات المنزلية العادية، وذلك بموجب التوجيه الأوروبي 2012/19/EU تتعامل معها أو المتجر الذي اشتريت منه المنتج.

#### تنبيه للمستخدمين في الولايات المتحدة الأمريكية:

يُرجى التخلص من المنتج وفقًا لكل القوانين المحلية والفيدرالية وقوانين الولايات. وللحصول على معلومات عن كيفية التخلص من المنتج أو إعادة تدويره، يُرجى التواصل عبر الموقع: www.mygreenelectronics.com أو www.eiae.org.

#### توجيهات تتعلق بإعادة تدوير المنتج عند انتهاء عمره الافتراضي

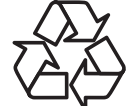

تحتوي هذه المعلومات العامة للشاشة الجديدة على مواد عديدة يمكن إعادة تدوير ها للمستخدمين الجدد.

يُرجى التخلص من المنتج وفقًا لكل القوانين المحلية والفيدرالية وقوانين الولايات.

ENERGY STAR هو برنامج تديره وكالة حماية البيئة الأمريكية (EPA) ووزارة الطاقة الأمريكية (DOE) ويعمل على تعزيز كفاءة استخدام الطاقة.

هذا المنتج مؤهل لبرنامج ENERGY STAR في إعدادات "المصنع الافتر اضية"، وهذا هو الإعداد الذي سيتم فيه تحقيق وفور ات في الطاقة.

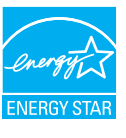

سيؤدي تغيير إعدادات الصورة الافتراضية للمصنع أو تمكين ميزات أخرى إلى زيادة استهلاك الطاقة الذي قد يتجاوز الحدود الضرورية للتأهل بالنسبة إلى تصنيف برنامج ENERGY STAR.

لمزيد من المعلومات حول برنامج ENERGY STAR، راجع energystar.gov.

#### بيان تقييد استخدام المواد الخطرة (الهند)

يتوافق هذا المنتج مع "قواعد (إدارة) النفايات الكهربائية والإلكترونية، ٢٠١٦" الفصل الخامس، القاعدة ٦٦، القاعدة الفرعية (١). حيث إن المعدات الكهربائية والإلكترونية، الجديدة ومكوناتها أو المواد الاستهلاكية أو الأجزاء أو قطع الغيار لا تحتوي على الرصاص والزئبق والكادميوم والكروم سداسي التكافؤ وثنائيات الفينيل متعددة البروم وأثيرات ثنائي الفينيل متعدد البروم، بشكل يتجاوز الحد الأقصى لقيمة التركيز التي تبلغ ١,٠٪ حسب الوزن بالنسبة إلى المواد المتجانسة لعناصر الرصاص والزئبق والكروم سداسي التكافؤ وثنائيات الفينيل متعددة البروم، بشكل الفينيل متعدد البروم وقيمة التركيز التي تبلغ ١,٠٪ حسب الوزن بالنسبة إلى المواد المتجانسة للكادميوم. في ما عرا ال

#### الإعلان المتعلق بالنفايات الإلكترونية في الهند

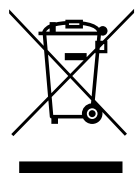

يشير هذا الرمز الموجود على المنتج أو على عبوته إلى أنه يجب ألا يتم التخلص من هذا المنتج مع النفايات المنزلية الأخرى. بدلاً من ذلك، تقع على عاتقك مسؤولية التخلص من نفايات الجهاز عن طريق مناولتها إلى نقطة تجميع مخصصة لإعادة تدوير نفايات الأجهزة الكهربائية والإلكترونية. سيساعد التجميع المنفصل لمعدات النفايات وإعادة تدوير ها في أثناء عملية التخلص من المنتج على الحفاظ على الموارد الطبيعية والحرص على إعادة تدوير ها بطريقة تحافظ على صحة لإعادة ور والبيئة. لمزيد من المعلومات عن النفايات الكهربائية والإلكترونية؛ يُرجى زيارة الموقح: http://www.india.philips.com/about/sustainability والبيئة. لمزيد من المعلومات عن النفايات الكهربائية والإلكترونية؛ يُرجى زيارة الموقح: http://www.india.philips.com/about/sustainability والبيئة. لمزيد من المعلومات عن النفايات الكهربائية والإلكترونية؛ يُرجى زيارة الموقح: http://www.india.philips.com/about/sustainability والبيئة. لمزيد من المعلومات عن النفايات الكهربائية والإلكترونية؛ يُرجى زيارة الموقح: http://www.india.philips.com/about/sustainability والبيئة. لمزيد من المعلومات عن النفايات الكهربائية والإلكترونية؛ يُرجى زيارة الموقح: الموقع العادة تدوير ها داخل المولية الموقع الموقع: http://www.india.philips.com/about/sustainability

رقم خط المساعدة: ٦٣٩٦-٢٢٠-١٨٠٠ (من الاثنين إلى السبت، من ٩ صباحًا حتى ٥٣٠٠ مساءً)

البريد الإلكتروني: india.callcentre@tpv-tech.com

#### البطاريات

بالنسبة إلى الاتحاد الأوروبي: يعني صندوق القمامة المزود بعجلات والمشطوب عليه أنه يجب عدم التخلص من البطاريات المستخدمة مع النفايات المنزلية! ثمة نظام تجميع منفصل للبطاريات المستخدمة للسماح بالمعالجة المناسبة للنفايات وإعادة تدوير ها وفقًا للقوانين.

يُرجى الاتصال بالسلطات المحلية للحصول على مزيد من التفاصيل عن برامج تجميع هذه البطاريات وإعادة تدوير ها.

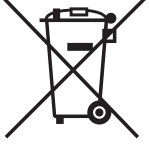

بالنسبة إلى سويسرا: يُرجى إرجاع البطاريات المستخدمة إلى نقطة البيع.

بالنسبة إلى البلدان خارج الاتحاد الأوروبي: يُرجى الاتصال بالسلطات المحلية لمعرفة الطريقة الصحيحة للتخلص من البطاريات. وفقًا لتوجيه الاتحاد الأوروبي 2006/66/EC، لا يجوز التخلص من البطارية بشكل غير صحيح. يتم فصل البطارية لجمعها عن طريق الخدمة المحلية.

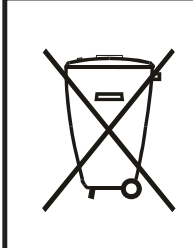

Após o uso, as pilhas e/ou baterias deverão ser entregues ao estabelecimento comercial ou rede de assistência técnica autorizada.

| EAC                                                                                                    | معلومات عن علامة المطابقة الأور اسية (EAC) |
|----------------------------------------------------------------------------------------------------|--------------------------------------------|
| يُرجى الرجوع إلى المعلومات المدونة على ملصق التصنيف.                                                                                                    | شهر وسنة التصنيع                           |
| ООО "Профтехника"<br>Адрес: 3-й Проезд Марьиной рощи, 40/1 офис 1. Москва, 127018, Россия                                                                                                    | اسم جهة التصنيع وموقعها                    |
| Наименование организации: ООО "Профтехника"<br>Адрес: 3-й Проезд Марьиной рощи, 40/1 офис 1. Москва, 127018, Россия<br>Контактное лицо: Наталья Астафьева,<br>+7 495 640 20 20<br><u>nat@profdisplays.ru</u> | المستورِد والمعلومات                       |

# ٢. إفراغ محتويات العبوة والتركيب

## ۱-۲. إفراغ محتويات العبوة

- يأتي المنتج معبأً داخل صندوق كرتوني مع الملحقات القياسية.
  - تأتي أي ملحقات اختيارية أخرى معبأة كل على حدة.
- نظرًا إلى ارتفاع هذا المنتج وثقل وزنه، يوصى بالاستعانة بفنيين اثنين عند نقله.
  - يُرجى التأكد من وجود كل المحتويات بالكامل وبحالة جيدة بعد فتح العبوة.

## 🔳 قبل إفراغ محتويات العبوة

- قبل التركيب، يُرجى قراءة إشعار إفراغ محتويات العبوة وفهمه بالكامل.
- يُرجى التحقق من العبوة بحثًا عن أي عيوب، مثل الصرير أو النتوءات أو ما إلى ذلك.
  - يُرجى إجراء الفحص الضروري قبل إخراج شاشة العرض من العبوة الكرتونية.
- احرص دائمًا على أن يقوم الفني الخبير بتركيب شاشة العرض لمنع حدوث أي تلف.

#### 🔳 إشىعار

- بالنسبة إلى شاشة العرض مع المقابض:
- أخرج شاشة العرض من العبوة الكرتونية من خلال الاستعانة بشخصين بالغين ليحملها كل منهما بكلتا يديه. - أمسك بالمقابض عند تحريك شاشة العرض.

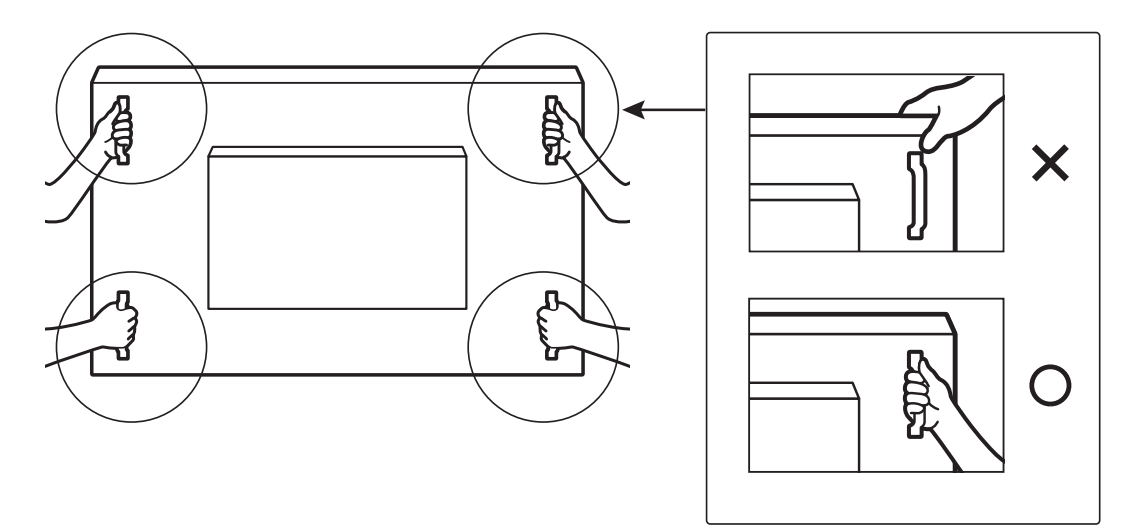

- بالنسبة إلى شاشة العرض من دون المقبض:
- أخرج شاشة العرض من العبوة الكرتونية من خلال الاستعانة بشخصين بالغين ليحملها كل منهما بكلتا يديه.
  - يُرجى عدم الإمساك بزجاج شاشة العرض أو لمسه.
  - أمسك سطح الحافة (البلاستيك أو المعدن) من الشاشة.

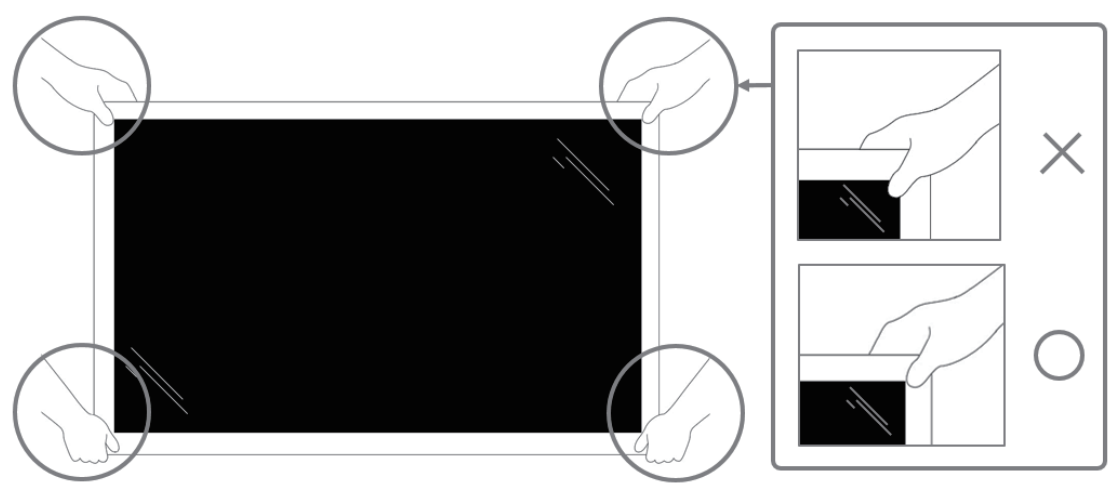

عند إخراج الشاشة من العبوة، اترك الكيس الواقي في الداخل واحرص على عدم لمس زجاج الشاشة لتجنب حدوث أي تلف.

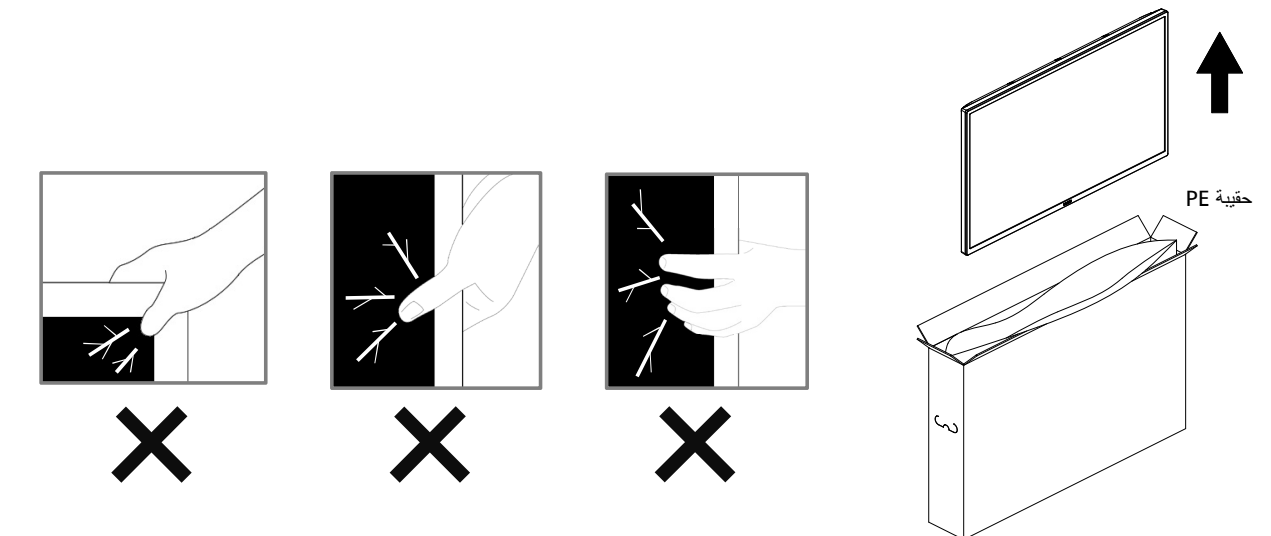

يُرجى إبقاء شاشة العرض في وضع عمودي عند نقلها.

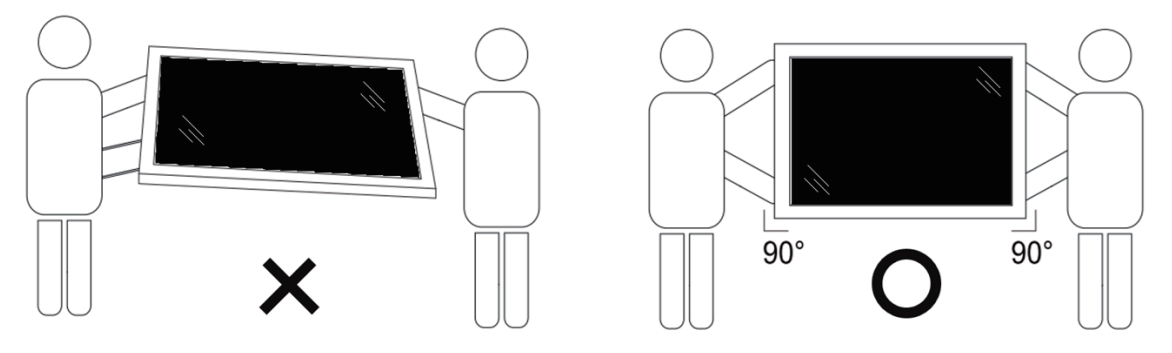

ضع شاشة العرض في وضع رأسى مع الحرص على توزيع وزنها بالتساوي على السطح الذي توضع عليه.

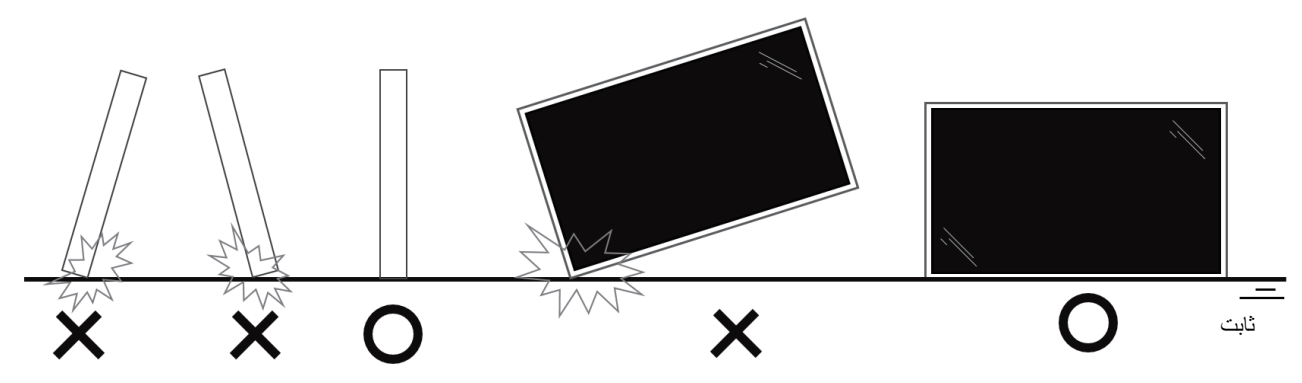

حافظ على إبقاء شاشة العرض في وضع عمودي، من دون ثنيها أو لفها في أثناء الحركة.

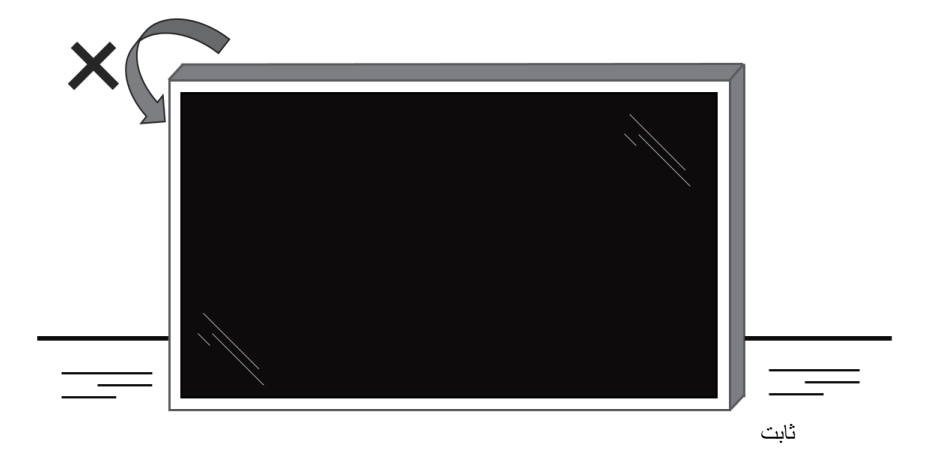

#### ٢-٢. محتويات العبوة

يُرجى التأكد من وجود المحتويات التالية داخل العبوة:

- شاشة عرض LCD
- دليل البدء السريع
- جهاز التحكم عن بُعد وبطاريات بحجم AAA ٠
  - سلك الطاقة •
  - کیل RS232 •
  - كبل التوصيل التسلسلي RS232
  - كبل مزود بمستشعر الأشعة تحت الحمراء .
    - غطاء USB .
    - غطاء مفتاح التيار المتردد •
      - مشابك كبلات، قطعتان •
      - لوحة شعار Philips

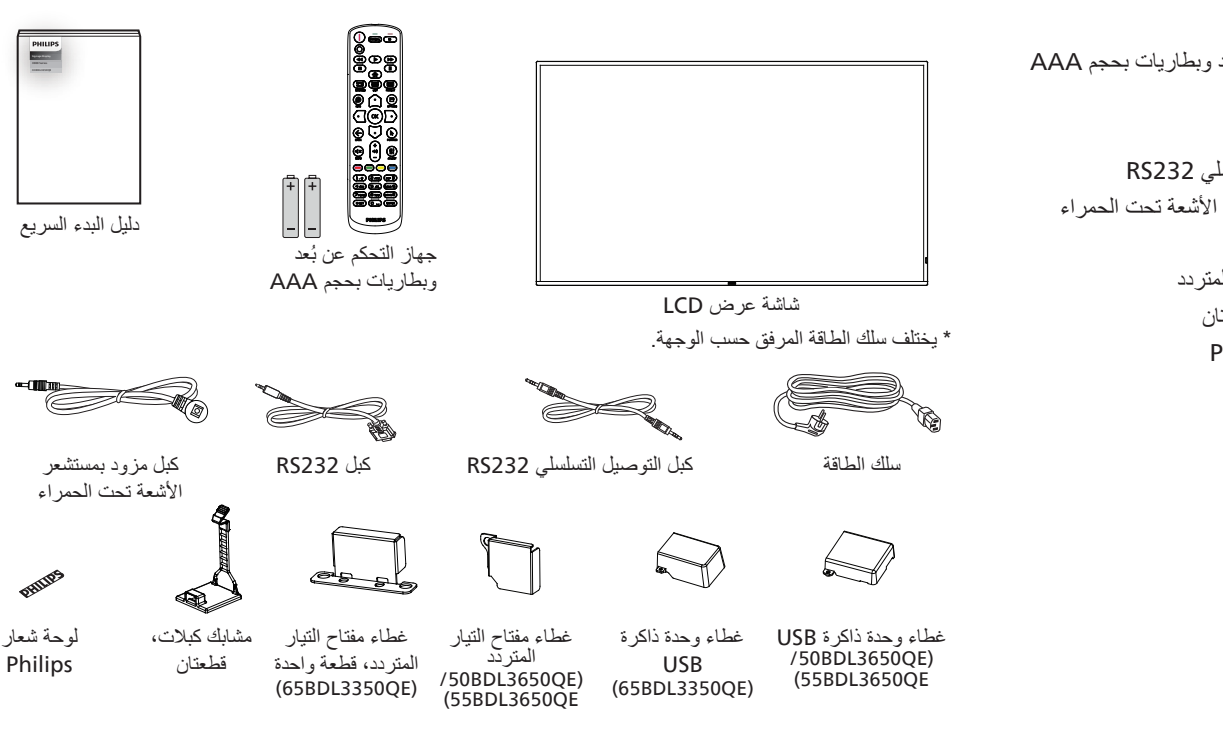

\* قد تختلف العناصر باختلاف المناطق.

\* قد يختلف تصميم شاشة العرض والملحقات عن تلك الموضحة في الصور.

#### ملاحظات:

- بالنسبة إلى كل المناطق الأخرى، استخدم كبل طاقة يتوافق مع جهد النيار المتردد لمقبس الطاقة، على أن يكون معتمدًا ومتوافقًا مع لوائح السلامة المعمول بها في البلد المعني (ينبغي استخدام . النوع H05W-F أو 2G أو 3G، أو مقاس ٧٥. أو ١ مم<sup>ّ</sup>).
  - احتفظ بمواد التغليف بشكل مناسب بعد إخراج المنتج من العبوة.

#### ٣-٢. ملاحظات بشأن التركيب

- لا تستخدم إلا كبل الطاقة المرفق مع هذا المنتج. يرجى استشارة وكيل الخدمة إذا لزم استخدام سلك تمديد.
- يجب تركيب المنتج على سطح مستو، وإلا فقد ينقلب المنتج. اترك مسافة بين الجزء الخلفي للمنتج والجدار لتوفير تهوية مناسبة. لا تقم بتركيب المنتج في المطبخ أو الحمام أو مكان معرض • للرطوبة، وإلا فقد يؤدي عدم الالتزامُ بذلك إلى تقصير عمرُ الأجزاء الداخلية.
  - لا تقم بتركيب المنتج على ارتفاع ٥٠٠٠ متر أو أكثر. فقد يؤدي عدم الالتزام بذلك إلى حدوث أعطال.

# ٤-٢. التركيب على حائط

لتثبيت شاشة العرض هذه على حائط، يلزم استخدام مجموعة أدوات قياسية للتثبيت على حائط (متوفرة في الأسواق). كما نوصي باستخدام واجهة تثبيت تتوافق مع المعيار TUV-GS و/أو UL1678 المعمول به في أمريكا الشمالية.

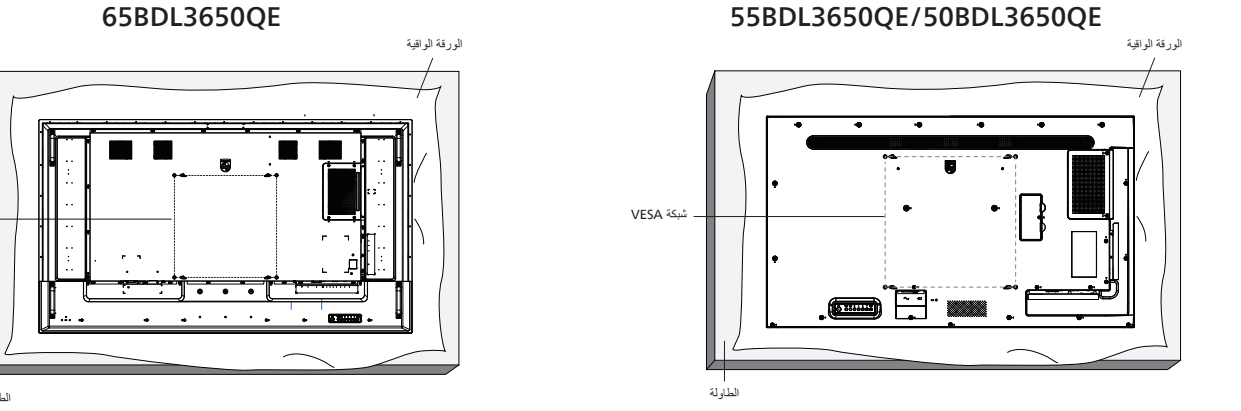

- جهّز سطحًا مستويًا وأفقيًا أكبر من الشاشة، وافرد ورقة واقية سميكة عليه لتسهيل العمل على الشاشة من دون خدشها.
- ١ احرص على وجود كل الملحقات اللازمة لكل أنواع التثبيت (مثل: التثبيت على الحائط والتثبيت في السقف وحامل الطاولة، وما إلى ذلك).
- ٣. اتبع الإرشادات المرفقة مع مجموعة تثبيت القاعدة. فقد يؤدي عدم اتباع إجراءات التثبيت الصحيحة إلى تلف الجهاز أو إصابة المستخدم أو الشخص الذي يقوم بالتثبيت. ولا يشمل ضمان المنتج إصلاح التلف الناتج عن التركيب غير الصحيح.
  - ٤. بالنسبة إلى مجموعة أدوات التثبيت على الحائط، استخدم براغي التثبيت M8 (بطول أكبر بمقدار ١٥ مم من سُمك كتيفة التثبيت)، ثم أحكم ربطها.

#### ۲-٤-۲. شبکة VESA

| ٤٠٠ (أفقي) × ٤٠٠ (ر أسي) مم | 50BDL3650QE |
|-----------------------------|-------------|
| ٤٠٠ (أفقي) × ٤٠٠ (ر أسي) مم | 55BDL3650QE |
| ٤٠٠ (أفقي) × ٤٠٠ (ر أسي) مم | 65BDL3650QE |

#### تنبيه:

لمنع سقوط شاشة العرض:

- بالنسبة إلى التثبيت على الحائط أو السقف، نوصي بتثبيت شاشة العرض باستخدام الكتائف المعدنية المتوفرة في الأسواق. للحصول على إرشادات تفصيلية حول التركيب، راجع الدليل المرفق مع الكتيفة.
  - لمنع سقوط شاشة العرض في حال وقوع زلزال أو أي كارثة طبيعية أخرى، يُرجى الرجوع إلى الجهة المُصنِّعة للكتيفة للتعرف على أنسب مكان للتثبيت.
    - نظرًا إلى ارتفاع المنتج وثقله، يوصى بتثبيته من قبل أربعة فنيين.

#### المسافة المطلوبة للتهوية

اترك مسافة ١٠٠ مم في أعلى شاشة العرض وخلفها وعن يمينها ويسار ها للتهوية.

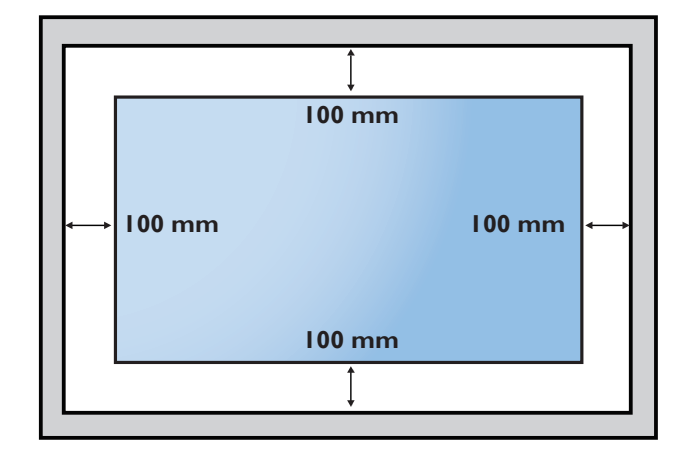

– شبكة VESA

#### ٢-٥. التركيب في الاتجاه العمودي

يمكن تركيب شاشة العرض هذه في الاتجاه العمودي.

لف شاشة العرض ٩٠ درجة عكس اتجاه عقارب الساعة. يجب أن يكون شعار "PHILIPS" على الجانب الأيمن عند الوقوف أمام الشاشة. ملاحظة: ساعة التشغيل في الوضع العمودي هي ١٨ ساعة في اليوم.

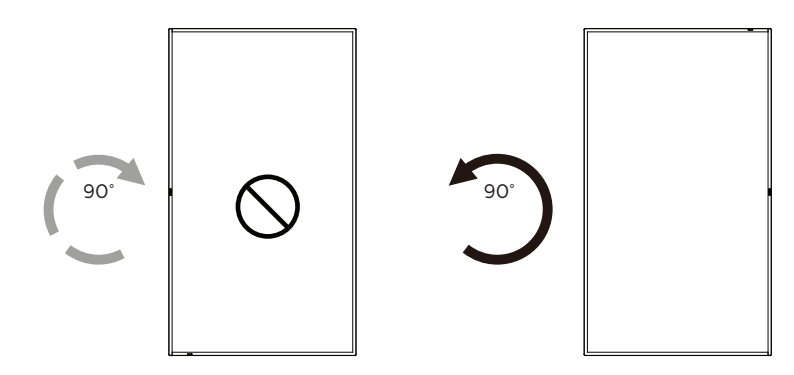

#### ٢-٥-١. طريقة إزالة لوحة الشعار

- جهّز قطعة من الورق مقطوعٌ منها جزءٌ مساوٍ لحجم الشعار كواق لمنع حدوث خدش بالحافة الأمامية.
  - ۲. استخدم سكينًا وأزل ملصق الشعار بعناية مع وضع الورقة أسفله.
    - ٣. قص ملصق الشعار.

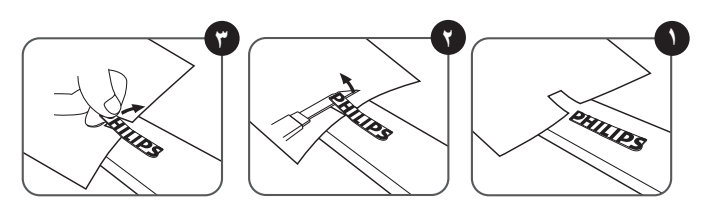

ملاحظة: يُوصى بالاستعانة بفني محترف عند تركيب شاشة العرض على الحائط. ولن تتحمل الشركة المسؤولة عن أي ضرر قد يلحق بالشاشة إذا لم يتم التركيب من قِبل فني محترف.

# ۳. الأجزاء والوظائف

# 1-1 لوحة التحكم

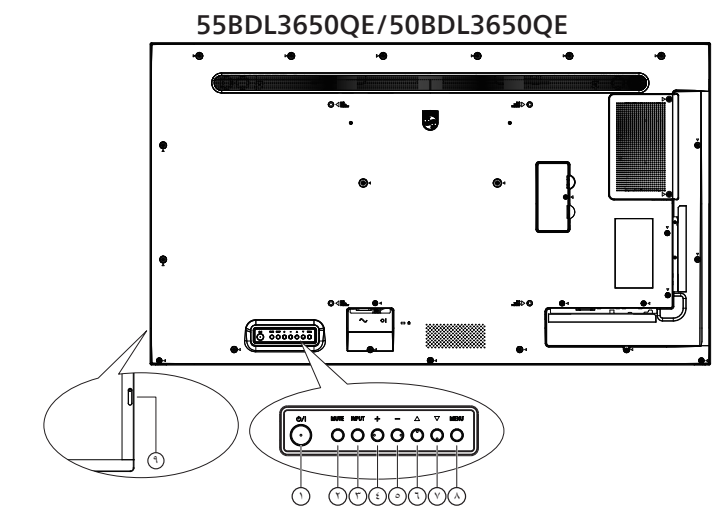

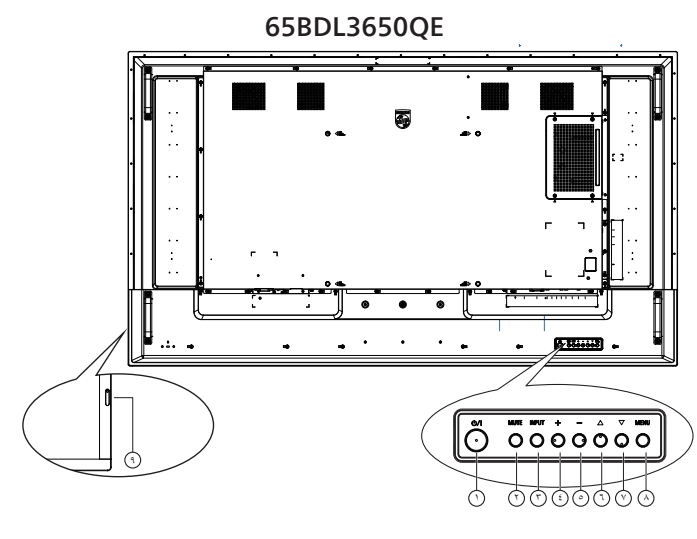

# () زر [ل]

اضغط على هذا الزر لتشغيل شاشة العرض أو لإدخالها في وضع الاستعداد.

# 🔿 زر [MUTE] (كتم الصوت)

اضنغط على هذا الزر لكتم الصوت أو إلغاء كتمه.

# (الإدخال) (الإدخال) (الإدخال) لاختيار مصدر الإدخال.

. لتأكيد تحديد في قائمة المعلومات المعروضة على الشاشة.

# <u>) زر [+]</u>

لزيادة الضبط في أثناء عرض قائمة المعلومات المعروضة على الشاشة أو لزيادة مستوى إخراج الصوت في أثناء إيقاف عرض قائمة المعلومات المعروضة على الشاشة.

# ⊙زر[\_]

لتقليل الضبط في أثناء عرض قائمة المعلومات المعروضة على الشاشة أو لخفض مستوى إخراج الصوت في أثناء إيقاف عرض قائمة المعلومات المعروضة على الشاشة.

# ند [م]

انقل العنصر المحدد إلى مستوى واحد أعلى بينما يتم عرض قائمة المعلومات ا المعروضة على الشاشة.

# ازد [▼]

انقُل العنصر المحدد إلى مستوى واحد أقل بينما يتم عرض قائمة المعلومات المعروضة على الشائشة.

# (القائمة) (القائمة)

ارجع إلى القائمة السابقة عندما يتم عرض قائمة المعلومات المعروضة على الشاشة. كما يمكن استخدام هذا الزر لتنشيط عرض قائمة المعلومات المعروضة على الشاشة عندما تكون في وضع الإيقاف.

# مستشعر جهاز التحكم عن بعد ومؤشر حالة الطاقة/مستشعر الضوء

- لاستقبال إشارات الأوامر من جهاز التحكم عن بُعد.
  - للإشارة إلى حالة تشغيل شاشة العرض:
- يضيء باللون الأخضر عندما تكون شاشة العرض قيد التشغيل.
- يضيء باللون الأحمر عندما تكون شاشة العرض في وضع الاستعداد.
  - يضيء باللون الكهرماني عندما تدخل الشاشة في وضع APM (إدارة الطاقة).
  - عند تمكين {SCHEDULE} {الجدول}، يومض المؤشر باللون الأخضر والأحمر.
- في حال وميض المؤشر باللون الأحمر، فإنه يشير إلى اكتشاف عطل.
  - ينطفئ المؤشر عند فصل التيار الرئيسي عن شاشة العرض.

### ٢-٣. منافذ الإدخال/الإخراج

55BDL3650QE/50BDL3650QE

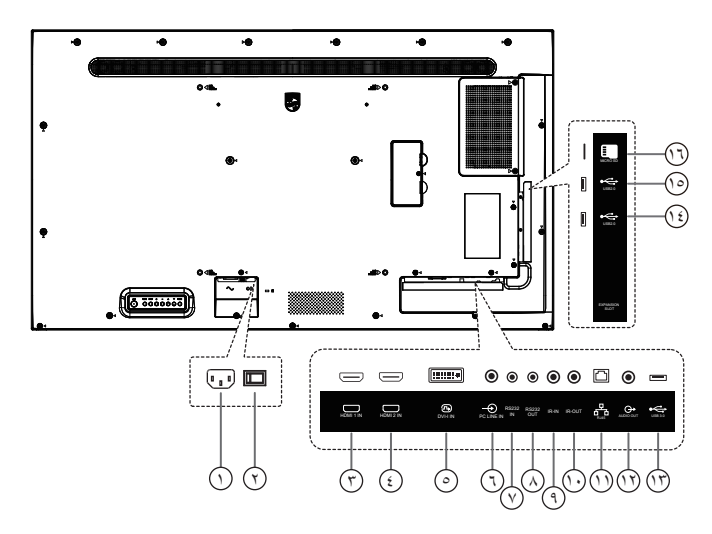

# () مدخل التيار المتردد لإدخال التيار المتردد من المأخذ الجداري.

- (7) مفتاح الطاقة الرئيسية لتشغيل الطاقة الرئيسية وإيقاف تشغيلها.
- (7) مدخل HDMI1 / (3) مدخل HDMI2 مدخل فیدیو /صوت HDMI.
- OVI-1 مدخل ا-DVI
   مدخل تشغیل فیدیو OVI-1. مدخل تشغیل فیدیو VGA.
- (7) مدخل سلك الكمبيوتر لإدخال الصوت إلى مصدر VGA (هاتف إستريو بمنفذ ٣,٥ مم).
- (RS232 المخل RS232 OUT) (RS232 (مخرج RS232) (مغرج RS232) (مغرج RS232) لاينان الحلقي.
  - (٩) مدخل IR / (٠) مخرج IR لإدخال/إخراج إشارة الأشعة تحت الحمراء لوظيفة التوصيل الحلقي.
    - ملاحظات:
- سيتوقف مستشعر جهاز التحكم عن بُعد الخاص بشاشة العرض عن العمل إذا كان مقبس [مدخل IR] متصلاً.
  - للتحكم عن بعد في الجهاز السمعي والبصري عبر شاشة العرض هذه، راجع صفحة ٢٧ لمعرفة التوصيل التمريري للأشعة تحت الحمراء.

#### RJ-45 🕦

وظيفة التحكم في شبكة LAN لاستخدام إشارة جهاز التحكم عن بُعد من مركز التحكم.

#### 65BDL3650QE

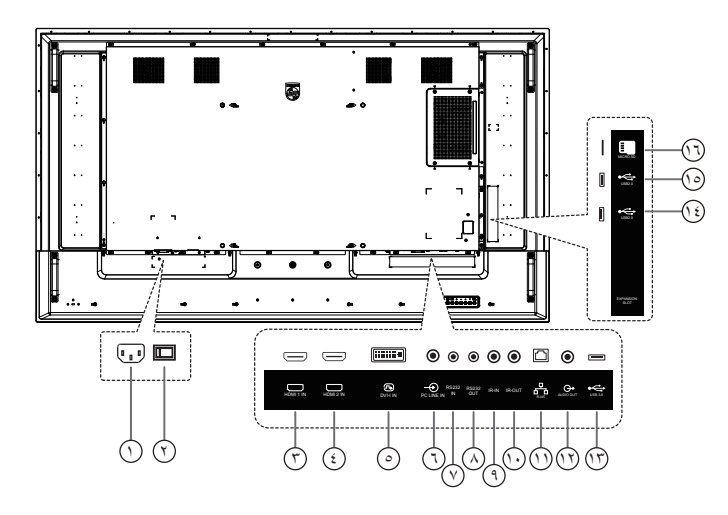

- (۲) AUDIO OUT (مخرج الصوت) لإخراج الصوت إلى جهاز سمعي بصري خارجي.
  - USB 3.0 ()
    للتوصيل بجهاز تخزين USB.
  - ن USB 2.0 () الك USB 2.0 () للتوصيل بجهاز تخزين USB.
    - Micro SD فتحة بطاقة إدخال بطاقة micro SD.

#### ٣-٣. جهاز التحكم عن بُعد

#### ٣-٣-١. الوظائف العامة

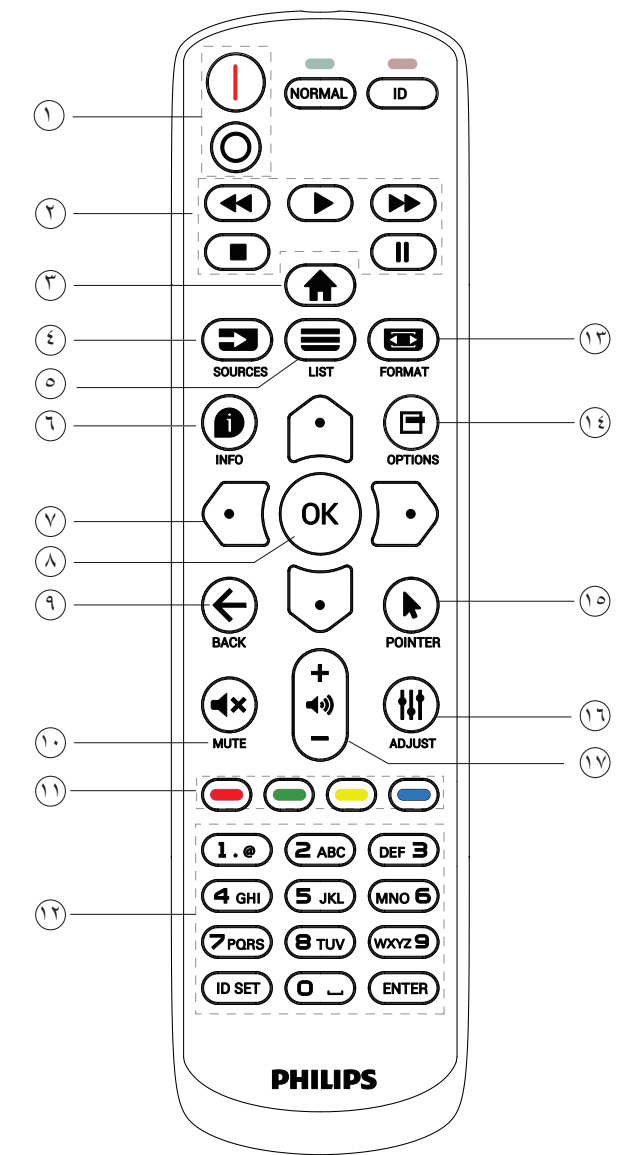

#### (الطاقة) POWER (الطاقة)

[|] زر تشغيل الطاقة. [0] إيقاف تشغيل الطاقة.

#### () أزرار [PLAY] "التشغيل"

للتحكم في تشغيل ملفات الوسائط. (لإدخال الوسائط فقط) ميزة التجميد

إيقاف مؤقت: مفتاح تشغيل سريع لإيقاف محتوى كل أنواع الإدخال. تشغيل: مفتاح تشغيل سريع لإلغاء إيقاف كل أنواع الإدخال.

#### () HOME "الصفحة الرئيسية"

القائمة الجذر: الوصول إلى قائمة المعلومات المعروضة على الشائسة. غير ذلك: الخروج من قائمة المعلومات المعروضة على الشائشة.

#### ن SOURCE "المصدر" 🕞 [

القائمة الجذر: اختيار مصدر الإدخال.

#### CIST :زر LIST "القائمة"

محجوز.

# (المعلومات) (المعلومات)

عرض معلومات OSD.

#### (التنقل) NAVIGATION (التنقل)

#### [①]

الْقائمةُ الجذر: الانتقال إلى قائمة المعلومات المعروضة على الشاشة للصورة الذكية. القائمة الرئيسية: نقل العنصر المحدد إلى أعلى لإجراء الضبط. قائمة السلسلة التعاقبية بالأشعة تحت الحمراء: زيادة رقم Group ID

(معرف المجموعة) المتحكم فيها.

#### [[]]

القائمة الجذر: الانتقال إلى قائمة المعلومات المعروضة على الشاشة لمصدر الصوت. القائمة الرئيسية: نقل العنصر المحدد إلى أسفل لإجراء الضبط. قائمة السلسلة التعاقبية بالأشعة تحت الحمراء: تقليل رقم Group ID (معرف المجموعة) المتحكم فيها.

#### [🖸]

القائمة الرئيسية: الانتقال إلى المستوى السابق في القائمة.

قائمة المصدر : الخروج من قائمة المصدر .

قائمة مستوى الصوت: خفض مستوى الصوت.

#### [D]

القائمة الرئيسية: الانتقال إلى المستوى التالي في القائمة أو ضبط الخيار المحدد. قائمة المصدر: الانتقال إلى المصدر المحدد. قائمة مستوى الصوت: زيادة مستوى الصوت.

#### (OK] ن (OK)

القائمة الجذر: الانتقال إلى قائمة المعلومات المعروضة على الشاشة لسلسلة الاتصال التعاقبية بالأشعة تحت الحمراء في الوضع الأساسي أو الثانوي. القائمة الرئيسية: تأكيد إدخال أو تحديد.

# () BACK (رجوع)

الرجوع إلى الصفحة السابقة أو الخروج من الوظيفة السابقة.

# () [\*] زر MUTE (كتم الصوت) كتم الصوت أو إلغاء كتمه.

# 🕚 [—] [—] [—] أزرار COLOR (الألوان)

[-] مفتاح تشغيل سريع لتشغيل الإضاءة الخلفية وإيقاف تشغيلها.

# الأرقام/ تعيين مُعرِّف/ إدخال] [ENTER / ID SET / Number] [الأرقام/ تعيين مُعرِّف/ إدخال]

إدخال نص لإعداد الشبكة. اضغط عليه لتعيين مُعرِّف شاشة العرض. راجع ٣-٣-٢. مُعرِّف جهاز التحكم عن بُعد للحصول على مزيد من التفاصيل.

#### (۲) [ [ ] زر FORMAT (التنسیق) حدد حالة تكبیر /تصغیر الصورة من بین كامل، ۳:۴، حقیقی، ۹:۲۱.

#### (الخيارات) OPTIONS (الخيارات)

محجوز.

#### (المؤشر) POINTER (المؤشر) محجوز.

(1) [11] زر ADJUST (ضبط) الانتقال إلى قائمة المعلومات المعروضة على الشاشة للضبط التلقائي (لإدخال VGA فقط).

#### (ستوی الصوت) (۱۰۰۰ (مستوی الصوت) ضبط مستوی الصوت.

#### ٢-٣-٣ معرّف جهاز التحكم عن بُعد

قم بتعيين رقم هوية جهاز التحكم من بُعد عند استخدام أكثر من شاشة.

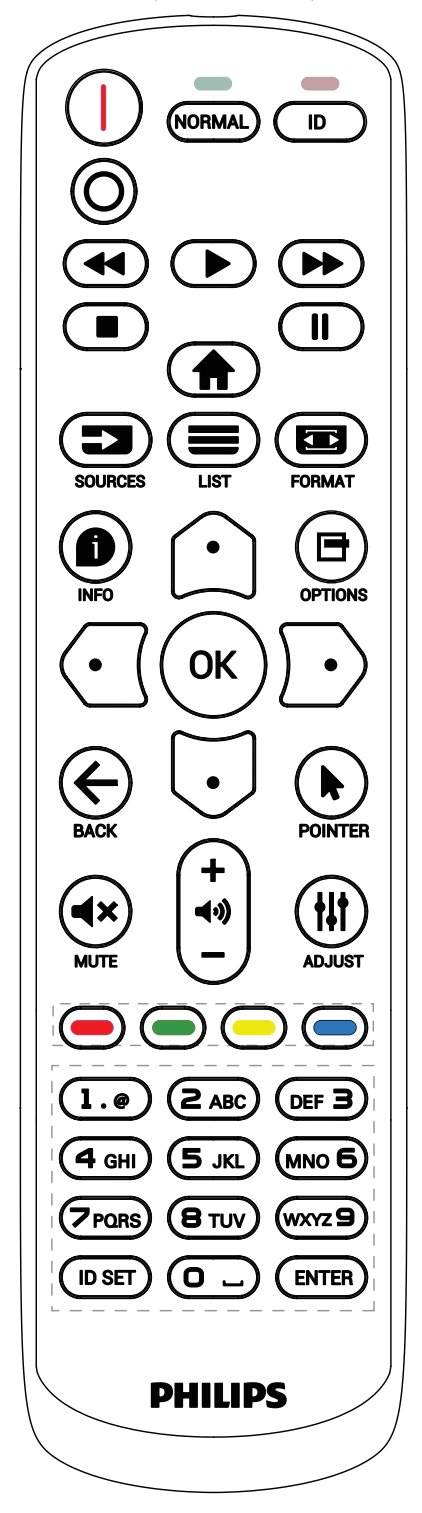

اضغط على الزر [ID] (المُعرِّف) وسيومض المصباح LED الأحمر مرتين.

 ا. اضغط على زر [ID SET] (تعيين المُعرِّف) لأكثر من ثانية واحدة للدخول إلى وضع المُعرَّف. وسيضيء المصباح LED الأحمر. سيؤدي الضغط على الزر [ID SET] (تعيين المُعرِّف) مجددًا إلى الخروج من وضع المُعرِّف. حيننذ، سينطفئ المصباح LED الأحمر.

اضغط على الأرقام من [•] إلى [٩] لتحديد شاشة العرض المراد التحكم فيها. على سبيل المثال: اضغط على [•] و[١] للتحكم في شاشة العرض رقم ١، واضغط على

[١] و[١] للتحكم في شاشة العرض رقم ١١.

الأرقام المتاحة هي من [١٠] إلى [٢٥٥].

- ٢. في حال عدم الضغط على أي زر في غضون ١٠ ثوانٍ، سيتم الخروج من وضع المُعرِّف.
- ٣. في حال الضغط على زر بالخطأ، انتظر لمدة ثانية واحدة حتى ينطفئ المصباح LED الأحمر، ثم يضيء مرة أخرى، بعدها اضغط على الأرقام الصحيحة.
  - ٤. اضغط على الزر [ENTER] (إدخال) لتأكيد الاختيار. يومض المصباح LED
     الأحمر مرتين، ثم ينطفئ.

#### ملاحظة:

- اضغط على الزر [NORMAL] (عادي). يومض المصباح LED الأخضر مرتين، ويدل ذلك على أن شاشة العرض في وضع التشغيل العادي.
  - يجب إعداد رقم التعريف لكل شاشة أولاً قبل تحديده.

#### جهاز التحكم عن بُعد) Remote Control (جهاز التحكم عن بُعد) في مصدر Android

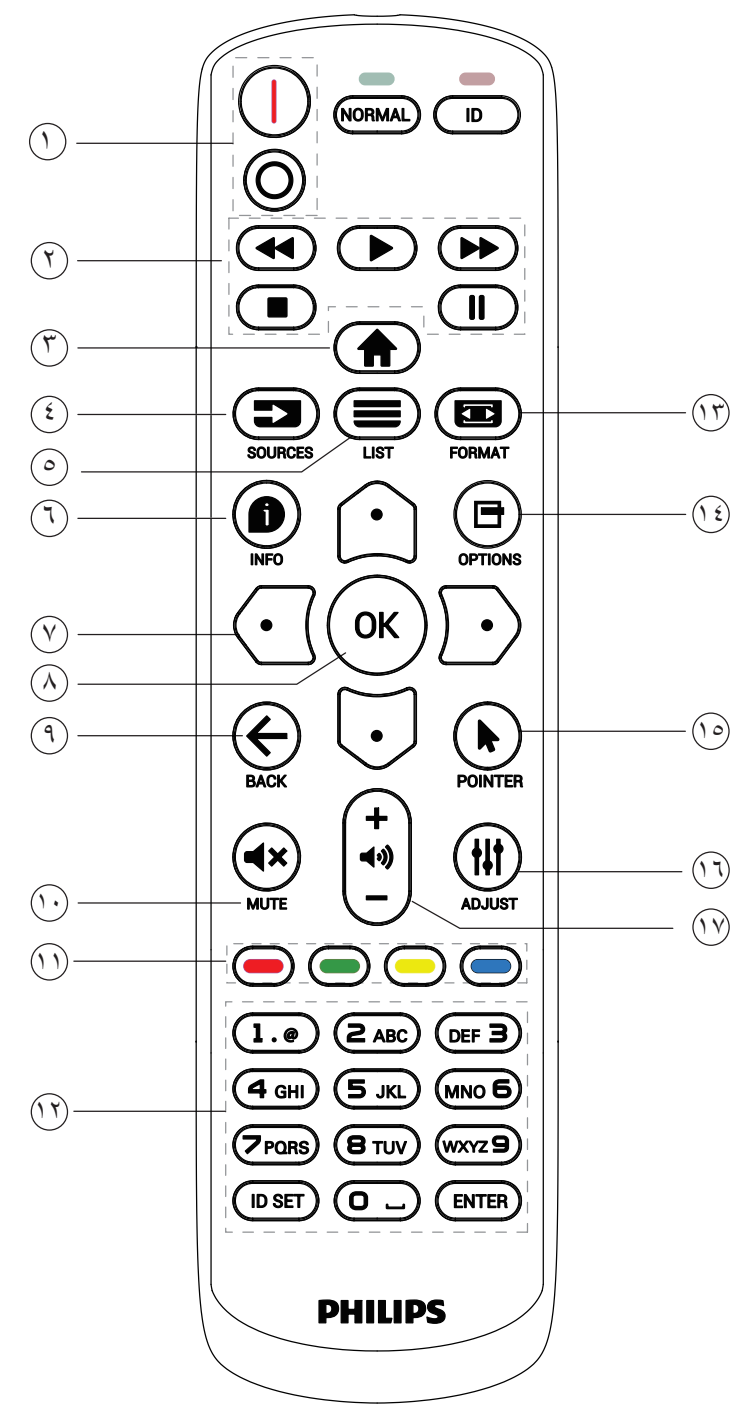

#### (الطاقة) POWER (الطاقة)

[|] زر تشغيل الطاقة.

# [O] إيقاف تشغيل الطاقة.

# () أزرار [PLAY] "التشغيل"

للتحكم في تشغيل ملفات الوسائط.

- [] لتشغيل ملفات الوسائط مباشرةً.
   []] لإيقاف التشغيل مؤقتًا.
- [■] لإيقاف تشغيل ملفات الوسائط.

بعد إيقاف التشغيل بالضغط على زر [■]، اضغط على [ح] مرة أخرى، وسيبدأ التشغيل من بداية الملف.

#### () HOME "الصفحة الرئيسية"

للوصول إلى قائمة المعلومات المعروضة على الشاشة.

#### ن [ 💶 ] زر SOURCE "المصدر"

اختيار مصدر الإدخال.

#### ⊙ [≡] زر LIST "الصفحة الرئيسية"

 ١. انقل التركيز إلى أعلى على العناصر التالية القابلة للتحديد في محتوى صفحة الويب.

 ٢. انقل التركيز إلى أعلى على عنصر التحكم أو عنصر واجهة المستخدم التالي مثل الأزرار.

#### (1) الصفحة الرئيسية"

اعرض معلومات عن إشارة الدخل الحالية.

 ١. مشغل الوسائط -> إنشاء -> تحرير أو إضافة قائمة تشغيل جديدة -> اختر أي ملفات وسائط -> اضغط على [1] لعرض معلومات عن ملف الوسائط المحدد.

## ♡ [△]/[⊡]/[⊡] أزرار التنقل

١ . تنقل بين القوائم وحدد عنصرًا من العناصر .

تُستخدم هذه الأزرار للتحكم في شريط تمرير الشاشة في محتوى صفحة الويب.

اضغط على [أ] أو [] لتحريك شريط التمرير الرأسي إلى أعلى أو إلى أسفل.

اضغط على []] أو []] لتحريك شريط التمرير الأفقي إلى اليسار أو إلى اليمين.

٣. بالنسبة إلى ملفات PDF، عند تنفيذ التكبير /التصغير، اضغط على [] أو []

أو [O] أو [O] لضبط موضع الشاشة. عند عدم تنفيذ التكبير /التصغير، اضغط على --

[] للانتقال إلى الصفحة التالية، واضغط على []] للانتقال إلى الصفحة السابقة.

## () زر **(OKI**

تأكيد إدخال أو تحديد.

#### () BACK "الصفحة الرئيسية"

الرجوع إلى الصفحة السابقة أو الخروج من الوظيفة السابقة.

#### 

اضغط على هذا الزر لتشغيل ميزة كتم الصوت أو إيقاف تشغيلها.

# () [-] [-] [-] أزرار COLOR (الألوان) محجوز.

# ن زر [ENTER /ID SET /Number] [الأرقام/ تعيين مُعرّف/ إدخال]

 ۲. بالنسبة إلى ملف PDF، أدخل رقم الصفحة بالضغط على أزرار الأرقام ثم اضغط على الزر [OK] (موافق) للانتقال إلى الصفحة المحددة.

#### 🗊 [📼] زر FORMAT (التنسيق)

لتغيير تنسيق الصورة.

# 🔃 🖪 زر OPTIONS (الخيارات)

افتح صندوق الأدوات في مشغل الوسائط أو قارئ PDF. ١. مشغل الوسائط أو قارئ PDF -> Compose (إنشاء) -> Edit or add a new playlist (تحرير أو إضافة قائمة تشغيل جديدة) -> اضغط على []] لفتح صندوق الأدوات. سيتم تمرير صندوق الأدوات من الجانب الأيسر للشاشة.

## 🕑 [مؤشر) POINTER (المؤشر) محجوز.

(١) [١] زر ADJUST (ضبط) ١. انقل التركيز إلى أسفل على العناصر التالية القابلة للتحديد في محتوى صفحة الويب.

٢. انقل التركيز إلى أسفل على عنصر التحكم أو عنصر واجهة المستخدم التالي مثل الأزرار.

#### 🖤 [--] [+] زر VOLUME (مستوى المصوت)

لضبط مستوى الصوت.

# ٤-٣. تركيب البطاريات في جهاز التحكم عن بعد

يعمل جهاز التحكم عن بُعد ببطاريتين بحجم AAA بجهد ١,٥ فولت.

لتركيب البطاريتين أو استبدالهما:

- اضغط على الغطاء، ثم اسحبه لفتحه.
- ٢. ضع البطاريتين مع مراعاة القطبية الصحيحة (+) و(-).
  - ٣. أعد الغطاء إلى مكانه.

## تنبيه:

قد يتسبب الاستخدام غير الصحيح للبطاريات في حدوث تسرب أو انفجار. لذا تأكد من اتباع الإرشادات أدناه:

- ضع بطاريتين بحجم AAA مع مراعاة القطبية الصحيحة (+ و-).
  - لا تستخدم نوعين مختلفين من البطاريات معًا.
- تجنب استخدام بطارية جديدة مع بطاقة مستخدمة. وإلا فقد يتسبب ذلك في حدوث تسرب أو تقليل عمر البطاريات.
- أخرج البطاريات الفارغة فورًا لتجنب حدوث تسرب في حجرة البطارية. يحظر لمس حمض البطارية المكشوف؛ لأنه قد يسبب إصابات جلدية.
- لا تتخلص من بطارية في نار أو فرن ساخن ولا تسحقها أو تقطعها ميكانيكيًا، وإلا فقد يحدث انفجار ؛ ولا تترك بطارية في بيئة محيطة ترتفع فيها درجة الحرارة بشكل مفرط، وإلا فقد يحدث انفجار أو تسرب لسائل أو غاز قابل للاشتعال؛ وقد يؤدي تعرض البطارية لضغط هوائي منخفض للغاية إلى حدوث انفجار أو تسرب لسائل أو غاز قابل للاشتعال.

ملاحظة: أزل البطاريات من حجرة البطارية في حال عدم الاستخدام لفترات طويلة.

# ٥-٣ التعامل مع جهاز التحكم عن بعد

- لا تعرِّض جهاز التحكم عن بُعد للسقوط أو الصدمات.
- لا تسمح بدخول أي سائل إلى جهاز التحكم عن بُعد. وإذا دخلت المياه إلى جهاز التحكم عن بُعد، فامسحها بقطعة قماش جافة على الفور.
  - تجنب وضع جهاز تحكم عن بُعد بالقرب من مصادر الحرارة والبخار.
  - لا تحاول فك جهاز التحكم عن بُعد إلا في حال الحاجة إلى تركيب بطاريات جديدة فيه.

# ۲-۳. نطاق تشغیل جهاز تحکم عن بعد

وجَّه الجزء العلوي الأمامي من جهاز التحكم عن بُعد إلى المستشعر عن بُعد في شاشة العرض عندما تضغط على الأزرار. استخدم جهاز التحكم عن بُعد ضمن مسافة لا تزيد على ٤ أمتار /١٦ قدمًا تقريبًا من المستشعر الموجود في شاشة العرض، أو بزاوية أفقية أو رأسية لا تزيد على ٢٠ درجة.

ملاحظة: قد لا يعمل جهاز التحكم عن بُعد بشكل صحيح عندما يكون مستشعر التحكم في شاشة العرض عن بُعد تحت أشعة الشمس المباشرة أو الإضاءة القوية أو في حال وجود عائق يمنع انتقال الإشارات بين جهاز تحكم عن بُعد ومستشعر التحكم عن بُعد في شاشة العرض.

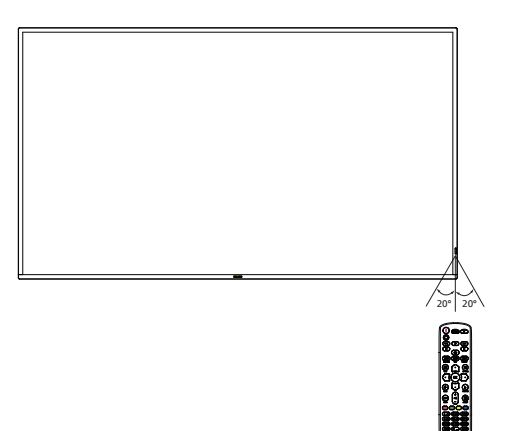

#### ۷-۳. غطاء وحدة ذاكرة USB

استخدم غطاء وحدة ذاكرة USB والبراغي لإخفاء وحدة تخزين USB وبطاقة SD

- . قم بتوصيل وحدة تخزين USB وبطاقة micro SD.
- ٢. قم بتحرير البرغي كما هو موضح. احفظه في مكان مناسب. (65BDL3650QE)
  - ۳. استخدم البرغي من الملحقات لتثبيت غطاء USB.

#### 55BDL3650QE/50BDL3650QE

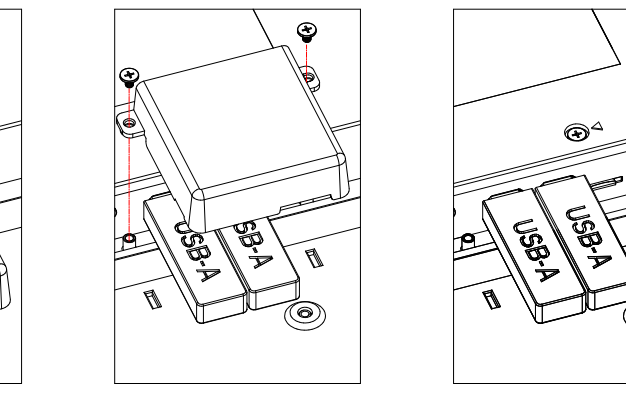

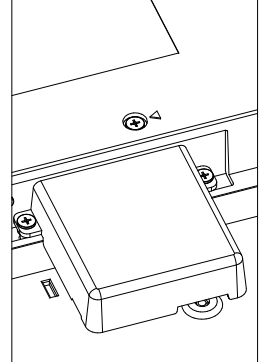

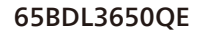

A

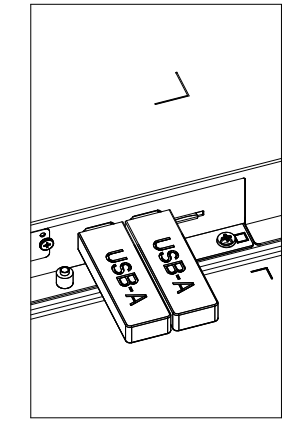

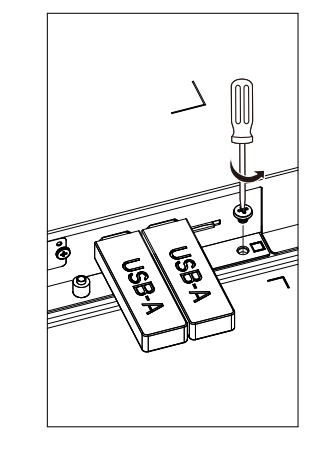

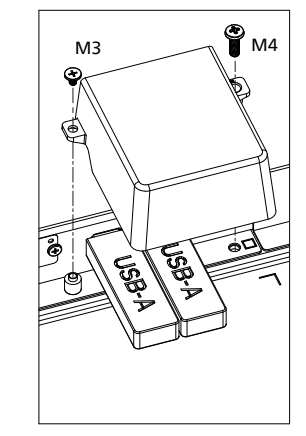

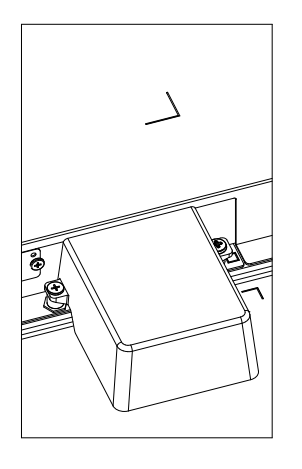

الحد الأقصى للحجم المناسب لوحدة ذاكرة تخزين USB:
 ۲۰ (العرض) × ۱۰ (الارتفاع) × ۲۰ (الطول) مم

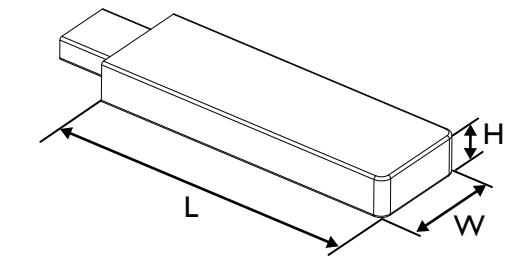

## ٨-٣. غطاء مفتاح التيار المتردد

استخدم غطاء مفتاح التيار المتردد لتغطية مفتاح التيار المتردد.

- ١. قم بتحرير البرغي.
- ركًب غطاء مفتاح التيار المتردد.
- ۳. ثبّت غطاء مفتاح التيار المتردد بالبرغي المتوفر في الخطوة ١.

55BDL3650QE/50BDL3650QE

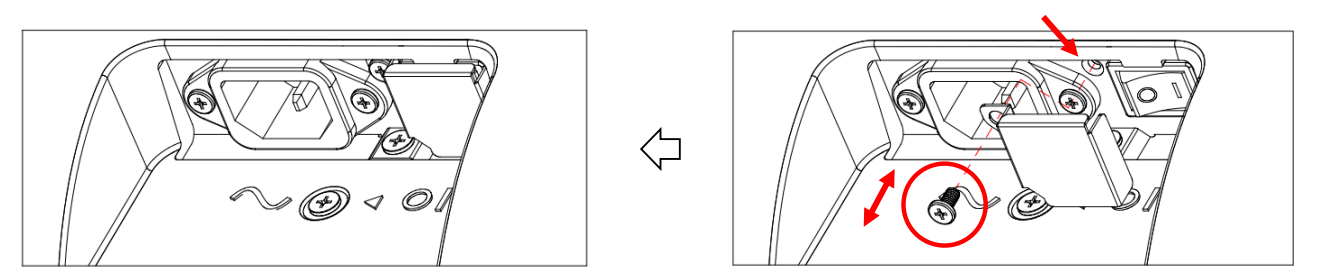

استخدم غطاء مفتاح التيار المتردد لتغطية مفتاح التيار المتردد.

- ركب غطاء مفتاح التيار المتردد.
- ٢. ثبّت غطاء مفتاح التيار المتردد بالبرغي المتوفر ضمن الملحقات.

#### 65BDL3650QE

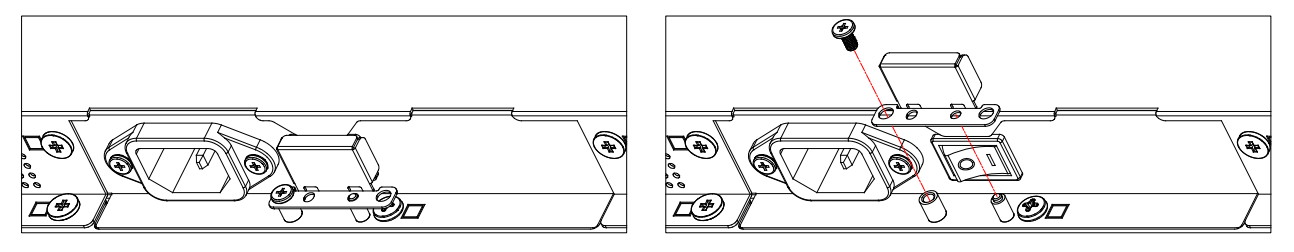

# ٤. توصيل جهاز خارجي

- ٤-١. توصيل جهاز خارجي (مشغل وسائط متعددة)
  - HDMI استخدام مدخل فيديو HDMI

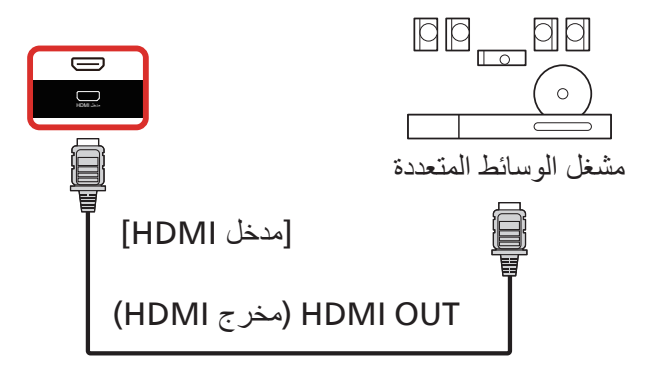

- ۲-٤. توصيل جهاز كمبيوتر
  - ۲-۴. استخدام مدخل DVI

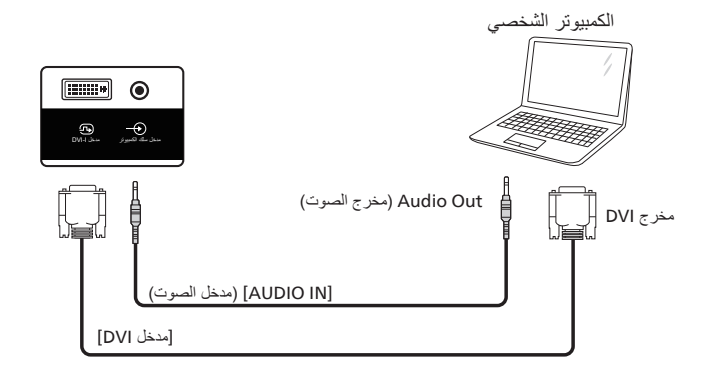

۲-۲-۴. استخدام مدخل HDMI

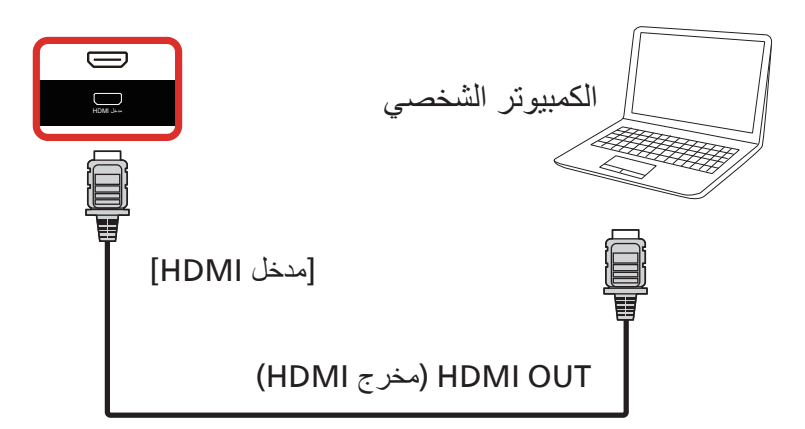

## ٤-٣. توصيل أجهزة الصوت

#### ٤-٣-٢. توصيل جهاز صوت خارجي

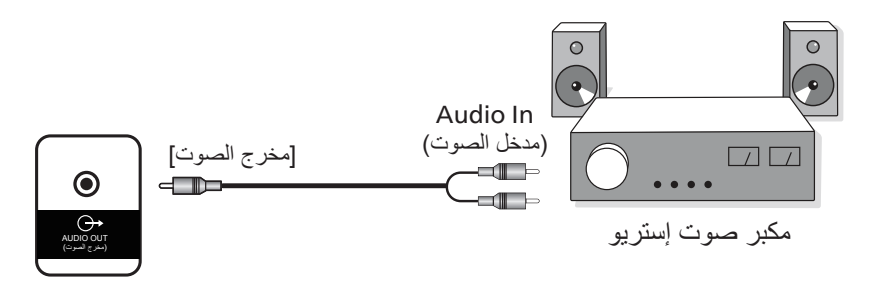

#### ٤-٤. توصيل شاشات عرض متعددة في التهيئة ذات السلسلة التعاقبية

يمكن ربط العديد من الشاشات في ما بينها لإنشاء تهيئة ذات سلسلة تعاقبية في بعض الاستخدامات مثل لوحات القائمة.

#### ٤-٤-١. التوصيل للتحكم في شاشة العرض

قم بتوصيل موصل [مخرج RS232] في شاشة العرض ١ بموصل [مدخل RS232] في شاشة العرض ٢.

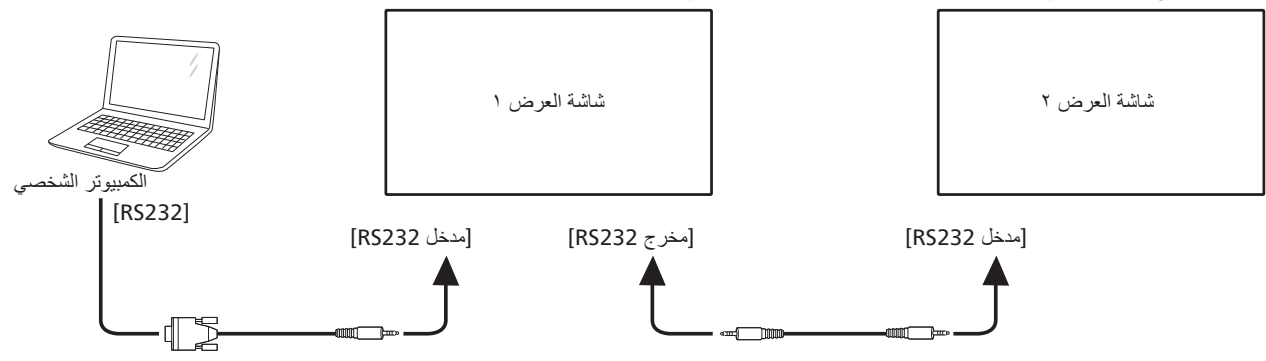

٤-٥. التوصيل عبر الأشعة تحت الحمراء

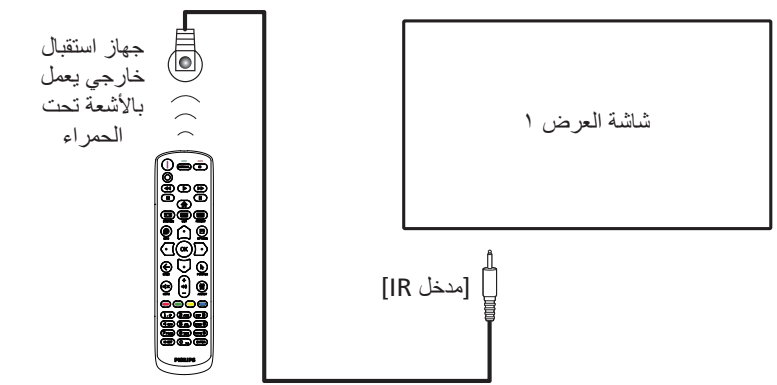

#### ملاحظة:

سيتوقف جهاز استشعار جهاز التحكم عن بُعد الخاص بشاشة العرض عن العمل إذا تم توصيل [IR IN] (مدخل IR)].

٤-٢. التوصيل التمريري للأشعة تحت الحمراء

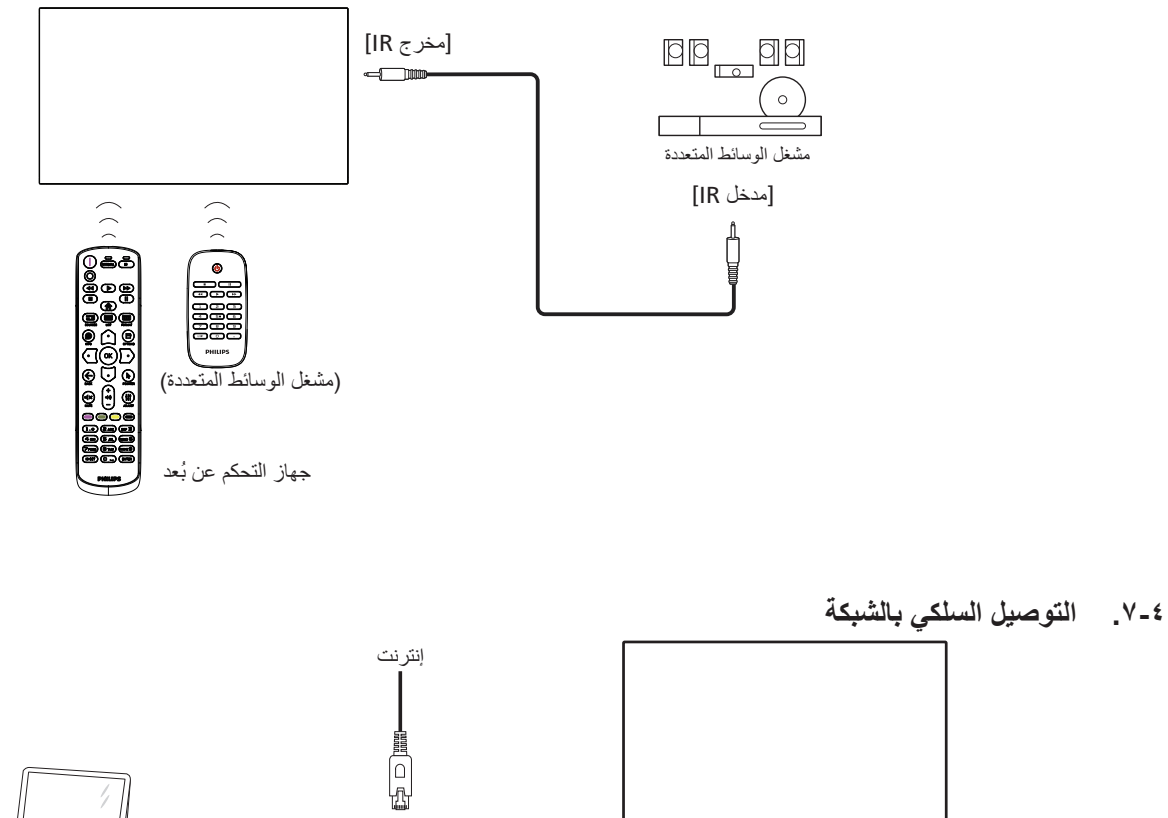

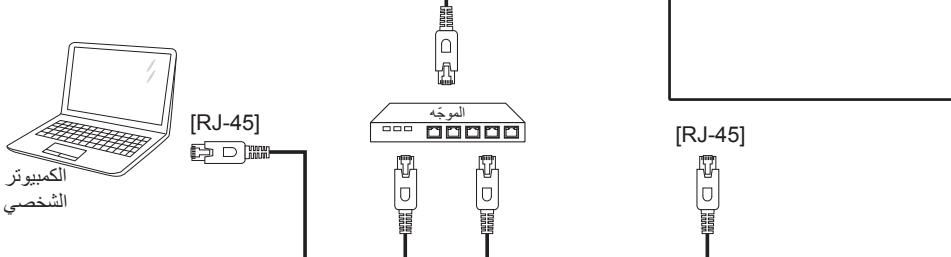

#### إعدادات الشبكة:

- شغل جهاز التوجيه ومكّن إعداد DHCP الخاص به.
- د. وصل جهاز التوجيه بشاشة العرض هذه باستخدام كبل Ethernet (إيثرنت).
- ٣. اضغط على [1] HOME (الصفحة الرئيسية) على جهاز التحكم عن بعد، ثم حدد Setup (إعداد).
  - ٤. حدد Connect to network (الاتصال بالشبكة)، ثم اضغط على زر [OK].
    - انتظر حتى تعثر هذه الشاشة على اتصال الشبكة.
- قبل الاتفاقية ترخيص المستخدم النهائي)، اقبل الاتفاقية ترخيص المستخدم النهائي)، اقبل الاتفاقية.
  - ملاحظة: يجب التوصيل باستخدام كبل CAT-5 Ethernet مغطى ليتوافق مع توجيه EMC.

## ه التشغيل

ملاحظة: يوجد زر التحكم الموضح في هذا القسم بشكل أساسي في جهاز التحكم عن بُعد، ما لم يذكر خلاف ذلك.

#### مشاهدة مصدر الفيديو المتصل

- اضغط على [] زر SOURCE (المصدر).
- ٢. اضغط على الزر [] أو [] لتحديد جهاز، ثم اضغط على الزر [].

#### ٥-٢. تغيير تنسيق الصورة

يمكنك تغيير تنسيق الصورة لتناسب مصدر الفيديو. إذ إن لكل مصدر فيديو تنسيقات الصور المتاحة الخاصة به.

تعتمد تنسيقات الصور المتاحة على مصدر الفيديو:

- وضع الكمبيوتر الشخصي: {كامل} / {٣:٤} / {حقيقي} / {٩:٢١}.
  - وضع الفيديو: {كامل} / {٣:٤} / {حقيقي} / {٩:٢١}.

#### ٥-٣. نظرة عامة

- ۱. مشغّل Android PD:
- مشغّل Android PD هو صفحة سوداء كما هو موضح أدناه:

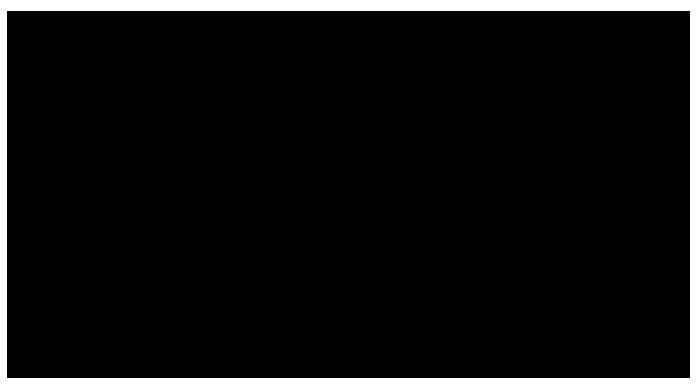

- اخرج من التطبيق بالضغط على مفتاح "Back" (رجوع) وستدخل الشاشة إلى مشغل Android PD.
- عند العودة إلى مشغّل Android PD، ستعرض صورة تلميحية على الشاشة لمدة ٥ إلى ١٠ ثوان.
- تفيدك الصورة التلميحية بأنه يمكنك الضبغط على مفتاح المصدر لتغيير المصدر.

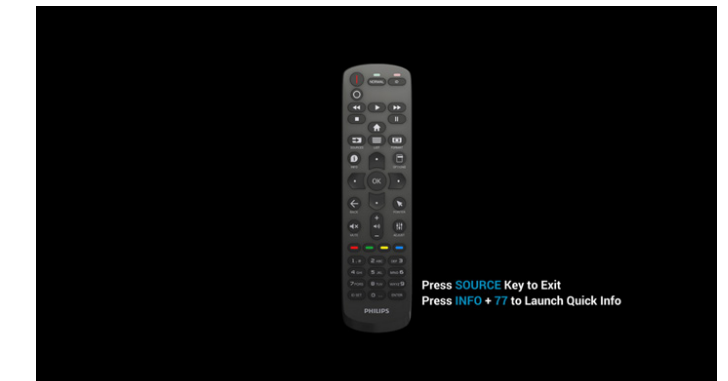

- ۲. وضع Admin (المسؤول):
- أضغط على "Home (الصفحة الرئيسية) + ١٨٨٨" للدخول إلى وضع المسؤول. يُرجى التأكد من رؤية قائمة خيارات العرض على الشاشة الرئيسية بعد الضغط على "Home" (الصفحة الرئيسية)، ثم الضغط على ١٨٨٨ على التوالي.

لن يكون مفتاحا "Home" (الصفحة الرئيسية) المتواصلان مفتاحي تشغيل سريع صالحين.

- يتكون وضع Admin (المسؤول) من التطبيقات التالية: Settings
   (الإعدادات)، Apps (التطبيقات)، Network (الشبكة)، Storage (التخزين) و Help (المساعدة).
- عند الخروج من وضع Admin (المسؤول)، يعود النظام إلى المصدر الأخير.

إعدادات: الانتقال إلى صفحة الإعدادات.

التطبيقات: عرض كل التطبيقات.

شبكة: ضبط Wi-Fi (اختياري)، وEthernet. التغزين: الانتقال إلى صفحة التغزين. المساعدة: عرض رمز QR للحصول على المساعدة.

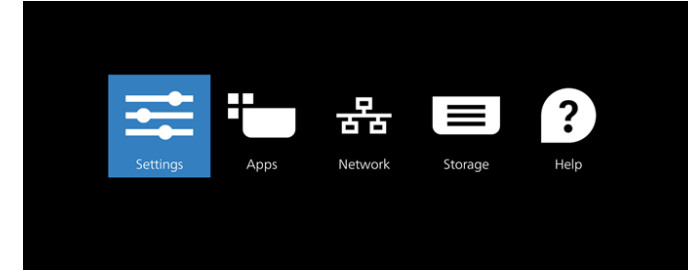

۱) صفحة Settings (الإعدادات)

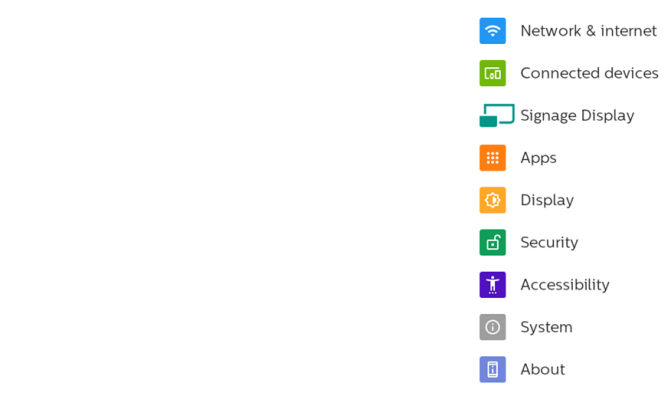

#### ۲) صفحة Applications (التطبيقات)

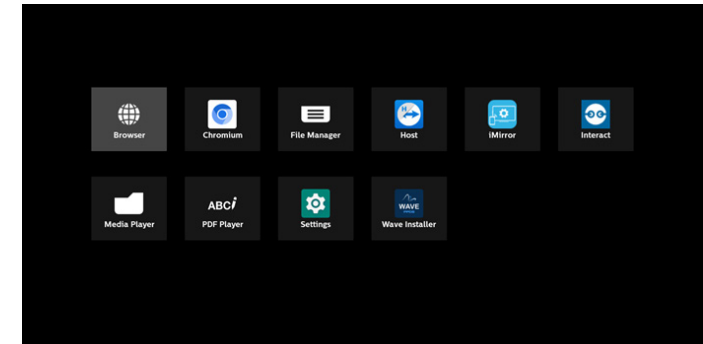

۳) صفحة Network (الشبكة): (لن تكون Wi-Fi مرئية في حال عدم اتصال دونجل Wi-Fi).

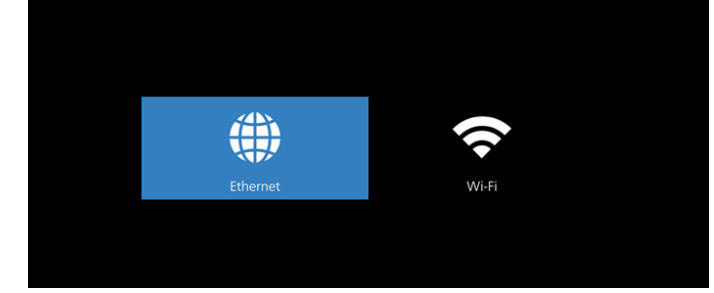

#### ۱-۳) صفحة Ethernet (ایثرنت)

| CONTRACT OF A DECEMBER OF A DECEMBER OF A DECEMBER OF A DECEMBER OF A DECEMBER OF A DECEMBER OF A DECEMBER OF A |                                                                                                    |
|----------------------------------------------------------------------------------------------------|----------------------------------------------------------------------------------------------------|
|                                                                                                    | •                                                                                                    |
| Connection Type<br>DHCP                                                                                         |                                                                                                    |
| IP Address<br>992.168.31.226                                                                                    |                                                                                                    |
| Netmask 255 255 0                                                                                               |                                                                                                    |
| Gateway 192.168.313                                                                                             |                                                                                                    |
| DNS 1<br>192.168.313                                                                                            |                                                                                                    |
| DNS 2<br>None                                                                                                   |                                                                                                    |
| Ethernet Mac Address<br>00.30-3b:ba:02:db                                                                       |                                                                                                    |
|                                                                                                    | Consection Type           0x0           0x100 All 200           0x100 All 200           0x100 All 200           0x100 All 200           0x100 All 200           0x100 All 200           0x100 All 200           0x100 All 200           0x100 All 200           0x100 All 200           0x100 All 200           0x100 All 200           0x100 All 200 |

Wi-Fi (۲-۳: هذه ميزة اختيارية، ولا يمكن تمكين Wi-Fi إلا عند إدخال دونجل USB Wi-Fi خارجي.

|   | Use Wi-Fi                                                                  | • |
|---|----------------------------------------------------------------------------|---|
| 0 | To see available networks, turn Wi-Fi on.                                  |   |
|   | To improve location accuracy, turn on Wi-Fi scanning in scanning settings. |   |
|   | Wi-Fi preferences<br>Wi-Fi doesn't turn back on automatically              |   |
|   |                                                                            |   |
|   |                                                                            |   |
|   |                                                                            |   |
|   |                                                                            |   |
|   |                                                                            |   |
|   |                                                                            |   |
|   |                                                                            |   |
|   |                                                                            |   |
|   |                                                                            |   |
|   |                                                                            |   |

#### ٤) صفحة Storage (التخزين)

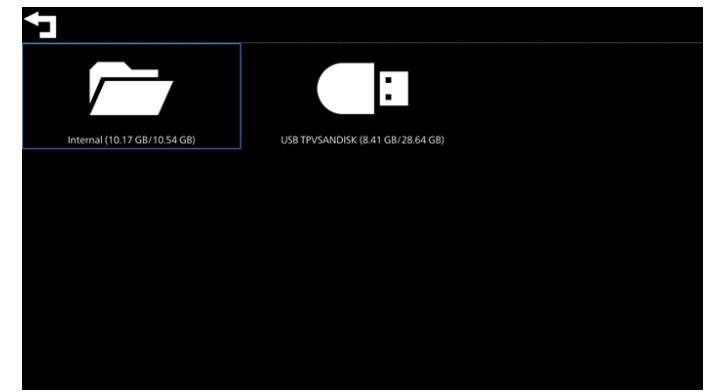

ه) صفحة Help (التعليمات)
 عرض QR للربط بموقع دعم Philips على الويب.

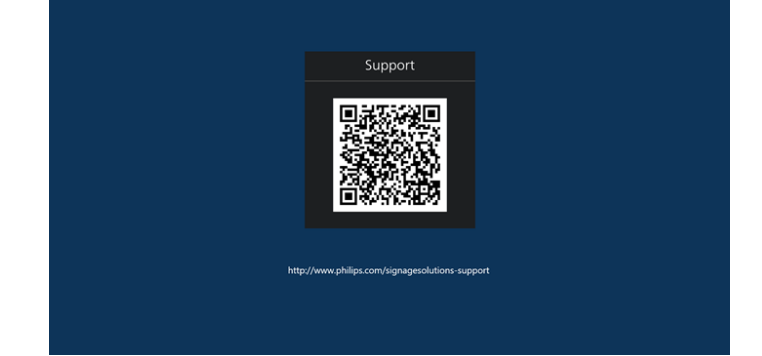

# ٥٤٠ مشغل الوسائط

# ٥-٤-١. دمج قائمة المعلومات المعروضة على الشاشة مع مشغل الوسائط:

- التمهيد من المصدر:
  - الإدخال:
- إذا حددت مشغل الوسائط على أنه المصدر ، فسيدخل النظام إلى مشغل الوسائط تلقائيًا بعد اكتمال عملية التمهيد.
  - قائمة التشغيل:
  - الانتقال إلى الصفحة الرئيسية لمشغل الوسائط.
- ١ ٧: الانتقال إلى مشغل الوسائط وتشغيل الملفات من ١ إلى ٧ من قائمة التشغيل تلقائيًا.
- تشغيل تلقائي USB: الانتقال إلى مشغل الوسائط وتشغيل ملفات عبر منفذ USB تلقائيًا.
  - ٢. الجدولة:
  - القائمة المجدولة:
  - الإعداد ما يصل إلى ٧ عمليات جدولة.
    - تمکین:
    - التمكين الجدولة أو تعطيلها.
      - وقت البدء:
      - لتعيين وقت البدء.
        - وقت الانتهاء:
      - لتعيين وقت الانتهاء.
        - . قائمة التشغيل:
- ١-٧ : الانتقال إلى مشغل الوسائط وتشغيل الملفات من ١ إلى ٧ من قائمة التشغيل تلقائيًا.
- تشغيل تلقائي USB: يقوم مشغل الوسائط بتشغيل ملف الوسائط الخاص بوحدة تخزين USB تلقانيًا.
  - أيام الأسبوع:
- للتعيين أيام الأحد والاثنين والثلاثاء والأربعاء والخميس والجمعة والسبت.
  - كل أسبوع:
  - التعيين الجدولة أسبوعيًا.
    - حفظ:
    - الحفظ الجدولة.

## ٥-٤-٢. مقدمة عن مشغل الوسائط:

 ٢. تتكون الصفحة الرئيسية لمشغل الوسائط هذه من ثلاثة خيارات: "Play" و "Compose" و "Settings" ("تشغيل" و "إنشاء" و "إعدادات"). تشغيل: تحديد قائمة لتشغيلها. إنشاء: لتحرير قائمة تشغيل. إعدادات: لتعيين خصائص مشغل الوسائط.

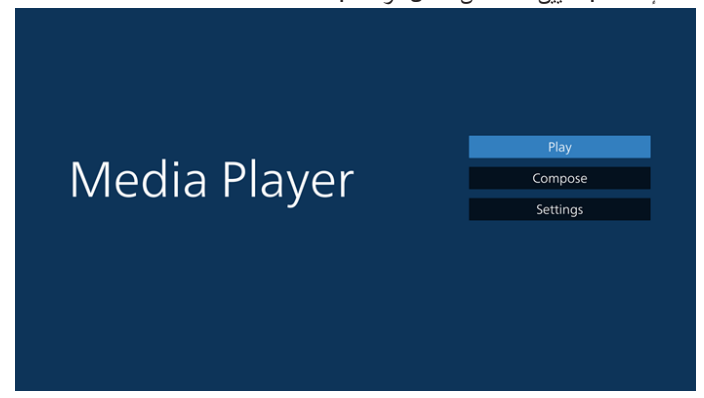

- حدد Play (تشغيل) في الصفحة الرئيسية، ويجب عليك أولاً تحديد قائمة لتشغيلها من "الملف ١" حتى "الملف ٧".
  - يشير رمز القلم إلى أن قائمة التشغيل تحتوي على محتوى.

| PlayL  |
|--------|
| File 1 |
| File 2 |
| File 3 |
| File 4 |
| File 5 |
| File 6 |
| File 7 |

٣. حدد compose (إنشاء) في الصفحة الرئيسية، ويجب عليك أولاً تحديد قائمة تشغيل واحدة لتحرير ها من "الملف ١" إلى "الملف ٧".

| محنوى. | على | نحنوي | النشغيل | فائمه | ان | إلى | الفلم | رمز | نىر |  |
|--------|-----|-------|---------|-------|----|-----|-------|-----|-----|--|
|        |     |       |         |       |    |     |       |     |     |  |

| PlayList |
|----------|
| File 1   |
| File 2   |
| File 3   |
| File 4   |
| File 5   |
| File 6   |
| File 7   |

- ٤. إذا تم تحديد قائمة تشغيل فارغة، فسير شدك التطبيق لتحديد مصدر الوسائط. يجب وضع كل ملفات الوسائط في مجلد /philips/ داخل الدليل الجذر. على سبيل المثال،
  - ى ...-- مقاطع الفيديو في /philips/الفيديو /
    - الصور في /philips/الصورة/
  - الموسيقي في /philips/ الموسيقي/

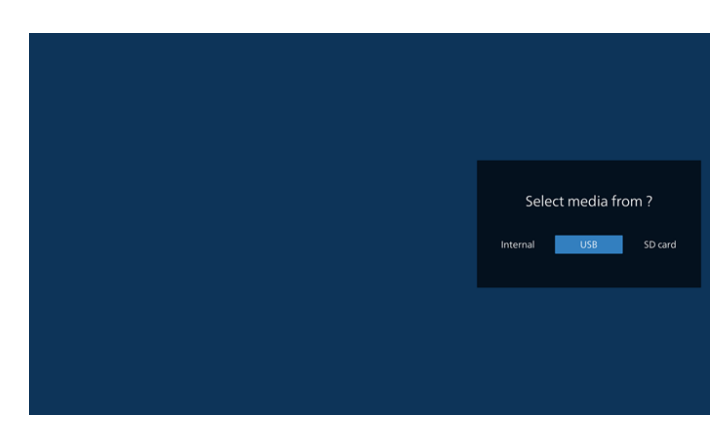

٥. إذا حددت وحدة تخزين USB (جهاز USB)، فسيرشدك التطبيق لتحديد جهاز USB.

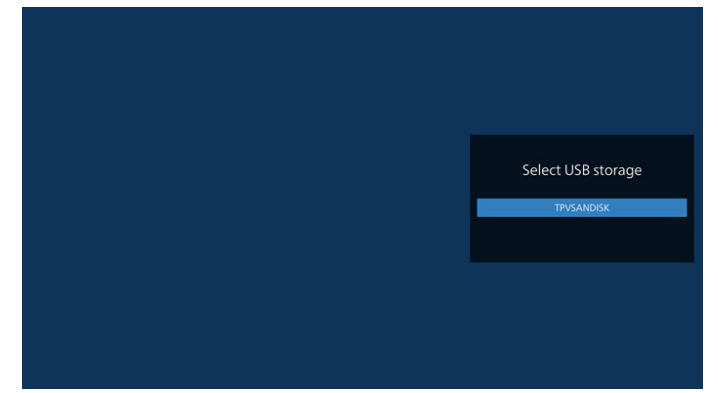

 لتحرير قائمة تشغيل غير فارغة أو حذفها، حدد قائمة التشغيل المطلوبة التي يوجد بها رمز القلم في الجانب الأيمن من الملف.

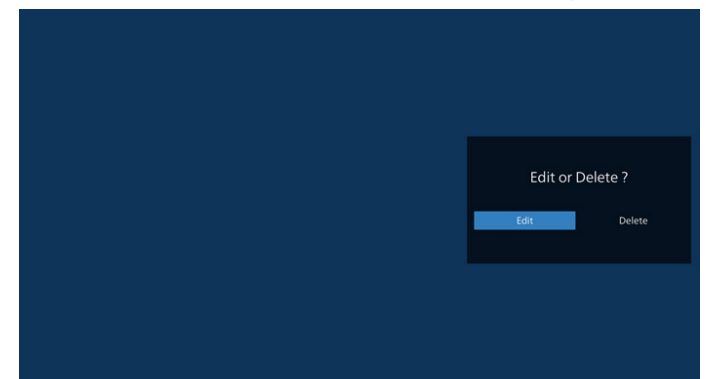

- ٢. بمجرد البدء في تحرير قائمة التشغيل، سترى الشاشة الموضحة أدناه. المصدر - الملفات في وحدة التخزين. قائمة التشغيل - الملفات في قائمة التشغيل. الخيارات – بدء تشغيل شريط القوائم الجانبي. زر التشغيل - تشغيل ملف الوسائط. زر المعلومات – عرض معلومات الوسائط. لمس ملف - تحديد/إلغاء تحديد ملف.
- ملاحظة: عند الضغط مطولًا على أحد الأدلة في المصدر ، سيتم عرض المسار الكامل.

|         | Playlist         | Source                           |
|---------|------------------|----------------------------------|
|         | 01@1920X1080.jpg | Photo(Storage path :/            |
|         | 02@1920X1080.jpg | Video(Storage path :/ 🕫          |
|         | 03@1920X1080.jpg |                                  |
|         | 05@1920X1080.jpg |                                  |
|         | 06@1920X1080.jpg |                                  |
|         | video1.mp4       |                                  |
|         |                  |                                  |
|         |                  |                                  |
|         |                  |                                  |
| Compose |                  |                                  |
| compose |                  |                                  |
|         |                  | 🖾 Select 🕨 Play 🚺 Info 🗖 Toolbar |

- ١-٧ تتوفر الوظائف التالية من شريط القوائم الجانبى:
- Select all (تحديد الكل): حدد كافة ملفات التخزين.
- Delete all (حذف الكل): حذف جميع ملفات قائمة التشغيل.
- Add/Remove (إضافة/إزالة): تحديث قائمة التشغيل من المصدر.
  - Sort (فرز): فرز قائمة التشغيل.
  - Save/abort (حفظ/إلغاء حفظ): حفظ أو إلغاء قائمة التشغيل.
    - Back (رجوع): العودة إلى القائمة السابقة.

|              | Playlist         | Source                           |
|--------------|------------------|----------------------------------|
| 🖾 Select all | video1.mp4       |                                  |
| Delete all   | 01@1920X1080.jpg | 01@1920X1080.jpg 🗸               |
| - Add/Remove | 02@1920X1080.jpg | 02@1920X1080.jpg 🗸               |
| l₹ Sort      | 03@1920X1080.jpg | 03@1920X1080.jpg 🗸               |
| D Saus/Abart | 05@1920X1080.jpg | 04@1920X1080.jpg                 |
| Save/Abort   | 06@1920X1080.jpg | 05@1920X1080.jpg 🗸               |
| • Back       |                  | 06@1920X1080.jpg 🗸               |
|              |                  | 07@1920X1080.jpg                 |
|              |                  | 08@1920X1080.jpg                 |
| nose         |                  | 09@1920X1080.jpg                 |
| pose         |                  | 10@1920X1080.jpg                 |
|              |                  | 🖾 Select 🕨 Play 🚺 Info 🔳 Toolbar |

٨. إذا تم تحديد Sort (فرز)، يمكنك ترتيب كل ملف على حدة حسب ر غبتك.
 ملاحظة: عند الخروج من هذه الصفحة، سيتم حفظ كافة البيانات تلقائيًا.

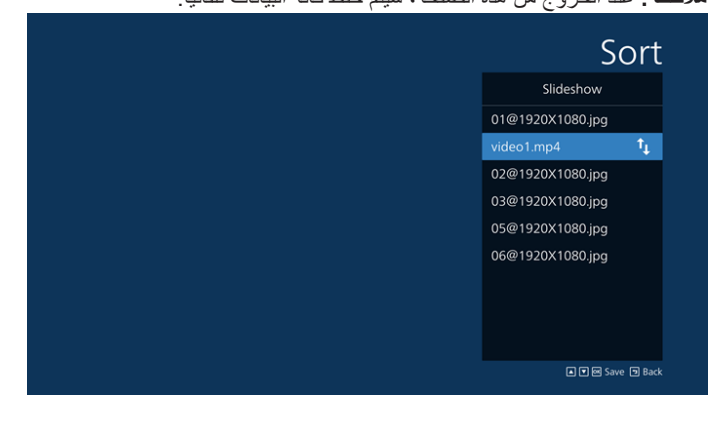

 ٩. بعد تحديد الملف المطلوب، اضغط على مفتاح Info (معلومات) للحصول على معلومات تفصيلية.

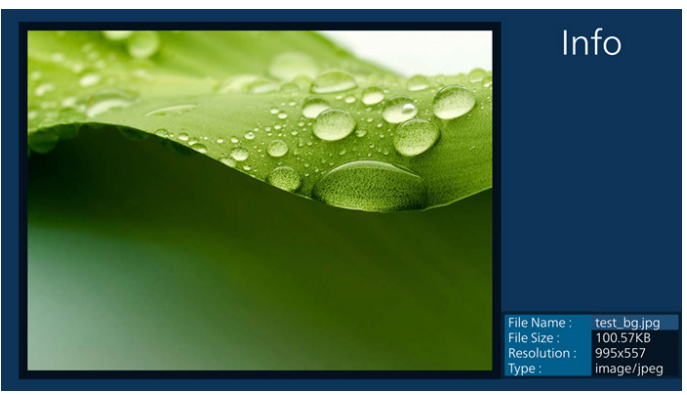

 ١٠. بعد تحديد الملف المطلوب، اضغط على مفتاح Play (تشغيل) لتشغيل ملف الوسائط فورًا.

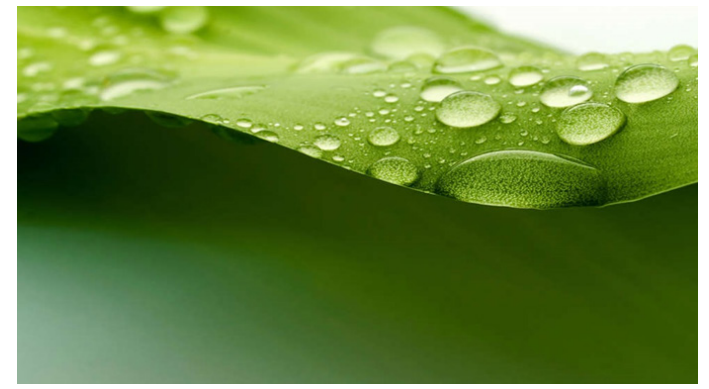

 إذا أنشأت قائمة تشغيل تحتوي على كل ملفات الصور، فسيُطلب منك إضافة موسيقى خلفية إلى الشرائح العرض قبل الحفظ.

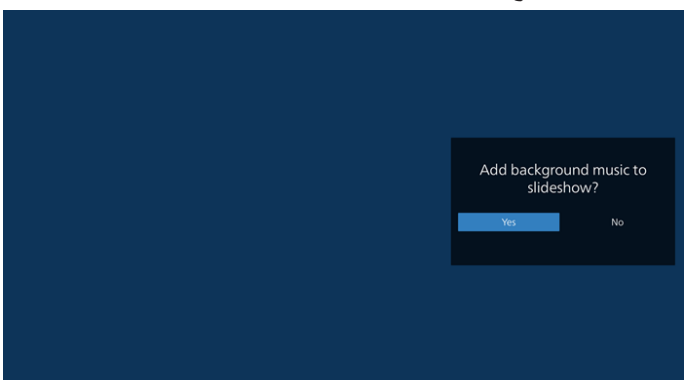

۱۲. حدد Settings (إعدادات) من الصفحة الرئيسية، وستجد ٥ خيارات متاحة: Repeat Mode (وضع التكرار) وSlideshow Effect (مؤثر شرائح العرض) و Effect Duration (مدة المؤثر) و Software Decode (فك ترميز البرنامج) و Autoplay (التشغيل التلقائي). مؤثر شرائح العرض: مؤثر شرائح عرض الصور. مدة المؤثر: مدة مؤثر الصورة. فك ترميز البرامج: لا توجد شاشة سوداء بين تشغيل الفيديو. التشغيل التلقائي: قم بتوصيل جهاز USB وسيتم تشغيل الملفات تلقائيًا من مسار USB الجذر.

| Settings                                                                                                    | Settings         | Settings                                                      | Settings                                                                    |
|----------------------------------------------------------------------------------------------------|------------------|---------------------------------------------------------------|-----------------------------------------------------------------------------|
| Repeat Mode                                                                                                    | Repeat Mode      | Repeat Mode                                                   | Repeat Mode                                                                 |
| Repeat once                                                                                                    | Slideshow Effect | Slideshow Effect                                              | Slideshow Effect                                                            |
| Repeat all                                                                                                    | Right to left    | Effect Duration                                               | Effect Duration                                                             |
| Slideshow Effect                                                                                                    | Fold             | 🗸 5s                                                          | Software decode                                                             |
| Effect Duration                                                                                                    | ✓ None           |                                                               | Enable                                                                      |
| Software decode                                                                                                    | Effect Duration  |                                                               | V Disable                                                                   |
| Autoplay                                                                                                    | Software decode  | Software decode                                               | Autoplay                                                                    |
|                                                                                                    | Autonlay         | Autoplay                                                      |                                                                             |
| Autoplay<br>Enable<br>Comparison Disable<br>Type<br>Photo only<br>Video only<br>Video only<br>Photo and Video<br>H                                                     | ieip             | Repea<br>Slides<br>Effect<br>Softw<br>En<br>V<br>Dia<br>Autor | Settings<br>It Mode<br>how Effect<br>Duration<br>are decode<br>able<br>able |
| 1. Please put photo or video files in<br>root path.<br>2. Click the checkbox to enable the<br>Autoplay mode.<br>3. Plug in it JSB and ensure MediaPla<br>opened.<br>OK | US8<br>wyer is   | Repea<br>Slides<br>Effect<br>Softw<br>En<br>Autop             | Settings<br>t Mode<br>how Effect<br>Duration<br>are decode<br>able<br>able  |

- ١٣. استيراد ملف نصبي لمشغِّل الوسائط
- الخطوة ١. إنشاء ملف نصبي لمشغل الوسائط.
- ، اسم الملف: mpplaylistX.txt، حيث يشير "X" إلى رقم قائمة التشغيل (١، ٢، ٣، ٤، ٥، ٦، ٧).
  - مثال: mpplaylist1.txt و mpplaylist
    - المحتوى:

| 📑 արրեչ | dixt1.txt 🔀   |
|---------|---------------|
| 1       | photo/xxx.jpg |
| 2       | video/yyy.mp4 |
| 3       | music/zzz.mp3 |

- ملاحظة: إذا احتوت قائمة التشغيل على ملفات فيديو وموسيقي، تصبح الشاشة سوداء عند تشغيل ملف موسيقي.
- الخطوة ٢. انسخ "mpplaylistX.txt" إلى المجلد "philips" في وحدة التخزين الداخلي. يمكنك استخدام FTP للقيام بذلك.
  - مسار الملف: storage/emulated/legacy/philips/ (لـ DL و PL) مثال: /storage/emulated/legacy/philips/
    - مصان: rage/emulated/legacy/philips/ mpplaylist1.txt

- الخطوة ٣. قم بإعداد ملفات الوسائط في مجلد باسم "الصورة" و"الفيديو" و"الموسيقى" ضمن المجلد "philips" في وحدة التخزين الداخلي فقط.
  - مثال: /storage/emulated/legacy/philips/photo/ xxx.jpg /storage/emulated/legacy/philips/video/ yyy.mp4 /storage/emulated/legacy/philips/photo/ zzz.mp3
  - الخطوة ٤. ابدأ تشغيل تطبيق مشغل الوسائط، وسيقوم تلقائيًا باستير اد ملف نصبي لمشغل الوسائط.
  - ملاحظة: بمجرد استيراد ملف قائمة التشغيل (النصى)، إذا غيّر المستخدم قائمة التشغيل عبر جهاز التحكم عن بُعد، فلن تتم كتابة هذا التغيير في الملف النصى لقائمة التشغيل.

#### ٥\_٥. المتصفح

- قبل استخدام هذه الميزة، تأكد من اتصال النظام بالشبكة بنجاح.
- الصفحة الرئيسية لتطبيق Browser (المتصفح) التي تتيح لك ضبط الإعدادات ذات الصلة.

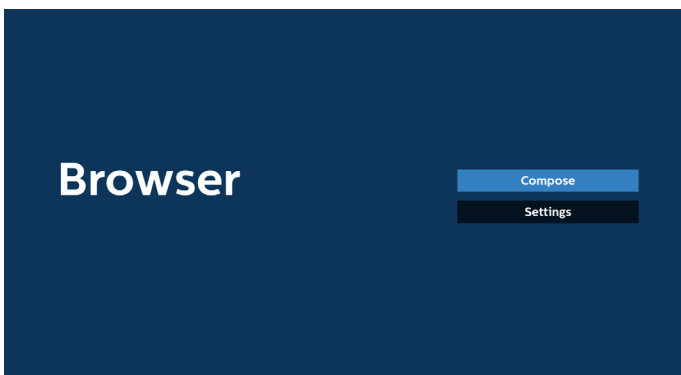

 ٢. اضغط على Compose (إنشاء)، ثم انتقل إلى الصفحة التالية. يمكن للمستخدمين الاختيار من ١ إلى ٧. يظهر مربع حوار بعد إجراء التحديد.

| 1<br>2 8<br>3 8<br>4 8<br>5 8<br>6 8<br>7 8 | nter Url<br>Inter Url<br>Inter Url<br>Inter Url<br>Inter Url<br>Inter Url<br>Inter Url |     |        |    |         |
|---------------------------------------------|----------------------------------------------------------------------------------------|-----|--------|----|---------|
|                                             | Clear ca                                                                               | che | Option | ок | Cancel  |
|                                             | cicul cu                                                                               |     | opaen  | OR | curreer |

 ٣. استخدم لوحة المفاتيح المعروضة على الشاشة لإدخال عنوان URL، ثم اضغط على زر OK (موافق) ليتم حفظ البيانات في القائمة.

|          |   |     | Enter Url           |       |      |     |      |   |   |
|----------|---|-----|---------------------|-------|------|-----|------|---|---|
|          |   |     |                     |       |      |     |      |   |   |
|          |   |     |                     |       |      |     |      |   |   |
|          |   |     |                     |       |      |     |      |   |   |
|          |   |     |                     |       |      | Car | icel |   |   |
|          |   |     | Enteron             |       |      |     |      |   |   |
|          |   |     |                     |       |      |     |      |   |   |
|          |   |     |                     |       |      |     |      |   |   |
|          |   |     |                     |       |      |     |      |   |   |
| kika     |   |     |                     |       |      |     |      |   |   |
| 1        |   |     |                     |       |      |     |      |   | 8 |
|          |   |     |                     |       |      |     |      |   | • |
|          |   |     |                     | g     |      |     |      |   | • |
| <u>ن</u> |   |     |                     |       |      |     |      |   | ų |
| <b>T</b> | • | 12# |                     |       | Engl | ish |      | ÷ |   |
|          |   |     |                     |       |      |     |      |   |   |
|          |   |     |                     |       |      |     |      |   |   |
|          |   |     |                     |       |      |     |      |   |   |
|          |   |     |                     |       |      |     |      |   |   |
|          |   |     |                     |       |      |     |      |   |   |
|          |   |     | a second a la filia |       |      |     |      |   |   |
|          |   | 2   | Enter Url           | s.com |      |     |      |   |   |
|          |   | 3   | Enter Url           |       |      |     |      |   |   |
|          |   |     |                     |       |      |     |      |   |   |
|          |   |     |                     |       |      |     |      |   |   |
|          |   | 6   |                     |       |      |     |      |   |   |

Clear cache Option OK Cancel

- ٤. اضغط على Option (خيار)، وبعد ذلك ستظهر قائمة في الجانب الأيسر.
   ١ استيراد: استيراد ملف قائمة عناوين URL
   تصدير: تصدير ملف قائمة عناوين URL
  - حذف الكل: حذف كل سجلات عناوين URL من الشاشة الرئيسية رجوع: لإغلاق شريط القوائم الجانبي

|                                           | 1 2              | www.philips<br>Enter Url | .com      |        |    |        |
|-------------------------------------------|------------------|--------------------------|-----------|--------|----|--------|
| Import Export                             | 3<br>4<br>5<br>6 |                          |           |        |    |        |
| <ul><li>Delete all</li><li>Back</li></ul> |                  | Enter Url                |           |        |    |        |
|                                           |                  | Cl                       | ear cache | Option | ОК | Cancel |
|                                           |                  |                          |           |        |    |        |

- ٤-١ استيراد
- حدد import (استیراد).

| 🕑 Import   | 1<br>2<br>3<br>4 | www.philips.com<br>Enter Url<br>Enter Url<br>Enter Url |        |    |        |
|------------|------------------|--------------------------------------------------------|--------|----|--------|
| Export     | 6<br>7           |                                                        |        |    |        |
| Delete all |                  |                                                        |        |    |        |
| ™ Back     |                  |                                                        |        |    |        |
|            |                  | Clear cache                                            | Option | ОК | Cancel |
|            |                  |                                                        |        |    |        |
|            |                  |                                                        |        |    |        |

حدد وحدة التخزين التي سيتم استيراد الملف منها.

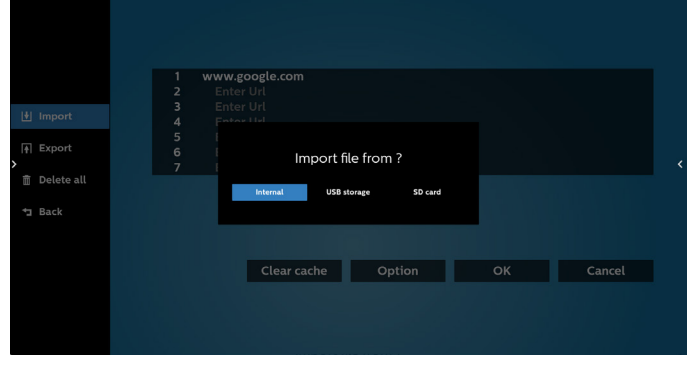

حدد ملف المتصفح.

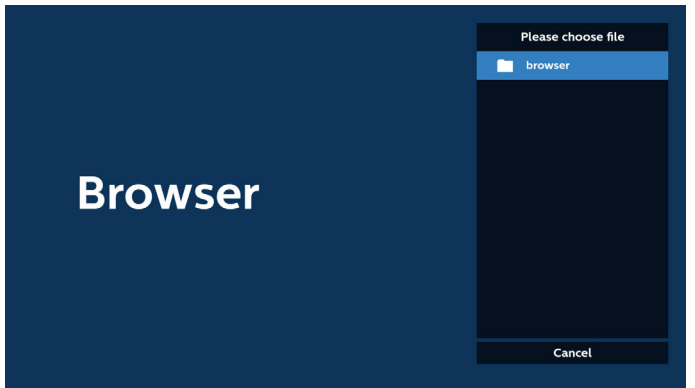
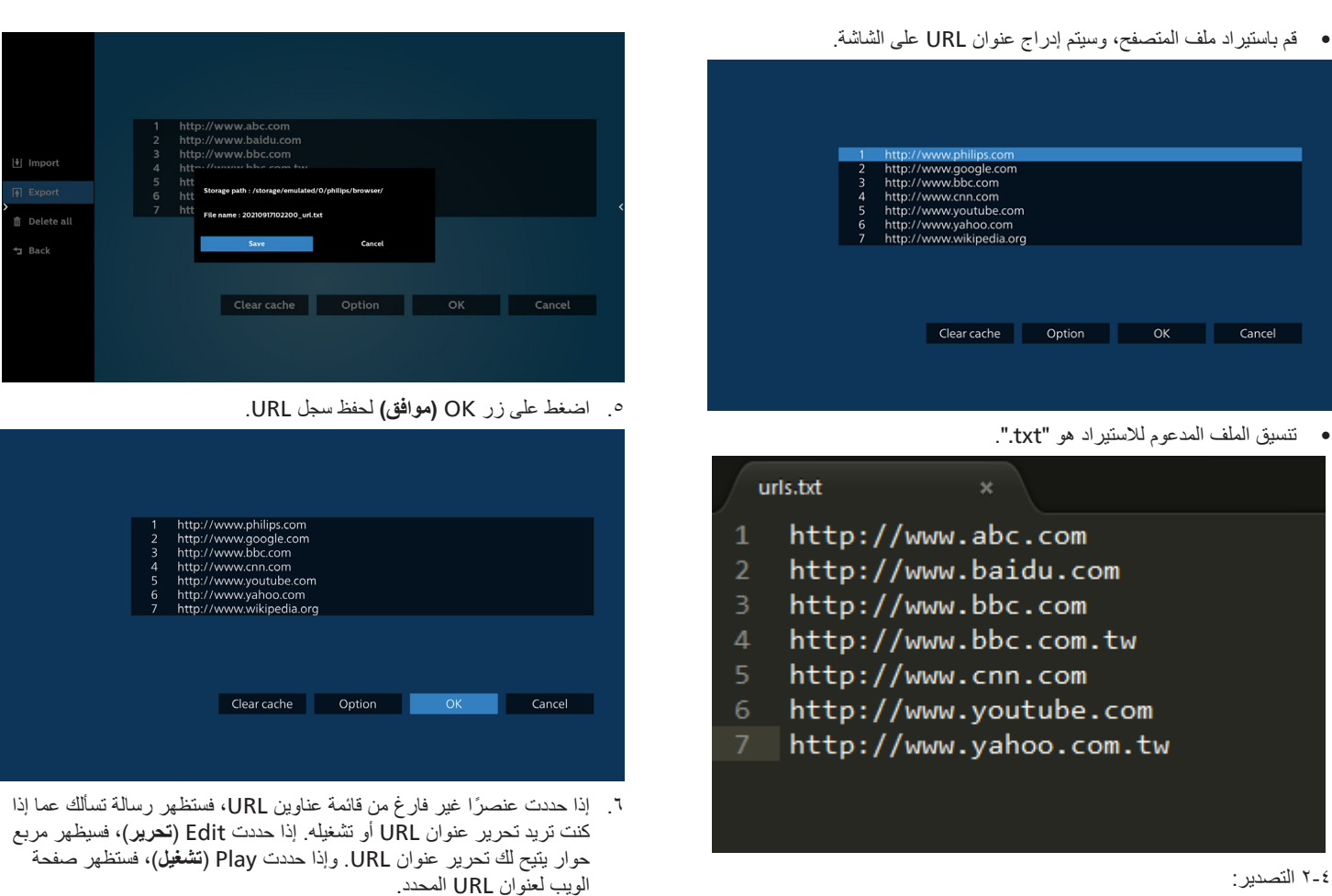

|--|

| 1 Import   | 1<br>2<br>3<br>4<br>5 | http://w<br>http://w<br>http://w<br>http://w | www.philips.com<br>www.google.com<br>www.bbc.com<br>www.cnn.com<br>www.youtube.co | m      |    |        |
|------------|-----------------------|----------------------------------------------|-----------------------------------------------------------------------------------|--------|----|--------|
| Delete all | 6<br>7                | http://v<br>http://v                         | www.yahoo.com<br>www.wikipedia.o                                                  | rg     |    |        |
| Back       |                       |                                              |                                                                                   |        |    |        |
|            |                       |                                              | Clear cache                                                                       | Option | OK | Cancel |
|            |                       |                                              |                                                                                   |        |    |        |
|            |                       |                                              |                                                                                   |        |    |        |

حدد وحدة التخزين التي سيتم تصدير الملف إليها.

| 년 Import<br>(주 Export<br>)<br>한 Delete all<br>의 Back | 1 htt<br>2 htt<br>3 htt<br>4 htt<br>6 htt<br>7 htt | p://www.abc.com<br>p://www.baidu.com<br>p://www.bbc.com<br>w//www.bbc.com<br>Export | file to ?<br>torage \$0 card |    |        |  |
|------------------------------------------------------|----------------------------------------------------|-------------------------------------------------------------------------------------|------------------------------|----|--------|--|
|                                                      |                                                    | Clear cache                                                                         | Option                       | ОК | Cancel |  |

 يعرض مربع الحوار مسار الملف المراد حفظه بالإضافة إلى اسم الملف. اضغط على الزر "Save (حفظ)" لحفظ عنوان URL.

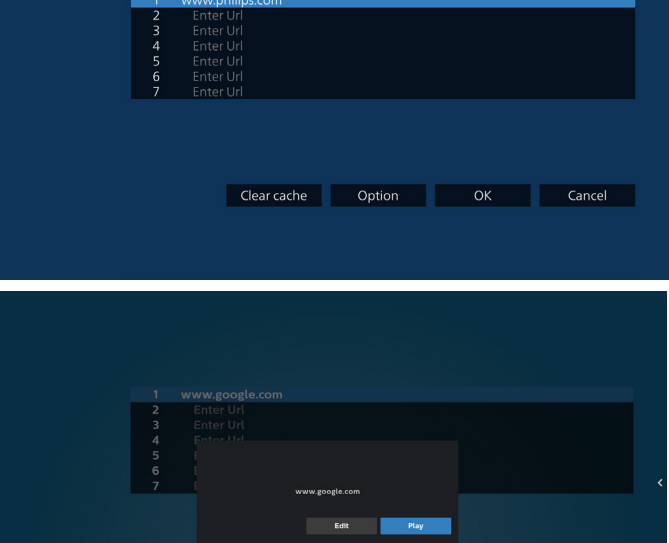

|  | www.google.com |                |      |  |
|--|----------------|----------------|------|--|
|  |                |                |      |  |
|  |                |                |      |  |
|  |                |                |      |  |
|  |                |                |      |  |
|  |                | www.google.com |      |  |
|  |                |                |      |  |
|  |                | Edit           | Play |  |
|  |                |                |      |  |
|  |                |                |      |  |

٧. اضغط على Settings (إعدادات)، ثم انتقل إلى الصفحة التالية.

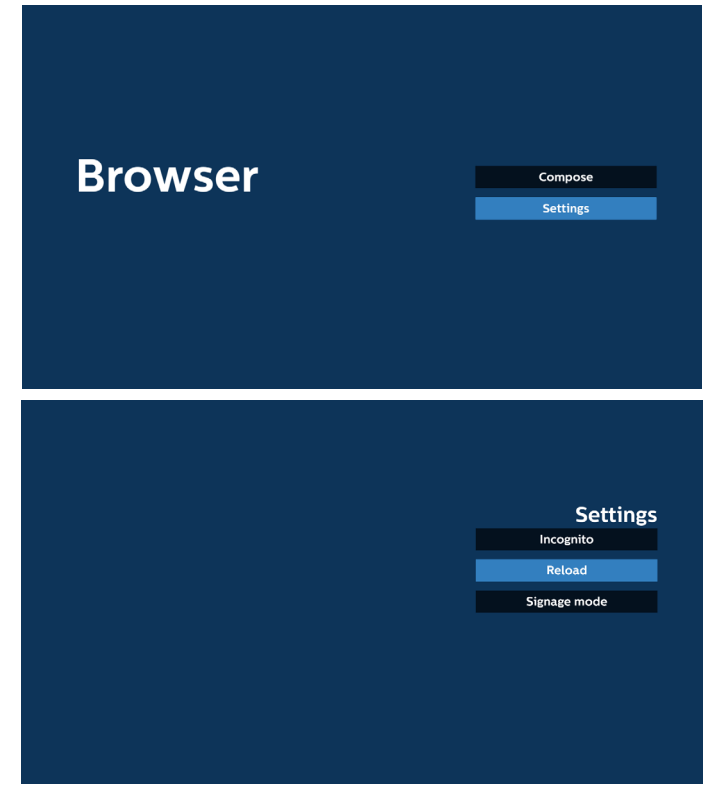

- ٧-١ التصفح في الوضع المتخفي
- l. تمكين: لعرض صفحات الويب باستخدام وضع التصفح المتخفي.
- ب. تعطيل: لعرض صفحات الويب باستخدام وضع التصفح غير المتخفي.

| Settings     |           |
|--------------|-----------|
| Incognito    | Incog     |
| Enable       | Enable    |
| Disable      | 🗸 Disable |
| Reload       | Relo      |
| Signage mode | Cimeres   |

- ٢-٧ إعادة التحميل
- للسماح للمستخدم بضبط وقت إعادة تحميل صفحة الويب.
- إذا لم يتم تحديد خانة الاختيار Enable (تمكين)، فَإِن وقت إعادة التحميل الافتراضي هو ٢٠ ثانية.
  - ملاحظة:
- في هذه الحالة، لا تتم إعادة تحميل صفحة الويب إلا عند تغيير الشبكة. بالما منافقة من المالية المالية المالية المالية المالية المالية المالية المالية المالية المالية المالية المالية
- فإذا كانت الشبكة بحالة اتصال دائم، فلن تتم إعادة تحميل صفحة الويب بعد ٦٠ ثانية.

| Reload | Settings               |
|--------|------------------------|
| Enable | Reload<br>Signage mode |
|        |                        |
|        |                        |
|        |                        |
|        |                        |

ب. إذا تم تحديد مربع الاختيار Enable (تمكين)، يمكنك تعيين وقت إعادة التحميل.

|          |       |        | Settings     |
|----------|-------|--------|--------------|
| Reload   |       |        | Incognito    |
| 🗹 Enable |       |        |              |
| 0 hour   | 0 min | 0 sec  | Signage mode |
|          | Save  | Cancel |              |
|          |       |        |              |
|          |       |        |              |
|          |       |        |              |
|          |       |        |              |
|          |       |        |              |

٧-٣ وضبع اللافتات

قم بتمكين العودة إلى صفحة إنشاء متصفح عندما يعود المستخدم من نشاط تطبيق آخر . قم بتعطيل الاحتفاظ بشاشة متصفح في أحدث صفحة الويب. يتم تمكين الخيار بشكل افتراضي.

افتح www.google.com وابحث عن "ملف العرض التوضيحي بتنسيق PDF". انقر فوق ملف PDF واحد في نتائج البحث، وسيتم تنزيل ملف PDF وفتحه. عند ضغط المستخدم على الزر Back (رجوع)، ترجع الشاشة إلى صفحة Browser Compose (إنشاء المتصفح) إذا تم تمكين الخيار. ترجع الشاشة إلى نتيجة البحث إذا تم تعطيلها.

| Settir       |              |
|--------------|--------------|
| Incognito    |              |
| Reload       |              |
| Signage mode |              |
| Enable       | $\checkmark$ |
|              |              |

- ٨. تفاعل قائمة المعلومات المعروضة على الشاشة مع المتصفح.
  - ۸-۱ تمهيد من المصدر
- تعيين قائمة المعلومات المعروضة على الشاشة > التهيئة ١ > تمهيد من المصدر > تعيين قائمة تشغيل المتصفح إلى ٠. ثم سيعرض PD المتصفح بعد إعادة التمهيد.
- تعيين قائمة المعلومات المعروضة على الشاشة > التهيئة ١ > تمهيد من المصدر > تعيين الإدخال إلى قائمة تشغيل المتصفح على ١.

سيعرض PD صفحة الويب الخاصة بعنوان URL الأول في تطبيق المتصفح.

٨-٢ الجدولة

```
تعيين قائمة المعلومات المعروضة على الشائشة > خيار متقدم > الجدول
وقت التشغيل ۱ ووقت إيقاف التشغيل ۲ والإدخال هو Browser وفي أي يوم من
أيام الأسبوع وقائمة التشغيل.
سيعرض PD صفحة الويب بعنوان URL في تطبيق المتصفح في الوقت ۱ وينتهي
في الوقت ۲.
```

- ٩. كيفية تحرير قائمة عناوين URL عبر FTP
   الخطوة ١. قم بإنشاء ملف نصى لمشغل الوسائط.
  - اسم الملف: bookmarklist.txt.
    - المحتوى:

| 🔚 bookm | arklist.txt 🔀              |
|---------|----------------------------|
| 1       | https://www.google.com.tw/ |
| 2       | http://abc.go.com/         |
| 3       |                            |
| 4       |                            |
| 5       |                            |
| 6       |                            |
| 7       |                            |

الخطوة ٢. انسخ bookmarklist.txt إلى المجلد "philips" في وحدة التخزين الداخلي. يمكنك استخدام FTP للقيام بذلك.

- مسار الملف: storage/emulated/legacy/philips/ (لـ DL و PL) /storage/emulated/legacy/philips/bookmarklist.txt مثال:

الخطوة ٣. ابدأ بتشغيل تطبيق Browser، وسيقوم التطبيق باستير اد الملف النصي لـ Browser تلقائيًا.

ملاحظة. بمجرد استيراد ملف قائمة التشغيل (النصى)، لن يتم تسجيل أي تغييرات يتم إجراؤها بواسطة جهاز التحكم عن بُعد في الملف النصى لقائمة التشغيل.

١٠ . التصفح من دون اتصال بالإنترنت

عند تعيين عنوان باستخدام URL1 وجدول المعلومات المعروضة على الشاشة لفتح صفحة ويب URL1، سيحفظ تطبيق Browser بيانات صفحة ويب الرئيسية لـ URL1 إلى وحدة التخزين المحلية تلقانيًا.

في حال انقطاع الاتصال بالشبكة وفتح جدول المعلومات المعروضة على الشاشة لتطبيق المتصفح، سيفتح تطبيق المتصفح الصفحة الرئيسية لعنوان URL تلقائيًا من وحدة التخزين المحلي.

ملاحظة:

- أ. يمكن أن يحفظ تطبيق المتصفح بيانات الصفحة الرئيسية لعنوان URL1 فقط، و لا يمكنه حفظ بيانات العناوين الأخرى من URL2 إلى URL7.
- ب. وحدة التخزين المحلي: .storage/sdcard0/Android/data/org/ chromium.chrome/files/Download/OfflineBrowsing
  - ج. يمكن أن يؤدي الضغط على زر "Clear cache" (مسح ذاكرة التخزين المؤقت) إلى مسح بيانات الصفحة الرئيسية لعنوان URL1 من وحدة التخزين المحلية.

### ۵-۲. مشغل PDF

### ٥-١-٦. دمج قائمة المعلومات المعروضة على الشاشة مع قارئ PDF:

- التمهيد من المصدر:
  - الإدخال:
- اذا تم تحديد PDF Player (قارئ PDF) كمصدر، فسيدخل صفحة PDF (فارئ PDF) وقارئ PDF (قارئ PDF) تلقائنًا بعد اكتمال عملية التمهيد.
  - قائمة التشغيل:
  - الصفحة الرئيسية: انتقل إلى الصفحة الرئيسية لمشغل PDF.
- قائمة التشغيل ١ قائمة التشغيل ٧: انتقل إلى مشغل PDF وتشغيل الملفات من ١ إلى ٧ من قائمة التشغيل تلقائيًا
  - ٢. الجدولة:
  - القائمة المجدولة:
  - لإعداد ما يصل إلى ٧ عمليات جدولة.
    - تمكين:
    - التمكين الجدولة أو تعطيلها.
      - وقت البدء:
      - لتعيين وقت البدء.
        - وقت الانتهاء:
      - التعيين وقت الانتهاء.
        - قائمة التشغيل:
  - ۲-۱ انتقل إلى مشغل PDF وتشغيل الملفات من ۱ إلى ۷ من قائمة التشغيل تلقائيًا.
    - أيام الأسبوع:
- للتعيين أيام الأحد والاثنين والثلاثاء والأربعاء والخميس والجمعة والسبت.
  - كل أسبوع:
  - لتعيين الجدولة أسبو عيًا.

#### ٥-٢-٢. مقدمة عن مشغل PDF:

 ٢. تتكون الصفحة الرئيسية لمشغل PDF هذه من ثلاثة خيارات: "Play" و"Compose" و"Settings" ("تشغيل" و"إنشاء" و"إعدادات"). تشغيل: حدد قائمة تشغيل لتشغيلها. إنشاء: تحرير قائمة التشغيل.

إعدادات: تعيين خصائص مشغل PDF.

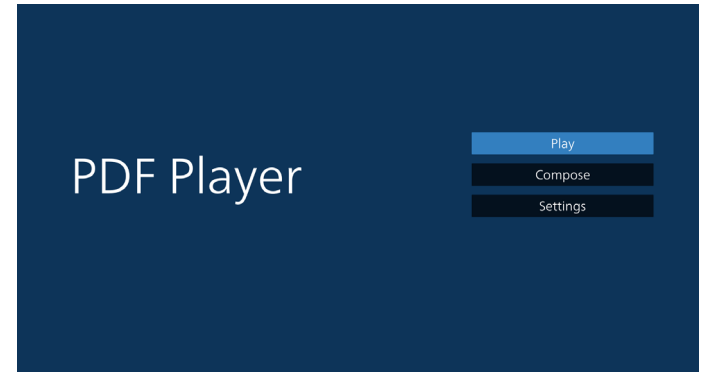

- ٢. حدد Play (تشغيل) في الصفحة الرئيسية، ويجب عليك أولاً تحديد قائمة لتشغيلها من "الملف ١" حتى "الملف ٧".
  - يشير رمز القلم إلى أن قائمة التشغيل تحتوي على محتوى.

| PlayList |  |
|----------|--|
| File 1   |  |
| File 2   |  |
| File 3   |  |
| File 4   |  |
| File 5   |  |
| File 6   |  |
| File 7   |  |
|          |  |
|          |  |

- ٣. حدد Compose (إنشاء) في الصفحة الرئيسية، ويجب عليك أولاً تحديد قائمة تشغيل واحدة لتحرير ها من "الملف ١" إلى "الملف ٧".
  - يشير رمز القلم إلى أن قائمة التشغيل تحتوي على محتوى.

| PlayLis |
|---------|
|         |
| File 2  |
| File 3  |
| File 4  |
| File 5  |
| File 6  |
|         |

٤. إذا تم تحديد قائمة تشغيل فارغة، فسيرشدك التطبيق لتحديد مصدر الوسائط. يجب وضع كل ملفات الوسائط في مجلد /philips/ داخل الدليل الجذر. على سبيل المثال،

#### ملفات /philips/pdf (root dir of storage / philips/pdf)

|  | Select pdf from |
|--|-----------------|
|  |                 |

 لتحرير قائمة تشغيل غير فارغة أو حذفها، حدد قائمة التشغيل المطلوبة التي يوجد بها رمز القلم في الجانب الأيمن من الملف.

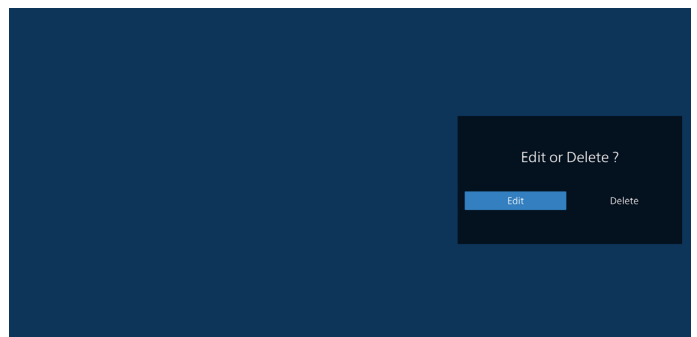

- ٢. وبمجرد البدء بتحرير قائمة التشغيل، يتم عرض قائمة على النحو التالي: المصدر - للملفات المحفوظة في وحدة التخزين في الذاكرة. قائمة التشغيل – للملفات المحفوظة في قائمة التشغيل. يمكن تشغيل الوظائف التالية من خلال المفاتيح المقابلة في جهاز التحكم عن بُعد. زر الخيارات – لبدء تشغيل شريط القوائم الجانبي زر التشغيل - تشغيل ملف الوسائط.
  - زر المعلومات لعرض معلومات الوسائط.
  - زر Ok (موافق) لتحديد/إلغاء تحديد ملف.
  - ١-٦. تتوفر الوظائف التالية من شريط القوائم الجانبي:
  - Select all (تحديد الكل): تحديد كل الملفات المحفوظة في وحدة التخزين.
    - Delete all (حذف الكل): حذف جميع ملفات قائمة التشغيل.
- Add/Remove (إضافة/إزالة): إضافة قائمة تشغيل أو إزالتها من المصدر.
  - Sort (فرز): فرز قائمة التشغيل.
  - Save/abort (حفظ/إلغاء حفظ): حفظ أو إلغاء حفظ قائمة التشغيل.
    - Back (رجوع): العودة إلى القائمة السابقة.

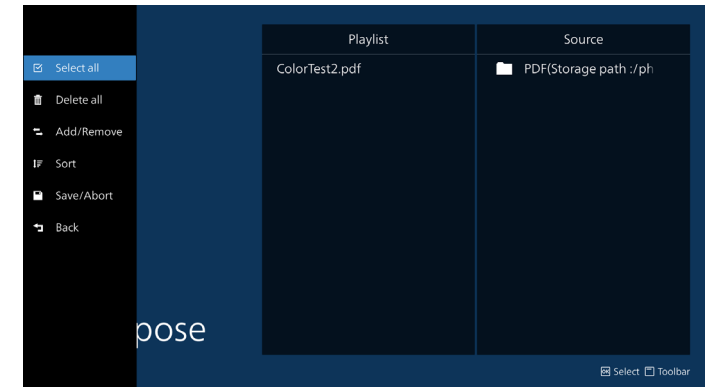

٧. إذا تم تحديد Sort (فرز) يمكنك ترتيب كل ملف على حدة حسب رغبتك.

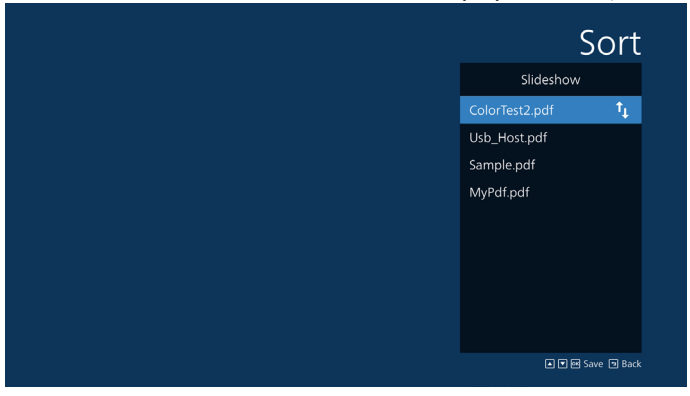

 ٨. حدد Settings (إعدادات) من الصفحة الرئيسية، وستجد ٢ خيارات متاحة: Repeat Mode (وضع التكرار) و Effect Duration (مدة المؤثر).
 Repeat Mode (وضع التكرار): تعيين وضع التكرار.
 مدة المؤثر: مدة مؤثر الصورة.

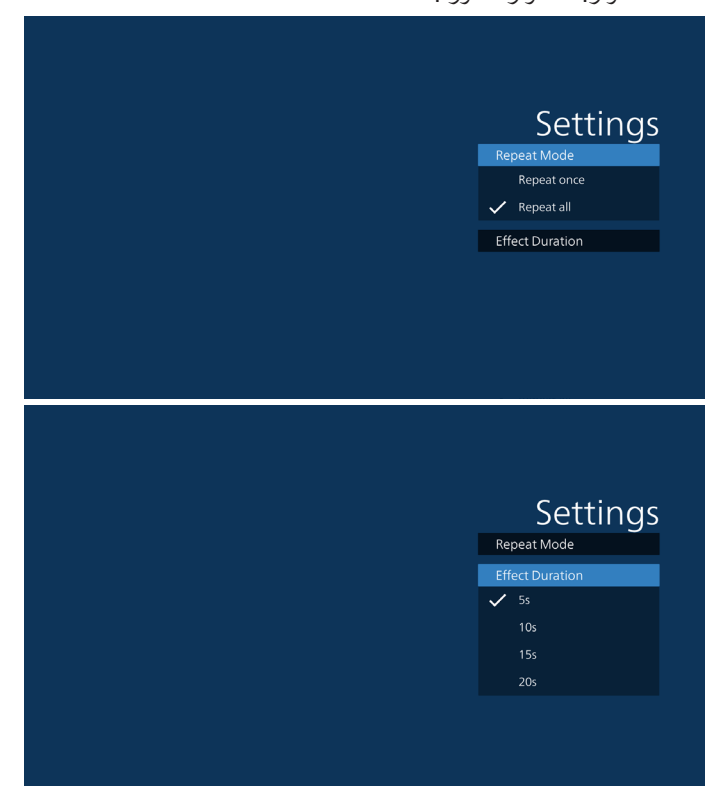

- ٩. كيفية تحرير قائمة عناوين PDF عبر FTP:
   الخطوة ١. قم بإنشاء ملف نصى بننسيق PDF.
- اسم الملف: pdfplaylistX.txt ، حیث یشیر "X" إلى رقم قائمة التشغیل (۱، ۲، ۳، ۲، ۰).
  - مثال: pdfplaylist1.txt و pdfplaylist

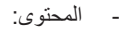

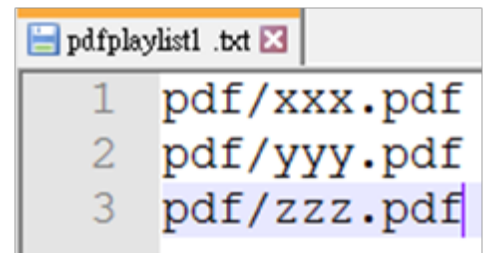

الخطوة ٢. انسخ "pdfplaylistX.txt" إلى المجلد "philips" في وحدة التخزين الداخلي. يمكنك استخدام FTP للقيام بذلك.

- مسار الملف: storage/emulated/legacy/philips/ (لـ DL و DL) /storage/emulated/legacy/philips/pdfplaylist1.txt مثال:

الخطوة ٣. أضف ملفات PDF إلى مجلد "PDF" ضمن مجلد "Philips" في وحدة التخزين الداخلي.

- مثال: storage/emulated/legacy/philips/pdf/xxx.pdf/ /storage/emulated/legacy/philips/pdf/yyy.pdf /storage/emulated/legacy/philips/pdf/zzz.pdf

الخطوة ٤. ابدأ بتشغيل تطبيق تشغيل PDF، وسيقوم التطبيق باستير اد الملف النصي لمشغل PDF تلقائيًا.

ملاحظة: بمجرد استيراد ملف قائمة التشغيل (النصي)، لن يتم تسجيل أي تغييرات يتم إجراؤها بواسطة جهاز التحكم عن بُعد في الملف النصي لقائمة التشغيل.

#### مفتاح التشغيل السريع للوسائط:

تشغيل: تشغيل ملف وسائط.

إيقاف مؤقت: إيقاف مؤقت.

التقديم السريع إلى الأمام: انتقل إلى الصفحة التالية. إذا كانت الصفحة قريبة من نهاية الملف، فسيتم الانتقال إلى الملف التالي. الإرجاع: الرجوع إلى الصفحة السابقة. إذا كانت الصفحة قريبة من بداية الملف، فسيتم الانتقال إلى الملف الأخير.

إيقاف: العودة إلى أول صفحة في الملف.

#### مفاتيح الأسهم:

أعلى/أسفل/يسار/يمين: لضبط الصفحة. (عند تكبير/تصغير الصفحة) اليسار: للانتقال إلى الصفحة السابقة. (عند تكبير/تصغير الصفحة)

يمين: للانتقال إلى الصفحة التالية. (عند تكبير /تصغير الصفحة)

#### مجموعة المفاتيح:

مفتاح الرقم + مفتاح موافق: حدد صفحة معينة واضغط على زر OK (موافق) لتغيير الصفحة.

- اضغط على مفتاح الرقم.

- اضغط مفتاح موافق، وسيتم عرض رقم الصفحة في أسفل الصفحة. إذا تجاوز رقم الصفحة إجمالي عدد الصفحات، فسيبقى رقم الصفحة الحالي في أسفل الصفحة.

#### ملاحظة:

إذا قمت بتوصيل محركي أقراص USB الثنين أو أكثر لتحرير قائمة التشغيل، فلا يمكن ضمان التشغيل من قائمة التشغيل بعد التشغيل أو إيقاف التشغيل؛ لأن مسار تخزين USB ربما يكون قد تم تغييره. يُوصى بشدة باستخدام محرك أقراص USB واحد فقط عند تحرير قائمة التشغيل.

### ٥-٧. Custom App (التطبيق المخصص)

يمكن للمستخدم إعداد التطبيق لـ Customer Source (مصدر العميل). ملاحظة:

يعرض التطبيق الذي قام المستخدم بتثبيته فقط.

(٢) لا يُعرض تطبيق النظام المثبت سابقًا.

#### ٥-٧-١. تشغيل قائمة المعلومات المعروضة على الشاشة:

وحدة التحكم عن بُعد (RCU): المصدر > تخصيص

إذا تم تعيين APK للعميل، فسيفتح PD تطبيق العميل عند تبديل المصدر إلى وضع العميل.

إذا لم يتم تعبين مجموعة أدوات APK للعميل، فسيعرض PD شاشة سوداء عند تبديل المصدر إلى وضع العميل.

| Lustom app                          |  |  |  |  |  |
|-------------------------------------|--|--|--|--|--|
| Select app                          |  |  |  |  |  |
| Force restart custom app<br>Disable |  |  |  |  |  |
|                                     |  |  |  |  |  |

٥-٧-٢. مقدمة حول الوظائف

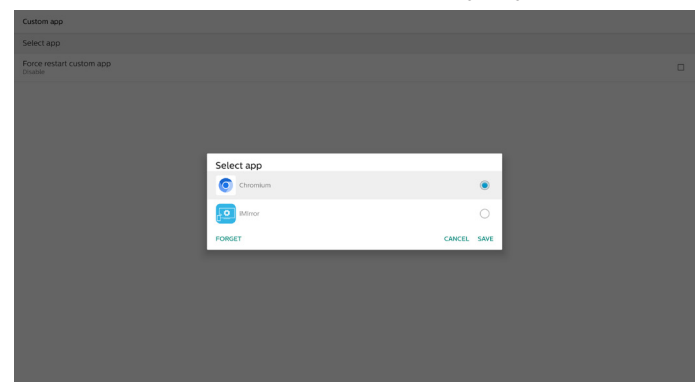

حفظ

يؤدي الضغط على "Save" (حفظ) إلى تنفيذ وظيفة التخزين.

### تجاهل

بعد الضغط على "Forget" (تجاهل)، يمكن إز الة تلك المعلومات المخزنة سابقًا. ا**لغاء** 

لإلغاء مربع الحوار وإغلاقه.

في حال عدم وجود تطبيقات APK مثبتة من قبل العميل، ستكون القائمة فارغة. إذا لم تكن الخيارات متوفرة، فسيظهر الزران "Save" (حفظ) و"Forget" (تجاهل) باللون الرمادي.

### فرض إعادة تشغيل التطبيق المخصص

إذا أُغلق التطبيق بسبب استثناء، فسنتم إعادة فتح التطبيق تلقائيًا.

### ۲. تعيين واجهة المستخدم

### ۲-۱\_ إعدادات

أدخل إعدادات PD من خلال النقر فوق أيقونة Settings (الإعدادات) في وضع Admin (المسؤول).

تتكون قائمة الإعدادات من العناصر التالية:

- (١). الشبكة والإنترنت
- (٢). Connected devices (١) (الأجهزة المتصلة)
  - (٣). شاشة اللافتات
  - (٤). Apps (التطبيقات)
    - (°). شاشة العرض
      - (٦). الأمان
  - (٧). Accessibility (إمكانية الوصول)
    - (۸) نظام
      - (<sup>۹</sup>). حول

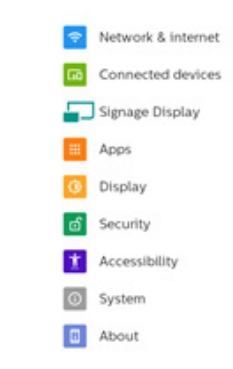

### ٢-٦. الشبكة والإنترنت

إعدادات شبكة Wi-Fi والإيثرنت وإعدادات شبكة نقطة الاتصال.

|    | Network & Internet |   |
|----|--------------------|---|
| \$ | WLPI of            |   |
| ⇔  | Ethernet           | ٠ |

#### Wi-Fi .1-7-3

#### التشغيل والاتصال

#### انقر على Use Wi-Fi (استخدام شبكة Wi-Fi) لتمكين شبكة Wi-Fi أو تعطيلها.

|   | WLFI                                                                                                    |  |
|---|----------------------------------------------------------------------------------------------------|--|
|   |                                                                                                    |  |
| 0 | To see available networks, bun Wi-Fi on.<br>To improve location accuracy, turn on Wi-Fi scanning in scanning settings. |  |
|   | Wi-Fi preferences<br>Wi-Fi doent fum back on automatically                                                             |  |
|   |                                                                                                    |  |

عندما تكون شبكة Wi-Fi قيد التشغيل، يبحث الجهاز عن شبكات Wi-Fi المتاحة. يتصل الجهاز تلقائيًا بشبكات Wi-Fi القريبة التي اتصلتَ بها من قبل.

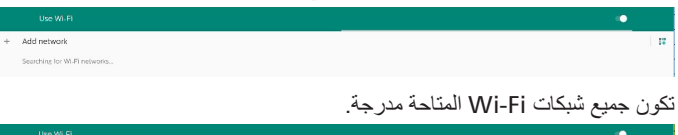

# Usuality TP/ Coels Social Asus,Accool,246 Asus,Accool,36 Social

انقر على إحدى الشبكات للاتصال بها. تظهر أيقونة قفل بجانب الشبكة التي تتطلب كلمة مرور. 1

| ASUS_AC1200_5G<br>Password |        | 818     |
|----------------------------|--------|---------|
| Show password              |        |         |
| Advanced options           |        | ~       |
|                            | CANCEL | CONNECT |

انقر على خيارات متقدمة للحصول على مزيد من الخيارات التفصيلية، مثل تعيين IP الثابت.

| ASUS_AC1200_5G<br>Password<br>(unchanged) |        |         |  |  |  |
|-------------------------------------------|--------|---------|--|--|--|
|                                           |        |         |  |  |  |
|                                           |        |         |  |  |  |
| Advanced options                          |        | ^       |  |  |  |
| Metered                                   |        |         |  |  |  |
| Detect automatically                      |        | •       |  |  |  |
| Proxy                                     |        |         |  |  |  |
| None                                      |        | •       |  |  |  |
| IP setlings                               |        |         |  |  |  |
| DHCP                                      |        | -       |  |  |  |
|                                           | CANCEL | CONNECT |  |  |  |

انقر على connect (اتصال) لحفظ الخيارات والاتصال بشبكة.

#### إضافة الشبكات

انقر على Add network (إضافة شبكة) لإضافة الشبكة غير الموجودة في القائمة.

+ Add network

أدخل SSID لشبكة Wi-Fi وحدد نوع الأمان لتوصيل شبكة مخفية.

| Add network          |         |  |  |  |  |
|----------------------|---------|--|--|--|--|
| Retwork name         |         |  |  |  |  |
| Enter the SSID       | 17      |  |  |  |  |
| Security             |         |  |  |  |  |
| None                 | *       |  |  |  |  |
| Advanced options     | ^       |  |  |  |  |
| Metered              |         |  |  |  |  |
| Detect automatically | -       |  |  |  |  |
| Proxy                |         |  |  |  |  |
| None                 | *       |  |  |  |  |
| P settings           |         |  |  |  |  |
| DHCP                 | ~       |  |  |  |  |
| Hilden network       |         |  |  |  |  |
| No                   | *       |  |  |  |  |
|                      |         |  |  |  |  |
|                      |         |  |  |  |  |
|                      |         |  |  |  |  |
| CAN                  | EL SAVE |  |  |  |  |

#### تغيير الشبكات المحفوظة

انقر فوق الشبكات المحفوظة للتحكم في الشبكات المحفوظة المدرجة.

|                | · ÷J== | <br> | <br> |  |
|----------------|--------|------|------|--|
| Saved networks |        |      |      |  |
| WOFTNETWORKS   |        |      |      |  |
| TPV_Guest      |        |      |      |  |
|                |        |      |      |  |
|                |        |      |      |  |

### DHCP

| On 🔶 | DNS والبوابة بواسطة خادم DHCP،<br>سيتم عرض إعدادات الشبكة الحالية. | يتم تعيين إعدادات عنوان IP وقناع الشبكة وعنوان<br>وتكون غير قابلة للتعديل. في حال الاتصال بنجاح، | 1e |
|------|--------------------------------------------------------------------|--------------------------------------------------------------------------------------------------|----|
|      | On                                                                 | •                                                                                                |    |

|   | Connection Type<br>DHCP               |   |
|---|---------------------------------------|---|
|   | IP Address<br>102.168.30.251          |   |
|   | Netmask<br>255.255.355.0              |   |
|   | Gateway<br>1921/63/01                 |   |
|   | DNS1<br>8858                          |   |
| > | DNS 2<br>1823/83/01                   | < |
|   | Ethemet Mac Address<br>00 0ex206 00 0 |   |
|   |                                       |   |

#### IP ثابت

يمكن للمستخدم تعيين إعدادات عنوان IP وقناع الشبكة و عنوان DNS والبوابة للجهاز في ما يخص الإيثرنت في نوع الاتصال عنوان IP الثابت.

#### ملاحظة:

- يكون عنوان IP وقناع الشبكة وعنوان خادم DNS وعنوان البوابة ضروريين.
  - ۲. قيود الإدخال
  - التُنسيقُ: الرقم ٠-٩، العلامة العشرية "."

| Ethernet<br>IP Address<br>192.168.50.251 |                |
|------------------------------------------|----------------|
| Galeway<br>192.168.50.1                  |                |
| Netmask<br>255.255.255.0                 |                |
| DNS 1<br>8.8.8.8                         |                |
| DNS 2<br>192.168.50.1                    |                |
|                                          | CANCEL CONNECT |

## ۲-۳. Connected devices (الأجهزة المتصلة)

الإعدادات للأجهزة المتصلة.

|   |   |                  |         | Connected devices                               |       |     |     |      |       |     |        |   |
|---|---|------------------|---------|-------------------------------------------------|-------|-----|-----|------|-------|-----|--------|---|
|   |   |                  | +       | Pair new device<br>Burtooth will two on to pair |       |     |     |      |       |     |        |   |
|   |   |                  |         | Connection preferences<br>Blankorth             |       |     |     |      |       |     |        |   |
|   |   |                  | ٥       | Tax or Bacouth to correct to other device       |       |     |     |      |       |     |        |   |
|   |   |                  |         |                                                 |       |     |     |      |       |     |        |   |
|   |   |                  |         |                                                 |       |     |     |      |       |     |        |   |
|   |   |                  |         |                                                 |       |     |     | ندىد | ز د   | حها | فران   | ١ |
|   |   |                  |         |                                                 |       |     |     | **   | • •   | ••  | 0.5    | ¢ |
|   |   | Connectio        | n prefe | intern                                          |       |     |     |      |       |     |        |   |
|   | 8 | liurtorth        |         |                                                 |       |     |     |      |       |     |        | 1 |
| 0 |   | Files received v | a thue  | north                                           |       |     |     |      |       |     |        |   |
|   |   |                  |         |                                                 |       |     |     |      |       |     |        |   |
|   |   |                  |         |                                                 |       |     |     |      |       |     |        |   |
|   |   |                  |         | ä,                                              | القرر | Rhu | ato | oth  | 1.5.5 | أحر | ور جزر | , |
|   |   |                  |         |                                                 | ريري  | Dia | eiu | oui  | بر ہ  | 5   | ہرص    | 7 |
|   |   |                  |         |                                                 |       |     |     | **   | -     |     |        |   |
|   |   |                  |         |                                                 |       |     |     |      | ••••• |     |        |   |

|      | تعصيرت الانصان |
|------|----------------|
| 1085 |                |
|      |                |
| 28   |                |
|      |                |
|      |                |

#### Bluetooth

 Install
 Image: Comparison of the comp formula base.

 0
 Ministration of the comp formula base.

عند تشغيل Bluetooth، يصبح بإمكانك توصيل جهازك بأجهزة Bluetooth

Connection preferr

الملفات المستلمة عبر Bluetooth

يظهر الملفات المستلمة عبر Bluetooth.

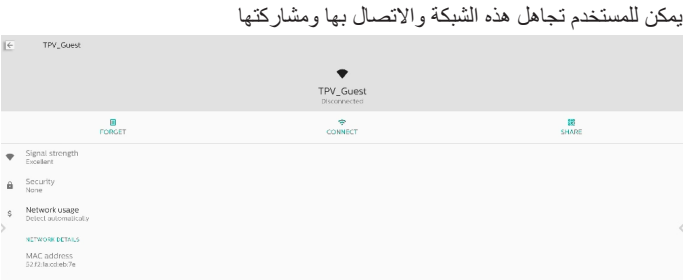

#### خيار سريع على الشبكات المدرجة. يمكن للمستخدم الاتصال بشبكة أو تجاهلها أو تعديلها.

| ÷ | Wi-Fi              |           |
|---|--------------------|-----------|
|   | Use Wi-            | Fi        |
| ٠ | TPV_Guest<br>Saved | TPV Guest |
| • |                    | Connect   |
| • |                    | Forget    |
| ٠ |                    | Modify    |

#### مربع حوار تعديل Wi-Fi:

| TPV_Guest                       |        |      |
|---------------------------------|--------|------|
| Advanced options                |        | ^    |
| Metered<br>Detect automatically |        | ÷    |
| Proxy<br>None                   |        | -    |
| IP settings<br>DHCP             |        | Ŧ    |
|                                 | CANCEL | SAVE |

#### استخدام بیانات Wi-Fi

إظهار معلومات اتصال Wi-Fi الحالي.

Wi-Fi data usage O B used Mar 2 - 30

### ۲-۲-۲ إيثرنت

انقر للتبديل بين تشغيل الإيثرنت وإيقاف تشغيله.

| ÷ | Ethemet                      |      |   |
|---|------------------------------|------|---|
|   |                              |      |   |
|   | Connection Type<br>DFICP     |      |   |
|   | IP Address<br>192.168.50.251 |      |   |
|   | Netmask<br>255.255.255.0     |      |   |
|   | Gateway<br>192.168.50.1      |      |   |
|   | DNS 1<br>8.8.8.8             |      |   |
| > | DNS 2<br>192.168.501         |      | - |
|   | Ethernet Mac Addre           | ress |   |
|   |                              |      |   |

#### نوع الاتصال

حدد نوع الاتصال من DHCP وStatic IP (عنوان IP الثابت).

| Connection Type |        |
|-----------------|--------|
| Static IP       |        |
| O DHCP          |        |
|                 | CANCEL |

### ٤-٢. شاشة اللافتات

إعدادات ميزات شاشة اللافتات.

| Signage Display     |
|---------------------|
| General settings    |
| Server settings     |
| Source settings     |
| Network application |
| System tools        |
| Misc.               |
| System updates      |
|                     |

#### ٢-٤-١. الإعدادات العامة

| General settings                        |  |  |  |
|-----------------------------------------|--|--|--|
| Signage display name<br>PD_000ce7060000 |  |  |  |
| Boot Logo                               |  |  |  |
|                                         |  |  |  |

#### اسم شاشة اللافتات

اسم شاشة اللافتات الافتراضي هو "Ethernet\_MAC\_Address}. يمكن للمستخدم تغيير الاسم بحد أقصى ٣٦ حرفًا.

| Please enter signage display name |    |
|-----------------------------------|----|
| PD_186571e442f2                   | _  |
| CANCEL                            | ок |
|                                   |    |

#### شعار التمهيد

تعيين الرسوم المتحركة الشخصية للتمهيد لتظهر عند تشغيل النظام. هذا الخيار متاح فقط عندما تكون قائمة المعلومات المعروضة على الشاشة -> التهيئة -> الشعار معينة على "المستخدم".

|    | Picture         | OSD turn off             | 45              |
|----|-----------------|--------------------------|-----------------|
| -  |                 | OSD H position           | 50              |
| •  | Audio           | OSD V position           | 50              |
| ₽  | Configuration 1 | System rotation          | Landscape       |
| 11 | Configuration 2 | Information OSD          | 10              |
| ₽  | Advanced option | No Signal Screen Setting | Black           |
|    |                 | Logo                     | User            |
|    |                 | Monitor ID               | Action          |
|    |                 | Heat status              | 23.00°C 73.40°F |
|    |                 | Monitor information      | Action          |
|    |                 |                          |                 |
|    |                 |                          |                 |
|    |                 | Configuration2 reset     | Action          |

| Logo |   |
|------|---|
| Off  | 0 |
| On   | 0 |
| User | ۲ |
|      |   |

Channel Control Animatica

سيقوم النظام بالبحث وإدراج "bootanimation.zip" في وحدة التخزين الخارجية للمجلد الجذر وملف bootanimation.zip الذي حفظه المستخدم آخر مرة. عند تحديد "حفظ"، سيقوم النظام بنسخ الملف المحدد إلى ملف bootanimation.zip أو استبداله ضمن data/local/bootanimation/folder/.

| Choose Boot Animation                      |        |      |
|--------------------------------------------|--------|------|
| /data/local/tpv/bootanim/bootanimation.zip |        | ۲    |
| TRANSCEND/bootanimation.zip                |        | 0    |
| FORGET                                     | CANCEL | SAVE |

انقر فوق FORGET (تجاهل) لإزالة ملف bootanimation.zip المخزن بالفعل في مجلد /data/local/bootanimation/.

#### ٢-٤-١-١. إعدادات الخادم

Settings (الإعدادات) -> Signage Display (شاشة اللافتات) -> Server Settings (إعدادات الخادم)

| Server settings            |  |
|----------------------------|--|
| Email notification         |  |
| FTP                        |  |
| Remote control             |  |
| SNMP<br>Disable            |  |
| ADB Over Network<br>Enable |  |
|                            |  |

#### Email Notification (إشعار البريد الإلكتروني)

Settings (الإعدادات) -> Signage Display (شائشة اللافتات) -> Server (إعدادات الخادم) -> Email notification (إشعار البريد الإلكتروني) انقر فوق خانة الاختيار لتمكين/تعطيل ميزة إشعار البريد الإلكتروني. قم بتعيين SMTP (البروتوكول البسيط لنقل رسائل البريد) وManager Email (البريد الإلكتروني للمدير) بعد تمكين ميزة إشعار البريد الإلكتروني.

| Lenner (verniseringen) |  |
|------------------------|--|
| Main Switch            |  |
| Enable<br>Disable      |  |
| SMTP                   |  |
| Settings               |  |
| Manager Email          |  |
| Settings               |  |
| Test                   |  |
|                        |  |
|                        |  |

#### SMTP (البروتوكول البسيط لنقل رسائل البريد)

إعداد عنوان البريد الإلكتروني للمرسل ومعلومات خادم SMTP. هناك نوعان من خادم SMTP يقوم المستخدم بإعدادهما: Gmail (بريد Gmail) وOther (أخرى). باستخدام الخيار "Other" (أخرى)، يمكن للمستخدم إعداد خادم STMP ونوع الأمان ومنفذ الخادم يدويًا.

#### ملاحظة:

- ١. يجب أن تكون كلمة المرور بتنسيق UTF8 وأن تتألف من ٦ إلى ٢٠ حرفًا.
- ٢. لا يمكن للمستخدم تعيين المنفذ ٥٠٠٠ (منفذ SICP الافتراضي) والمنفذ ٢١٢١ (منفذ خادم FTP الافتراضي).
   إعداد منفذ شبكة Signage Display (الإعدادات) -> Signage Display (شاشة اللافتات) -> Network Application
   (شاشة اللافتات) -> SICP مفي "SICP (الإعدادات) -> Signage Display
   إعدادات منفذ شبكة FTP في "Settings" (الإعدادات) -> Signage Display -> (شاشة اللافتات) -> FTP -> (شاشة اللافتات) -> Network Application
   (شاشة اللافتات) -> Settings (الإعدادات) -> Port (لمنافذ شبكة) -> Port

Gmail: (يظهر خادم SMTP ونوع الأمان والمنفذ باللون الرمادي)

| Email notification              |                           |                                  |      |   |
|---------------------------------|---------------------------|----------------------------------|------|---|
| Main Switch<br>Enable<br>Enable |                           |                                  |      | 8 |
| SMTP                            |                           |                                  | _    |   |
| Settings                        | SMTP                      |                                  |      |   |
| Manager Email<br>Settings       | Server<br>Grnall<br>Other |                                  |      |   |
|                                 | Email                     |                                  |      |   |
|                                 |                           | (for example, example@gmail.com) | ·    |   |
|                                 | Password                  |                                  |      |   |
|                                 |                           |                                  |      |   |
|                                 | SMTP Server               |                                  |      |   |
|                                 |                           |                                  |      |   |
|                                 | Security type             |                                  |      |   |
|                                 | None -                    |                                  |      |   |
|                                 | Port                      |                                  |      |   |
|                                 |                           |                                  |      |   |
|                                 |                           | DISCARD                          | SAVE |   |
|                                 |                           |                                  |      |   |
|                                 |                           |                                  |      |   |
|                                 |                           |                                  |      |   |
|                                 |                           |                                  |      |   |

#### Other (أخرى):

| SMTP          |                                                                                  |                                                                                                    |
|---------------|----------------------------------------------------------------------------------|----------------------------------------------------------------------------------------------------|
| Server        |                                                                                  |                                                                                                    |
| Other         |                                                                                  |                                                                                                    |
| Email         |                                                                                  |                                                                                                    |
|               | (for example, example@gmail.com)                                                 |                                                                                                    |
| Password      |                                                                                  |                                                                                                    |
|               |                                                                                  |                                                                                                    |
| SMTP Server   |                                                                                  |                                                                                                    |
|               |                                                                                  |                                                                                                    |
| Security type |                                                                                  |                                                                                                    |
| None -        |                                                                                  |                                                                                                    |
| Port          |                                                                                  |                                                                                                    |
|               |                                                                                  |                                                                                                    |
|               | DISCARD SAVE                                                                     |                                                                                                    |
|               |                                                                                  |                                                                                                    |
|               | SMTP<br>Form<br>Onne<br>Email<br>Pataeod<br>SMTP Server<br>Security type<br>Fort | SMTP Form © Conr Enail Form Material Mathematical Security type Security type Form Form Form Form Form Form Form Form |

#### Gmail Security Settings (إعدادات أمان Gmail)

إذا كنت تستخدم Gmail ولكن لا يمكنك إرسال رسانل البريد الإلكتروني، فيرجى التحقق من إعدادات أمان حساب Google في موقع الويب: /https://www.google.com Security/lesssecureapps (الوصول إلى التطبيقات الأقل أمانًا).

افتح متصفح الويب وسجّل الدخول إلى حساب Google الخاص بك. انقر فوق قائمة Security (الأمان) التي يمكن العثور عليها إما على يسار صفحة ويب أو أعلاها.

| Go    | ogle Account            | Q Search Google Account                                           |  |
|-------|-------------------------|-------------------------------------------------------------------|--|
| ۲     | Home                    | Security                                                          |  |
| 1     | Personal info           | Settings and recommendations to help you keep your account secure |  |
| •     | Data & privacy          |                                                                   |  |
| â     | Security                | Recommended actions found in the Security Checkup                 |  |
| 8     | People & sharing        |                                                                   |  |
|       | Payments & subscription |                                                                   |  |
| 0     | About                   | Protect your account                                              |  |
|       |                         | Recent security activity                                          |  |
|       |                         | New sign-in on Windows 2:04 PM - Taiwan                           |  |
|       |                         | Review security activity                                          |  |
| Priva | icy Terms Help About    | Signing in to Google                                              |  |

الخطوة ١ - تحديد 2-Step Verification (التحقق بخطوتين)

إذا لم يتم تشغيل Step Verification (التحقق بخطوتين)، فانقر فوقه لتمكينه.

|                          | Review security activity                                                                         |                             |              |
|--------------------------|--------------------------------------------------------------------------------------------------|-----------------------------|--------------|
| Home                     |                                                                                                  |                             |              |
| E Personal info          | Signing in to Google                                                                             |                             |              |
| Data & privacy           |                                                                                                  | . 12                        |              |
| Security                 |                                                                                                  |                             | * <b>*  </b> |
| 2 People & sharing       | Password                                                                                         | Last changed Mar 26, 2014   | >            |
| Payments & subscriptions | Use your phone to sign in                                                                        | Off                         | >            |
| () About                 | 2-Step Verification                                                                              | Off.                        | >            |
|                          | Ways we can verify it's you                                                                      | _                           |              |
|                          | These can be used to make sure it's really you<br>if there's suspicious activity in your account | rsigning in or to reach you |              |
|                          | Recovery phone                                                                                   | Add a mobile phone number   | >            |
|                          | Recovery email                                                                                   | Add an email address        | `            |

الخطوة ٢ - تكوين ميزة التحقق بخطوتين انقر فوق الزر GET STARTED (بده التشغيل) لبدء تكوين خيارات ميزة

التحقق بخطوتين.

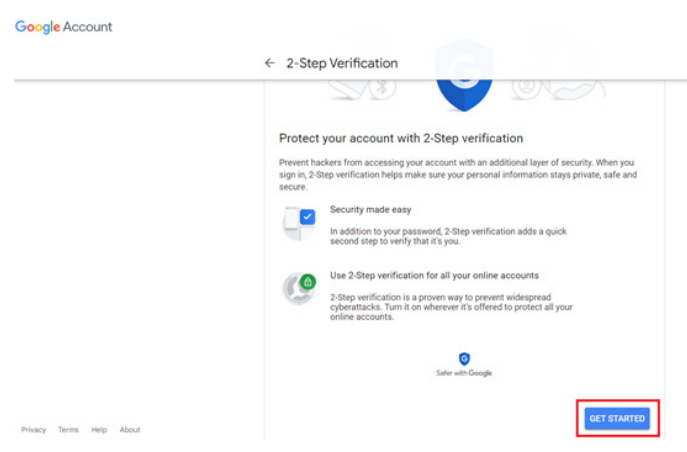

قد تتم مطالبتك بتسجيل الدخول إلى حساب Google الخاص بك مرة أخرى لتأكيد هويتك.

|                       | ooogie         |         |
|-----------------------|----------------|---------|
|                       | Hi TPVS        | W       |
| <b>@</b>              | @gmai          | l.com v |
| To continue, first ve | erify it's you |         |
| Enter your pas        | sword          |         |
| Show passw            | ord            |         |
| Forgot password?      |                | Ne      |
|                       |                |         |

الخطوة ٣ - استخدام هاتفك لإكمال النكوين استخدم الإر شادات التي تظهر على الشاشة والخيار ات المتوفرة لإكمال عملية التحقق بخطوتين باستخدام هاتفك.

| ← 2-Step Verification                                                                                                    |
|----------------------------------------------------------------------------------------------------|
| Let's set up your phone<br>What phone number do you want to use?                                                           |
| Google will only use this number for account security.<br>Both use a Google Vale monther.<br>Management on the security of |
| How do you want to get codes?                                                                                              |
| Show more options                                                                                                    |
| Step 1 of 3 NEXT                                                                                                    |

| Confirm that it works<br>Confirm that it works<br>Google just sent a text message with a verification code to<br>The code<br>L<br>Didn't get R? Resend<br>BACK |                          | (b) (c) (c) (c) (c) (c) (c) (c) (c) (c) (c                                                                            |
|----------------------------------------------------------------------------------------------------|--------------------------|----------------------------------------------------------------------------------------------------|
| Privacy Terms Help About Google Account                                                                                                    |                          | Confirm that it works Google just sent a text message with a verification code to Ener the code Didn't get it? Resend |
| Privacy Terms Help About Google Account                                                                                                    |                          | BACK                                                                                                    |
| Google Account                                                                                                    | Privacy Terms Help About |                                                                                                    |
|                                                                                                    | Google Account           |                                                                                                    |
| ← 2-Step Verification                                                                                                    |                          | ← 2-Step Verification                                                                                                 |

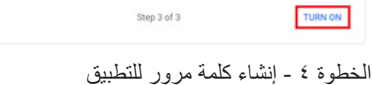

انقر فوق الخيار "App Password" (كلمة مرور التطبيق) لإنشاء كلمة مرور جديدة للتطبيق:

| Google Account Q         | Search Google Account            |                           |     |
|--------------------------|----------------------------------|---------------------------|-----|
|                          | Sign in step audeu, Phone number | 3-UTPM * Talmati          | /   |
| Home                     | New sign-in on Windows           | 2:04 PM · Taiwan          | >   |
| Personal info            |                                  |                           |     |
| Data & privacy           | Review security activity         |                           |     |
| Security                 |                                  |                           |     |
| 2 People & sharing       | Signing in to Google             |                           |     |
| Payments & subscriptions |                                  |                           | **1 |
| () About                 | Password                         | Last changed Mar 26, 2014 | >   |
|                          | 2-Step Verification              | 🥑 On                      | >   |
|                          | App passwords                    | None                      | >   |

الخطوة ٥ - إضافة اسم جديد للتطبيق

أولًا، حدد جهازًا (على سبيل المثال كمبيوتر Windows) ثم انقر فوق قائمة "Select App" (تحديد تطبيق) واختر "(Other (custom name" (غير ذلك (اسم مخصص)):

| Goo | ale | Accou | int |
|-----|-----|-------|-----|
|     | ~   |       |     |

| Ann nacewords lat was sinn in to your Counts Account from some on devices that don't support ?             | Star |
|----------------------------------------------------------------------------------------------------|------|
| Verification. You'll only need to enter it once so you don't need to remember it. Learn more               | ore  |
|                                                                                                    |      |
| You don't have any app passwords.                                                                          |      |
|                                                                                                    |      |
| Select the app and device for which you want to generate the app password.                                 |      |
| Select the app and device for which you want to generate the app password.<br>Select app + Select device + |      |

أدخل اسمًا مخصصًا للتطبيق (لا يهم الاسم المستخدم في هذا الحقل). انقر فوق زر "Generate" (إنشاء):

(مثال: أدخل SignageDisplay (تطبيق SignageDisplay) كاسم للتطبيق)

| ← App passwords                                                                                                    |
|----------------------------------------------------------------------------------------------------|
| App passwords let you sign in to your Google Account from apps on devices that don't support 2-Step<br>Verification. You'll only need to enter it once so you don't need to remember it. Learn more |
| You don't have any app passwords.<br>Select the app and device for which you want to generate the app password.                                                                                     |
| SignageDisplay X                                                                                                    |

سجّل كلمة مرور التطبيق التي تم إنشاؤ ها تلقائيًا أو حددها ببساطة وانسخها إلى الحافظة لاستخدامها لاحقًا.

| Generated app password      |                                                                                                    |
|-----------------------------|----------------------------------------------------------------------------------------------------|
|                             | Your app password for your device                                                                   |
|                             | pkof svhl gluc hwmi                                                                                 |
|                             | How to use it                                                                                       |
| Enal                        | Go to the settings for your Google Account in the application or device your application of the set |
| and the first of the second | up. Replace your password with the 16-                                                              |
|                             | Just like your normal password, this app                                                            |
|                             | password grants complete access to your<br>Google Account. You won't need to remember               |
|                             | it, so don't write it down or share it with                                                         |

Google Account

#### ← App passwords

App passwords let you sign in to your Google Account from apps on devices that don't support 2-Step Verification. You'll only need to enter it once so you don't need to remember it. Learn more

| Your app password:   | 5         |                     |                           |          |
|----------------------|-----------|---------------------|---------------------------|----------|
| Name                 |           | Created             | Last used                 |          |
| SignageDisplay       |           | 15:14               | -                         |          |
| Select the app and o | device fo | r which you want to | generate the app password | L        |
| Select app           | Ŧ         | Select device       | Ŧ                         |          |
|                      |           |                     |                           | GENERATE |
|                      |           |                     |                           |          |

### (البريد الإلكتروني للمدير) Manager Email

حدد عنوان الوجهة لاستلام البريد الإلكتروني.

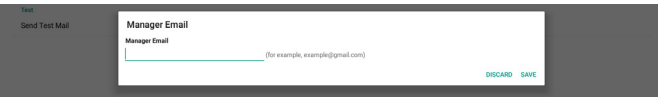

### Test (اختبار)

للتحقق مما إذا كانت إعدادات البريد الإلكتروني صحيحة، حدد "Send Test Mail" (إرسال بريد تجريبي) لإرسال بريد إلكتروني تجريبي.

#### FTP

الإعدادات -> شاشة اللافتات -> إعدادات الخادم -> FTP

| Main Switch                      |  |
|----------------------------------|--|
| Enable<br>Enable                 |  |
| FTP                              |  |
| Account<br>smartcms              |  |
| Password                         |  |
| Storage Path<br>Internal storage |  |
| Port                             |  |
| 2121                             |  |

انقر فوق خانة الاختيار لتمكين/تعطيل ميزة خادم FTP. بعد تمكين هذه الميزة، يمكن للمستخدم إعداد الحساب وكلمة المرور ورقم المنفذ.

(١). الحساب: يجب أن يتراوح طول اسم المستخدم الذي يقوم المستخدم بتسجيل الدخول
 به إلى خادم FTP بين ٤ و ٢٠ حرفًا، ويمكن استخدام الأحرف الأبجدية الرقمية فقط
 (٩-٥, Z-A ،z-a).

- (٢). Password (كلمة المرور): كلمة المرور: يجب أن يتراوح طول كلمة المرور المستخدمة لتسجيل الدخول إلى خادم FTP بين ٦ و ٢٠ حرفًا، ويمكن أن تحتوي فقط على الأحرف [z-a] و[Z-A] والأرقام [٩-٩]. بعد تعيين كلمة المرور، ستعرض على هيئة نجوم.
- (٣). مسار التخزين: يتمتع خادم FTP بإمكانية الوصول إلى وحدة التخزين الداخلية فقط. مسار التخزين غير قابل للتغيير.
- (٤) المنفذ: يتوفر رقم المنفذ لخادم FTP في النطاق من ١٠٢٥ إلى ٦٥٥٣٥، الإعداد الافتراضي هو ٢١٢١. ولا يمكن استخدام رقم المنفذ التالي: ٨٠٠٠ / ٩٩٨٨ / الافتراضي ٢٨١٢٢ / ٢٨١٢٤ ومنفذ شبكة SICP (الرقم الافتراضي ٥٠٠٠).

أخيرًا، أعد تمهيد النظام يدويًا لتطبيق إعدادات FTP.

### جهاز التحكم عن بُعد

الإعدادات -> شاشة اللافتات -> إعدادات الخادم -> التحكم عن بُعد

| roen | lote control                  |   |
|------|-------------------------------|---|
|      | Main Switch                   |   |
|      | Enable                        | • |
|      | Remote control                |   |
|      | Server                        |   |
|      | Bind<br>Server is until inded |   |
|      |                               |   |

انقر فوق خانة الاختيار Enable (تمكين) لتمكين ميزة خدمة العملاء الخاصة بجهاز التحكم عن بُعد أو تعطيلها. الإعداد الافتر اضي هو "Enabled" (ممكّن). لاستخدام ميزة التحكم عن بُعد، يجب أن يكون الجهاز مرتبطًا بخادم التحكم عن بُعد.

في حقّل إدخال "Server" (الخادم)، أدخل عنوان URL بالبادئة "//.https". إذا لم يكن الجهاز مرتبطًا بخادم التحكم عن بُعد، فيُرجى إدخال رمز PIN الذي يوفره الخادم.

### حالة الربط:

- Network is" إذا لم يكن الجهاز مزودًا باتصال شبكة مناسب، فستظهر رسالة "Network is"
   الشبكة غير متصلة).
  - (۲). إذا كان الجهاز مزودًا بميزة الشبكة ولكنه غير متصل بخادم التحكم عن بُعد، فستظهر رسالة "Server is Disconnected" (الخادم غير متصل).
  - (٣) إذا كان الخادم متصلاً ولكنه غير مرتبط، فستظهر رسالة "Server is unbined" (الخادم غير متصل).
- (٤). إذا كان الجهاز مرتبطًا بالخادم بنجاح، فستظهر رسالة "Server is binded" (تم ربط الخادم).
  - (°). إذا لم يكن رمز PIN صحيحًا، فستظهر رسالة "Error PIN code" (رمز PIN غير صحيح).

### SNMP

لتمكين/تعطيل خدمة SNMP.

يُرجى الرجوع إلى دليل مستخدم SNMP.

### أداة ADB عبر الشبكة

يمكنك الوصول إلى أداة ADB عبر اتصال بشبكة من خلال المنفذ ٥٥٥٥.

### Source Settings.۲-۱-٤-۲ (إعدادات المصدر)

الإعدادات -> شاشة اللافتات -> إعدادات المصدر

### مصدر Android

يمكن للمستخدم تهيئة خيارات تفصيلية لمجموعة أدوات APK للمصدر.

| droid source |  |
|--------------|--|
| edia player  |  |
| 728WG        |  |
| ośk          |  |
| MND & Play   |  |
| alom app     |  |

#### مشغل الوسائط

الإعدادات -> شاشة اللافتات -> إعدادات المصدر -> مشغل الوسائط افتح نشاط قائمة تشغيل التحرير في تطبيقات APK لمشغل الوسائط وحرر نشاط إعدادات المؤثرات.

| player              |  |
|---------------------|--|
| dit Play List       |  |
| dit Effect Settings |  |
|                     |  |

#### المتصفح

الإعدادات -> شاشة اللافتات -> إعدادات المصدر -> المتصفح افتح النشاط الرئيسي لتطبيق APK الخاص بالمتصفح.

#### مشغل PDF

Settings (الإعدادات) -> Signage Display (شاشة اللافتات) -> Source Settings (إعدادات المصدر) -> PDF Player (قارئ PDF) افتح نشاط قائمة تشغيل التحرير لـ APK الخاص بقارئ PDF وحرر نشاط إعدادات المؤثرات.

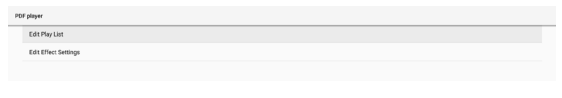

#### التطبيق المخصص

الإعدادات -> شاشة اللافتات -> إعدادات المصدر -> التطبيق المخصص

يمكن للمستخدم إعداد تطبيق APK لمصدر العميل. وسيتم بدء تشغيل APK المحدد عند التبديل إلى مصدر إدخال العميل. إذا لم يتم تعيين APK المصدر المخصص، فسيعرض النظام شاشة Home عند التبديل إلى مصدر الإدخال المخصص.

#### Select App (تحديد تطبيق)

تحديد تطبيق معين لمصدر التطبيق المخصص.

| Cus | tom app                             |  |
|-----|-------------------------------------|--|
|     | Select app                          |  |
|     | Force restart custom app<br>Disable |  |

إذا قام المستخدم بإعداد APK لمصدر التطبيق المخصص، فسيظهر اسم APK. وإذا لم يكن الأمر كذلك، فهذا يعني أنه لم يتم تكوين التطبيق المخصص.

تحديد تطبيق معين لمصدر التطبيق المخصص.

| Select app      |        |      |
|-----------------|--------|------|
| Chromium        |        | ۲    |
| CMND&Deploy     |        | 0    |
| FileManager     |        | 0    |
| Host            |        | 0    |
| Learnhub        |        | 0    |
| ABCI PDF Player |        | 0    |
| tpvLauncher     |        | 0    |
| Whiteboard      |        | 0    |
| FORGET          | CANCEL | SAVE |

ملاحظة:

ADB Over Net Disable

لن يتم عرض معظم ملفات APK المثبتة مسبقًا في القائمة. فهي تسرد فقط تطبيقات APK المثبتة يدويًا من قِبل المستخدم أو تطبيقات APK القابلة للإزالة.

#### الأزرار:

### (۱).تجاهل

- , مسح تطبيق المصدر المخصص. يتحول إلى اللون الرمادي في حالة عدم تعيين التطبيق المصدر للعميل.
  - (٢). إلغاء
  - إلغاء مربع الحوار وإغلاقه.
    - (٣). حفظ
  - انقر فوق "حفظ" لاختيار ملف APK المحدد كتطبيق مصدر مخصص.

#### فرض إعادة تشغيل التطبيق المخصص

يمكن للنظام مراقبة ما إذا كان التطبيق المخصص موجودًا أو معطلاً عند تمكين Force Restart Custom App (فرض إعادة تشغيل التطبيق المخصص). وإذا كان التطبيق المخصص غير موجود ويكون التمهيد من المصدر معينًا على Custom App (التطبيق المخصص)، فسيقوم النظام بتشغيل التطبيق المخصص مرة أخرى.

ومن ثم يتم تعطيل الوضع الافتر اضي.

### ٢-٤-٦ تطبيق الشبكة

الإعدادات -> شاشة اللافتات -> تطبيق الشبكة

| vork application  |  |  |
|-------------------|--|--|
| Proxy             |  |  |
| SICP network port |  |  |
|                   |  |  |

#### الخادم الوكيل

الإعدادات -> شاشة اللافتات -> تطبيق الشبكة -> الخادم الوكيل

تمكين/تعطيل خادم الشبكة عن طريق النقر على مربع الاختيار Enable (تمكين). ويمكن للمستخدم إعداد عنوان IP المضيف ورقم المنفذ للخادم الوكيل. ومن ثم يتم تعطيل الوضع الافتراضي.

| PR | ay .             |   |
|----|------------------|---|
|    | Main Switch      |   |
|    | Enable<br>Enable | • |
|    | Proxy settings   |   |
|    | Proxy hostname   |   |
|    | Proxy port       |   |
|    | Туре<br>иттр     |   |
|    | Authentication   |   |
|    | Authentication   |   |
|    | Usemanne         |   |
|    | Password         |   |
|    |                  |   |

يدعم النظام أنواع خوادم الوكيل التالية: HTTP وHTTPS وSOCKS4 وSOCKS5. اختر واحدًا لخادمك الوكيل.

| Туре<br>НТТР   | Туре     |   |
|----------------|----------|---|
| Authentication | • HTTP   |   |
| Authentication | O HTTPS  | • |
| Lisemame       | O SOCKS4 |   |
|                | O SOCKS5 |   |
| Password       | CANCEL   |   |
|                |          |   |

إذا كان التفويض باستخدام اسم تسجيل الدخول وكلمة المرور مطلوبًا لخادم الوكيل، فقم بتمكين مربع الاختيار لهذه العناصر.

| Authentication |   |
|----------------|---|
| Authentication | 8 |
| Username       |   |
| Password       |   |

### منفذ شبكة SICP

الإعدادات -> شاشة اللافتات -> تطبيق الشبكة -> منفذ شبكة SICP إعداد منفذ شبكة SICP الافتر اضى وتمكين/ تعطيل شبكة SICP. يكون الإعداد الافتر اضى لشبكة SICP هو تمكين مع المنفذ ٥٠٠٠. ملاحظة: تتر اوح أرقام المنافذ بين ١٠٢٥ و٦٥٥٣.

المنافذ التالية مشغولة ولا يمكن تعيينها لمنفذ شبكة SICP: ٩٩٨٨، ٩٩٨٨، ١٥٢٢٠، ٢٨١٢٣، ٢٨١٢٤ ومنفذ FTP (الرقم الافتراضي ٢١٢١).

| RC | 2P network port                       |   |  |  |
|----|---------------------------------------|---|--|--|
|    | Main Switch                           |   |  |  |
|    | Enable                                | • |  |  |
|    | SICP network port                     |   |  |  |
|    | SICP network port<br>5000 (connected) |   |  |  |
|    |                                       |   |  |  |

### ٣-٤-٦ أدوات النظام

الإعدادات -> شاشة اللافتات -> أدوات النظام

- إعداد ميزات النظام لشاشة اللافتات.
  - (١). مسح التخزين
  - (٢). إعادة ضبط
  - (٣) إعادة التشغيل التلقائي
  - (٤). الاستيراد والتصدير
    - (°). النسخ (٦). الأمان
  - (٧). كلمة مرور المسؤول

| 37 | yseeni toose                                            |  |  |  |
|----|---------------------------------------------------------|--|--|--|
|    | Clear storage All                                       |  |  |  |
|    | Internal storage                                        |  |  |  |
|    | USB storage                                             |  |  |  |
|    | SD card                                                 |  |  |  |
|    | Reset<br>Factory Reset                                  |  |  |  |
|    | Auto-restart<br>Auto-restart                            |  |  |  |
|    | Import & Export Export Springer Display Settings        |  |  |  |
|    | Import Signage Display Settings Clove                   |  |  |  |
|    | Clone Media Files                                       |  |  |  |
|    | External Storage<br>5D card/USB External Storage Unlock |  |  |  |
|    | Admin Password                                          |  |  |  |
|    | Enable                                                  |  |  |  |
|    | Password                                                |  |  |  |
|    | Reset Password                                          |  |  |  |

#### مسح التخزين

الإعدادات -> شاشة اللافتات -> أدوات النظام -> مسح التخزين

| Clear storage    |  |  |  |
|------------------|--|--|--|
| All              |  |  |  |
| Internal storage |  |  |  |
| USB storage      |  |  |  |
| SD card          |  |  |  |
|                  |  |  |  |

يستخدم لمسح كل البيانات الموجودة ضمن مجلد /philips/ إstorage في وحدتي التخزين الداخلية والخارجية

- (۱). الكل:
- مسح مجلد /philips في وحدة التخزين الداخلية وUSB وبطاقة SD.
  - (٢). Internal Storage (وحدة التخزين الداخلية)
     قم بمسح مجلد /philips الموجود في وحدة التخزين الداخلية فقط.
    - (۳). USB Storage (وحدة تخزين USB) قم بمسح مجلد /philips الموجود في وحدة تخزين USB فقط.
      - (٤).بطاقة SD
      - قم بمسح مجلد /philips الموجود على بطاقة SD فقط.

سيتم إدراج المجلدات المراد مسحها. اضغط على RESET (إعادة ضبط) لمسح جميع البيانات الموجودة في المجلد المدرج. أو اضغط على مفتاح الرجوع للمغادرة وعدم القيام بأي شيء.

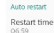

الاستيراد والتصدير

الإعدادات -> شاشة اللافتات -> أدوات النظام -> تصدير واستيراد

| import a Export                 |
|---------------------------------|
| Export Signage Display Settings |
| Import Sinnane Display Settings |

تتيح لك هذه الميزة استيراد إعدادات قاعدة البيانات وتطبيق APK التابع لجهة خارجية من أجهزة أخرى. يرجى الملاحظة:

- (۱). يتم تصدير البيانات إلى ملف BDL3650Q-clone.zip ضمن المجلد storage}/philips/clone}.
- (٢). يتم دعم طريقة نسخ الملفات القديمة ووضع الملفات ضمن /storage}/philips} sys\_backup:
  - AndroidPDMediaPlayerData.db .
    - ب. AndroidPDURLListData.db
      - ج. AndroidPDPdfData.db
        - د. menu\_settings.db
      - runtime-permissions.xml .-\*
        - و. settings\_global.xml
        - ز. settings\_secure.xml
        - ح. settings\_system.xml
        - ط. signage\_settings.db
        - ستتم أرشفة آخر بيانات مصدّرة في ملف ZIP.
  - (٣). أن يتم استيراد Signage Display Name (اسم شاشة اللافتات).

إعدادات تصدير عرض مجموعة العلامات

يصدِّر النظام البيانات وتطبيقات APK التابعة لجهات خارجية إلى ملف /{storage} philips/clone/ BDL3650Q-clone.zip في وحدة التخزين المحددة (وحدة التخزين الداخلية أو بطاقة SD أو وحدة تخزين (USB).

| Export Signage Display Settings |             |  |  |
|---------------------------------|-------------|--|--|
|                                 | Please Wait |  |  |

#### ملاحظة:

في حالة عدم احتواء وحدة التخزين المحددة (وحدة التخزين الداخلية أو USB أو وحدة التخزين الخارجية لبطاقة SD) على المجلد /philips، فسيتم إنشاؤه من قِبل النظام تلقائيًا. تكون جميع وسائل التخزين المتاحة مدرجة ليحددها المستخدم.

| Select storage     |        |    |
|--------------------|--------|----|
| Internal/philips/  |        | ۲  |
| B ESD-USB/philips/ |        | 0  |
| SDHC/philips/      |        | 0  |
|                    | CANCEL | ок |

#### إعدادات استيراد عرض مجموعة العلامات

استيراد بيانات قاعدة البيانات من الملف .philips/clone/BDL3650Q-clone zip في وحدة التخزين المحددة (وحدة التخزين الداخلية أو بطاقة SD أو وحدة تخزين USB). يستورد النظام البيانات التالية في ملف ZIP:

استيراد قاعدة البيانات في ملف BDL3650Q-clone.zip

(٢). استيراد تطبيقات APK التابعة لجهة خارجية في ملف BDL3650Q-clone.zip تكون جميع وسائل التخزين المتاحة مدرجة (وحدة التخزين الداخلية، و USB،

يتون جميع وسائل التحريل المالكة مدرجة (وكنه ال وبطاقة SD).

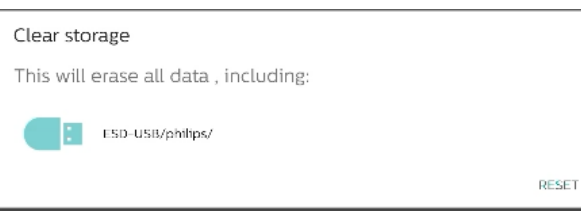

#### إعادة ضبط

الإعدادات -> شاشة اللافتات -> أدوات النظام-> إعادة التعيين

#### إعادة الضبط على الإعدادات الأصلية

نتيح ميزة إعادة التعيين إلى إعدادات المصنع مسح كل البيانات والإعدادات التي تم تعيينها من قِبل المستخدم. سيقوم النظام بإعادة التمهيد تلقائيًا والانتقال إلى OOBE بعد الانتهاء. ملاحظة مهمة:

- ١. سيتم مسح جميع بيانات النظام و لا يمكن التراجع عن هذا الإجراء؛ بما في ذلك إعدادات الجهاز والتطبيقات المثبتة وبيانات التطبيقات والملفات التي تم تنزيلها والموسيقى والصور وجميع البيانات ضمن /data. لكن لن يتم مسح البيانات في وحدة تخزين USB وبطاقة SD، حيث سيتم مسح البيانات من وحدة التخزين الداخلية فقط.
- تأكد من توفر كل من مهايئ التيار المتردد والتيار الكهربائي أثناء عملية إعادة التعيين إلى إعدادات المصنع.

لا تقم بإيقاف تشغيل النظام إلا عند ظهور OOBE على الشاشة مرة أخرى.

| This will erase all data from your Signage Display's interne                                                            |
|----------------------------------------------------------------------------------------------------|
| System and app data and settings     Downloaded apps     Music     Photos     Other user data                           |
| Erase all your personal information and downloaded apps<br>You can't reverse this action! The system will reboot later! |

انقر على إعادة التعبين إلى إعدادات المصنع وسنتم مطالبتك بتأكيد إجراء إعادة التعبين. لاحظ أن القيام بذلك سيؤدي إلى مسح جميع البيانات من وحدة التخزين الداخلية ولا يمكن التراجع عن هذا الإجراء.

Reset?

Erase all your personal information and downloaded apps? You can't reverse this action! The system will reboot later!

CANCEL OK

#### إعادة التشغيل التلقائي

عين وقتًا محددًا لإعادة تشغيل النظام تلقائيًا كل يوم.

عين ميزة إعادة التشغيل التلقائي على تمكين أو تعطيل.

| Auto restart |   |
|--------------|---|
| Main Switch  |   |
| Disable      | ۲ |
| Enable       | 0 |
|              |   |
| Auto restart |   |
|              |   |

استخدم ميزة انتقاء الوقت لتعيين وقت إعادة التشغيل.

| Restart time |      |    |      |        |
|--------------|------|----|------|--------|
|              | 05   | 58 |      |        |
|              | 06 : | 59 |      |        |
|              | 07   | 00 |      |        |
|              |      |    | SAVE | CANCEL |

حدد SAVE "حفظ" وستتم إعادة تشغيل النظام في الوقت المحدد.

|                   | CANCEL OK |
|-------------------|-----------|
| SDHC/philips/     | 0         |
| ESD-USB/philips/  | 0         |
| Internal/philips/ | ۲         |
| Select storage    |           |

يظهر مربع حوار يطلب من المستخدم تأكيد عملية الاستيراد. انقر فوق OK (موافق) لبدء استير اد البيانات.

| Im        | port Signage Display Settings                                                                                                    |        |    |
|-----------|----------------------------------------------------------------------------------------------------|--------|----|
| An<br>Afi | e you sure you want to import the settings and apps?<br>er importing successfully, the system will load the settings, install all apps and reboot automatically. |        |    |
|           |                                                                                                    | CANCEL | ок |

#### النسخ

الإعدادات -> شاشة اللافتات -> أدوات النظام -> النسخ

#### نسخ ملفات الوسائط

نسخ ملفات الوسائط من وحدة التخزين المصدر المحددة إلى وحدة التخزين المستهدفة. ينسخ النظام الملفات ضمن قائمة المجلدات التالية:

- philips/photo .
- ب. philips/music
- ج. philips/video
  - د. philips/pdf
- philips/browser .--

#### الأمان

#### قفل وحدة التخزين الخارجية

انقر فوق مربع الاختيار لقفل وحدة التخزين الخارجية (بطاقة SD ووحدة تخزين USB) أو فتحها. الإعداد الافتراضي هو "مفتوح".

عند تعطيل قفل وحدة التخزين الخارجية لتمكين الحالة، يرجى فصل وحدة التخزين الخارجية وتوصيلها مرة أخرى (لكل من بطاقة SD ووحدة تخزين USB). بعد ذلك، يمكن للنظام اكتشاف وحدة التخزين الخارجية مرة أخرى.

### كلمة مرور المسؤول

الإعدادات -> شاشة اللافتات -> أدوات النظام -> كلمة مرور المسؤول

| Admin Password |  |
|----------------|--|
| Enable         |  |
| Password       |  |
| Reset Password |  |

### تمكين

تمكين أو تعطيل كلمة مرور المسؤول. الإعداد الافتراضي هو "تعطيل".

(١). غير محدد: تعطيل.

(٢). محدد: تمکین.

ملاحظة:

بعد التمكين، تحتاج إلى كلمة مرور لتسجيل الدخول إلى وضع المسؤول. كلمة المرور الافتراضية هي "١٢٣٤".

### Password (كلمة المرور)

Settings (الإعدادات) -> Signage Display (شاشة اللافتات) -> System tools (أدوات النظام) -> Admin Password (كلمة مرور المسؤول) -> Password (كلمة المرور).

يمكن للمستخدم تغيير كلمة المرور لتسجيل الدخول إلى Admin Mode (وضع المسؤول). اتبع الخطوات أدناه:

أدخل كلمة المرور الحالية أولاً. كلمة المرور الافتراضية هي "١٢٣٤".

|                                  | ourient passitoru |        |            |  |
|----------------------------------|-------------------|--------|------------|--|
| Import Sinnane Display Settings  | 1234              |        |            |  |
| import organize ordpisy octorige | Show password     |        |            |  |
| Clone                            |                   | CANCEL | OK         |  |
| Class Media Files                |                   |        | and second |  |

إذا كانت كلمة المرور الحالية غير صحيحة، فسترى رسالة منبثقة تنص على Incorrect password (كلمة المرور غير صحيحة).

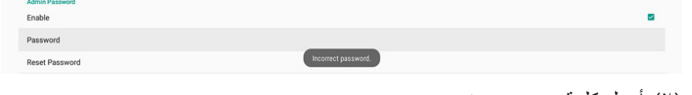

(٢). أدخل كلمة مرور جديدة.

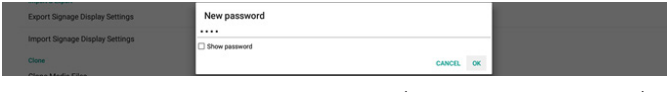

(٣). أدخل كلمة المرور الجديدة مرة أخرى.

| Export Signage Display Settings | New password again |        |    |
|---------------------------------|--------------------|--------|----|
| Import Signage Display Settings | Show password      |        |    |
| Clone                           |                    | CANCEL | ок |

حاول مرة أخرى إذا كانت كلمة المرور الجديدة غير صحيحة.

| Import & Export<br>Export Signage Display Settings<br>Import Signage Display Settings | New password again<br>Not match, please try again. |    |
|---------------------------------------------------------------------------------------|----------------------------------------------------|----|
| Clone Media Files                                                                     | Show password CANCEL                               | ок |

إذا تم تغيير كلمة المرور بنجاح، فسترى رسالة منبثقة تقول Successful (تم بنجاح).

|                |            | ة ضبط كلمة المرمر | اعاد |
|----------------|------------|-------------------|------|
| Reset Password | Successful |                   |      |
| Password       |            |                   |      |
| Enable         |            |                   | 2    |
| Admin Password |            |                   |      |

### إعادة ضبط كلمه المرور

الإعدادات -> شاشة اللافتات -> أدوات النظام -> كلمة مرور المسؤول -> إعادة ضبط كلمة المرور.

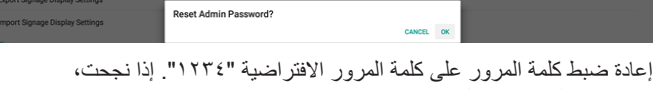

فسترى رسالة منبثقة تقول Successful (تم بنجاح).

### ٤-٤-٤ متنوع.

| Misc.                        |  |
|------------------------------|--|
| TeamViewer Support<br>Enable |  |
| Enable logging<br>Disable    |  |
|                              |  |

### دعم TeamViewer

انقر فوق خانة الاختيار لتمكين أو تعطيل دعم TeamViewer. سوف يقوم TeamViewer بإرسال مفتاح HOME افتراضي لفتح وضع Admin (المسؤول). الإعداد الافتراضى هو "تمكين".

سيتم تثبيت ملفات APK الخاصة بـ TeamViewerHost وTeamViewerQSAddOn تلقائيًا في النظام. وإلا، فسيزيلها النظام إذا قام المستخدم بتعطيل TeamViewer Support (دعم TeamViewer).

سيتم إدراج ملف APK التالي في الإعدادات -> التطبيقات في حالة تمكين دعم .TeamViewer

Host 30.38 MB

TeamViewer Add-On Philips 24BDI

### Enable logging (تمكين التسجيل)

يمكن تمكين التسجيل أو تعطيله من خلال مربع الاختيار.

بمجرد التمكين، سيبدأ PD بتسجيل سجل Android logical ورسالة kernel وسيحفظها على وحدة تخزين USB أو وحدة التخزين الداخلية تلقائيًا. الأولوية الأولى

هي تخزين USB. إذا لم تكن هناك أي أجهزة USB متصلة، فسيتم حفظ جميع البيانات في وحدة التخزين الداخلية.

المسار المحفوظ سيكون: {الدليل الجذر لوحدة تخزين Log/philips/{USB/ {xxBDL3650Q-Log-{yyyy-MM-dd-HH-mm-ss

أو {الدليل الجذر لوحدة التخزين الداخلية}/xxBDL3650Q-Log-/Log/philips {yyyy-MM-dd-HH-mm-ss}

في كان لعطي السبين السم علم جميع البيات في الله المسرو على البراني البراني المرابع لوحدة تخزين xxBDL3650Q-Log-{yyyy-MM-dd-/Log/philips/{USB HH-mm-ss}.zip

أو {الدليل الجذر لوحدة التخزين الداخلية}/xxBDL4650D-Log-/Log/philips yyyy-MM-dd-HH-mm-ss}.zip

### ٥-٤-٦ تحديثات النظام

m updates
It update
Ote update

### التحديث المحلي

الإعدادات -> شاشة اللافتات -> تحديثات النظام -> التحديث المحلي

سيقوم النظام بالبحث التلقاني عن "update.zip" في المجلد الجذر لوحدة التخزين الخارجية. إذا وجد النظام "update.zip" في وحدة التخزين الخارجية، فستظهر قائمة للمستخدم لتحديد الملف لإجراء تحديث.

بعد تحديد الملف من القائمة، سنتم إعادة تمهيد النظام وإجراء تحديث له.

يرجى الملاحظة:

- أ. حافظ على توصيل النظام بالطاقة أثناء تحديث النظام، ولا تقم بإزالة مهايئ الطاقة.
  - ب. يدعم النظام الحالي تحديث نظام Android الكامل فقط.
- ج. يجب عدم تسمية ملف التحديث بأي اسم آخر غير "update.zip".
  - د. يجب أن يكون ملف "update.zip" في المجلد الجذر بوحدة التخزين الخارجية.

### التحديث عن بُعد

يرجى إبقاء الشبكة متصلة ومتاحة. اختر "Latest" (الأحدث) أو "Download code" (رمز التنزيل) لتنزيل "update.zip" إلى المجلد الجذر من خادم FW البعيد. إذا اخترت "Download code" (رمز التنزيل)، فستحتاج إلى إدخال ١٠ أرقام تحصل عليها من خادم FW البعيد.

| Remote update  Catest  Download code |        |    |
|--------------------------------------|--------|----|
|                                      | CANCEL | ок |
| Remote update                        |        |    |
| Latest     Download code             |        |    |
|                                      |        |    |

انقر على OK (موافق)، قد يستغرق تنزيل "update.zip" حوالي ٥ دقائق حسب سرعة الشبكة. في حالة نجاح التنزيل، سينتقل النظام تلقائيًا إلى عملية" التحديث المحلي". سيقوم النظام بإعادة التمهيد وتنفيذ تحديث النظام. يرجى الملاحظة:

- أ. حافظ على توصيل النظام بالطاقة أثناء تحديث النظام، و لا تقم بإز الة مهايئ الطاقة.
  - أ. يدعم النظام الحالي تحديث نظام Android الكامل فقط.

### ۵-۵. Apps (التطبيقات)

معلومات التطبيق وإعدادات الإشعار للتطبيق المثبت في النظام.

| Le Apps a nonications                                 |                        |                     |
|-------------------------------------------------------|------------------------|---------------------|
|                                                       | Recently opened apps   |                     |
| -                                                     | 0                      |                     |
| tpvLauncher<br>Timle, app                             | SmartCMS<br>2 min. apo | Kiosk<br>2 min. ago |
|                                                       | SEE ALL 21 APPS        |                     |
| Notifications<br>On for all apps                      |                        |                     |
| Default apps                                          |                        |                     |
| Permission manager<br>Apps using storage and location |                        |                     |
| >                                                     |                        | 4                   |

#### ٦-٥-٦. عرض جميع التطبيقات

قم بإدراج جميع التطبيقات المثبّنة في النظام، وتحقق من الإعدادات الحالية والمعلومات الخاصة بكل تطبيق. مثل الإشعارات والأذونات والتخزين والذاكرة المؤقّنة واستخدام الشبكة والإعدادات الأخرى.

### ٢-٢. شاشة العرض

#### ٦-٦-١ حجم الخط

تعيين حجم الخط الافتر اضي للنظام.

| Dis | siay                 |  |  |  |  |
|-----|----------------------|--|--|--|--|
|     | Font size<br>Largest |  |  |  |  |
|     |                      |  |  |  |  |
|     |                      |  |  |  |  |

ضبط حجم خط النظام عن طريق سحب الشريط المنزلق، الحجم الافتراضي هو Largest (الأكبر).

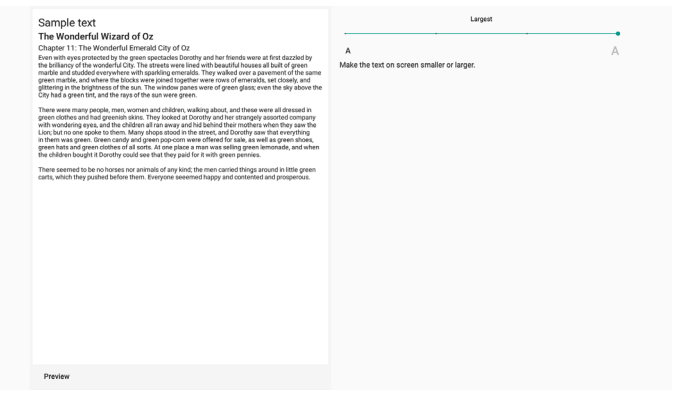

### ٧-٦ الأمان

Settings (الإعدادات) -> Security (الأمان)

| Sy .           |  |
|----------------|--|
| ources         |  |
| hin apps<br>05 |  |
| dentials       |  |
|                |  |

#### ۲-۷-۱ مصادر غير معروفة

للسماح بتثبيت التطبيق من مصادر غير معروفة في Android.

#### ٢-٧-٦. تطبيقات مسؤول الجهاز

قائمة تعرض التطبيقات التي تدعم العمليات وعناصر التحكم ذات الصلة بالمسؤول.

#### Trusted credentials (بيانات الاعتماد الموثوق بها)

سيؤدي ذلك إلى عرض قائمة بكل بيانات الاعتماد الموثوق بها على الجهاز.

### ۸-۲. Accessibility (إمكانية الوصول)

خدمات إمكانية الوصول هي تطبيقات يمكنها مساعدة المستخدمين ذوي الإعاقة أو ذوي الاحتياجات الخاصة على الثفاعل مع جهاز Android الخاص بهم بسهولة أكبر. في قائمة التطبيقات التي تم تنزيلها، يمكنك عرض كل تطبيقات إمكانية الوصول المثبتة على الجهاز وتمكينها أو تعطيلها حسب الحاجة. يمكنك أيضًا الوصول إلى الإعدادات الخاصة بكل تطبيق إمكانية وصول بمفرده بالضغط على اسمه في القائمة.

### ۹-۹ نظام

طريقة الإدخال وخيارات المطور لنظام Android.

| ÷ | ← System                       |  |
|---|--------------------------------|--|
| ۲ | Keyboards     Kika TV Keyboard |  |
| 0 | Developer options              |  |
|   |                                |  |

#### ٦-٩-١. لوحات المفاتيح

التحكم في لوحات مفاتيح البرامج ولوحات المفاتيح المادية.

| ÷ | Keyboards                                                                  |  |  |
|---|----------------------------------------------------------------------------|--|--|
|   | KETHOAHDS<br>Current Keyboard                                              |  |  |
|   | Virtual keyboard<br>Kika - TV Keyboard                                     |  |  |
|   | Physical keyboard<br>mikinp_events, mikinp_events, TPV_MeERC, and TPV_SMTR |  |  |
|   |                                                                            |  |  |

### ٢-٩-٦. لوحة المفاتيح الحالية

سرد جميع لوحات المفاتيح المتاحة لإعداد لوحة المفاتيح الافتر اضية.

| Cho | oose input method  |  |
|-----|--------------------|--|
| ۲   | Kika - TV Keyboard |  |

### ٦-٩-٦. لوحة مفاتيح ظاهرية

التحكم في كل إعداد من إعدادات محرر طريقة الإدخال التفصيلية. إدارة لوحات المفاتيح لتمكين محرر طريقة الإدخال أو تعطيله. في حال تثبيت محرر طريقة إدخال واحد على النظام، لا يمكن للمستخدم تعطيله. يلزم وجود محرر طريقة إدخال واحد على الأقل في النظام.

| Virtual keyboa     | rd |  |  |
|--------------------|----|--|--|
| Kika - TV Keyboare | а  |  |  |
| Manage keyboard    |    |  |  |
|                    |    |  |  |

### ٢-٩-٢. لوحة مفاتيح مادية

إعدادات لوحة المفاتيح المادية.

| 6 | Physical keyboard                                                          |    |
|---|----------------------------------------------------------------------------|----|
|   | HYTSICAL REYNDAND                                                          |    |
|   | mkinp_events                                                               |    |
|   | ntking_events                                                              |    |
|   | TPV_MURIC                                                                  |    |
|   | TPV_SMTRC                                                                  |    |
|   | 9.790340.430.0.4908                                                        |    |
|   | Show virtual keyboard<br>Georgen on some withe physical keyboard is active | •< |

## ۲-۹-۹. خیارات المطور خیارات مطور نظام Android لتطویر المهندسین.

| ÷ | Developer options                                                                                                    |    |
|---|----------------------------------------------------------------------------------------------------|----|
|   |                                                                                                    | •  |
| e | Memory<br>Arg 11 CB of 29 GB memory used                                                                                                    |    |
|   | Bug report                                                                                                    |    |
|   | Desktop backup password Desktop full backups aren't currently protected                                                                          |    |
|   | Schy awake<br>Schen will never sleep while charging                                                                                              | •  |
|   | Enable Bluetooth HCI snoop log<br>Disabled                                                                                                    |    |
| > | Running services View and control currently running services                                                                                     |    |
|   | Picture color mode<br>Use 1868                                                                                                    | (B |
|   | WebView implementation<br>Android System WebView                                                                                                 |    |
|   | Automatic system updates<br>Apply updates when device restarts                                                                                   |    |
|   | System UI demo mode                                                                                                    |    |
|   | Quick settings developer tiles                                                                                                    |    |
|   | Trust agents only extend unlock<br>If enabled, trust agents will keep your device unlocked for longer, but can no longer unlock a locked device. |    |
|   | Lock screen when trust is last                                                                                                    |    |

### ٦-١٠ حول

تظهر المعلومات التالية في صفحة "حول": (١) المعلومات القانونية (٢) Model (الطراز) (اسم طراز هذا الجهاز) (٣) Android version (إصدار Android) (٤) Build number (رقم الإصدار) (نسخة الإصدار)

| Paron              |
|--------------------|
| gal information    |
| odet statutstog    |
| AUVA RESIVI        |
| ild number<br>0105 |

#### المعلومات القانونية

قم بإدراج المعلومات القانونية والتراخيص الخاصة بجميع المشاريع مفتوحة المصدر هنا.

| Legal information         |
|---------------------------|
| About Open Source License |
| Third-party licenses      |
| System WebView licenses   |
|                           |

#### Model (الطراز)

| Model                    |  |
|--------------------------|--|
| Model<br>SSBDL3650Q      |  |
| Serial number<br>unknown |  |

### (Android اصدار) Android version

| Android version                                                 |
|-----------------------------------------------------------------|
| Android version<br>10                                           |
| Android security patch level October 5, 2021                    |
| Kernel version<br>4.19.19:<br>7.19. Mon Mar 19.10.20.2 CST 2023 |
| Build number                                                    |

### ٧. قائمة OSD (البيانات المعروضة على الشاشة)

يتم عرض نظرة عامة على هيكل المعلومات المعروضة على الشاشة (OSD) أدناه. يمكنك استخدامه بوصفه مرجعًا لإجراء مزيد من التعديل على شائشة العرض.

### ١-٧. التنقل في قائمة المعلومات المعروضة على الشاشة

٧-١-١. التنقل في قائمة المعلومات المعروضة على الشاشة باستخدام وحدة التحكم عن بُعد

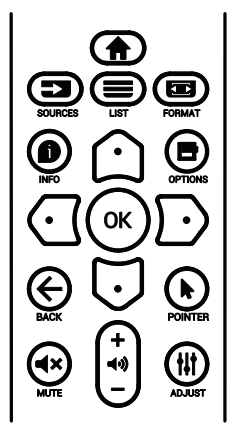

- اضغط على الزر ( ) في وحدة التحكم عن بعد لعرض قائمة المعلومات المعروضة على الشائشة.
  - ٢. اضغط على الزر [1] أو [] لتحديد العنصر المطلوب ضبطه.
  - ٣. اضغط على الزر OK [موافق] أو [] للدخول إلى القائمة الفرعية.
  - ٤. في القائمة الفرعية، اضغط على الزر [] أو [] ألو تكا للتبديل بين العناصر، واضغط على الزر [] أو [] لضبط الإعدادات. إذا كان ثمة قائمة فرعية، فاضغط على الزر [موافق] أو [] للدخول إلى القائمة الفرعية.
  - م. اضغط على زر [+] للرجوع إلى القائمة السابقة، أو على زر [] للخروج من قائمة المعلومات المعروضة على الشاشة.
  - ٢-١-٢. التنقل في قائمة المعلومات المعروضة على الشاشة باستخدام أزرار تحكم شاشة العرض
- اضغط على الزر MENU (قائمة) لعرض قائمة المعلومات المعروضة على الشاشة.
  - ٢. اضغط على الزر [+] أو [-] لتحديد العنصر المطلوب ضبطه.
    - اضغط على الزر [+] للدخول إلى القائمة الفرعية.
- ٤. في القائمة الفرعية، اضغط على الزر [] أو إ] للتبديل بين العناصر، واضغط على الزر [] أو [] لضبط الإعدادات. إذا كان هناك قائمة فرعية، فاضغط على الزر [] للدخول إليها.
  - م. اضغط على الزر [MENU (القائمة)] للرجوع إلى القائمة السابقة، أو استمر في الضغط على الزر [MENU (القائمة)] للخروج من قائمة المعلومات المعروضة على الشائشة.

### ٢-٧. نظرة عامة على قائمة المعلومات المعروضة على الشاشة

#### ٧-٢-١. قائمة الصورة

| ٧.    | السطوع             | 🕅 الصورة     |
|-------|--------------------|--------------|
| ۷٥    | التتبين            | الشاشة       |
| ۲.    | الحدة              | الصوت        |
| ٥.    | مستوى اللون الأسود | 😆 التکوین ۱  |
| ٥.    | درجة اللون         | 😆 التکوین ۲  |
| 00    | اللون              | 😆 خیار متقدم |
| مئوسط | تقليل الضوضاء      |              |
| أصلى  | تحديد غاما         |              |
| أصلى  | درجة حرارة اللون   |              |
| إجراء |                    |              |
| غلق   | الطاقة الذكية      |              |
| غلق   | مىنح زائد          |              |
| إجراء | إعادة تعيين الصورة |              |
|       |                    |              |

#### السطوع

يتيح ضبط درجة سطوع الإضاءة الخلفية للشاشة.

#### التباين

ضبط معدل التباين لإشارة الإدخال.

ملاحظة: مصدر الفيديو فقط

#### الحدة

ضبط الحدة لتحسين تفاصيل الصورة.

#### مستوى اللون الأسود

يتم تعريف مستوى لون الفيديو الأسود على أنه مستوى السطوع في الجزء الأكثر قتامة (الأسود) من الصورة المرئية. ضبط مستوى اللون الأسود لشاشة العرض هذه.

#### درجة اللون (تدرج اللون)

ضبط درجة لون الشاشة.

اضغط على الزر [] لجعل درجة اللون خضراء. اضغط على الزر [] لجعل درجة اللون أرجوانية.

ملاحظة: ينطبق هذا العنصر على وضع الفيديو (مساحة ألوان YUV) فقط.

#### اللون

ضبط شدة الألوان في الصورة. ملاحظة: لينطبق هذا العنصر على وضع الفيديو (مساحة ألوان YUV) فقط.

### تقليل الضوضاء

تقليل ضوضاء الصورة. يمكنك تحديد مستوى مناسب لتقليل الضوضاء. وتتمثل الخيارات المتاحة في ما يلي: {غلق} / {منخفض} / {متوسط} / {مرتفع}. ملاحظة: ينطبق هذا العنصر على إدخال VGA فقط.

#### تحديد غاما

تحديد غاما هو ما يتحكم في السطوع الكلي للصورة. قد تظهر الصور التي لم يتم تصحيحها بشكل صحيح بيضاء أو داكنة للغاية، لذا يمكن أن يكون لتحديد غاما بشكل صحيح تأثير كبير في جودة الصورة العامة لشاشة العرض.

> وتتمثل الخيارات المتاحة في ما يلي: {أصلي} / {٢,٢} / {٢,٤} / {جاما S} / {D-image}.

#### درجة حرارة اللون

حدد درجة حرارة لون الصورة. تصبح الصورة أكثر حمرة مع انخفاض درجة حرارة اللون، وتصبح أكثر زرقة مع زيادة درجة حرارة اللون.

وتتمثل الخيارات المتاحة في ما يلي: {3000K} / {4000K} / {5000K} / {6500K} / {7500K} / {9300K} / {أصلي} / {المستخدم ١} / {المستخدم ٢}.

#### التحكم باللون

يمكنك ضبط درجات ألوان الصورة بدقة عن طريق تغيير إعدادات User-R (أحمر) و User-B (أخضر) و User-B (أزرق) بشكل مستقل. {الصورة} - {درجة حرارة اللون} - {المستخدم} إلى [المستخدم ا] أو يمكنك ضبط درجات الألوان لكل 100K في نطاق من 2000K إلى 10000K. {الصورة} - {درجة حرارة اللون} - {المستخدم} إلى [المستخدم ٢]

#### الطاقة الذكبة

اضبط الشاشة لتقليل معدل استهلاك الطاقة تلقائيًا.

وتتمثل الخيارات المتاحة في ما يلي: {غلق} / {متوسط} / {مرتفع}.

#### المسح الزائد

تغيير مساحة عرض الصورة.

- {on} (فتح) عرض حوالي ٩٠٪ من الحجم الأصلي للصورة. سيتم قطع باقي المساحات المحيطة بالصورة.
  - {Off} (غلق) لعرض الصورة بحجمها الأصلي.

#### إعادة تعيين الصورة

إعادة ضبط كل الإعدادات في قائمة "الصورة".

#### ٢-٢-٧. قائمة الشاشة

|   | الصورة     | الوضع H            |       |
|---|------------|--------------------|-------|
| - | الشاشة     | الوضع ۷            |       |
|   | الصوت      | الساعة             |       |
| ₽ | التكوين ١  | مرحلة الساعة       |       |
| ₽ | التكوين ٢  | حالة التكبير       | كامل  |
| ŧ | خيار متقدم | الضبط التلقاني     | إجراء |
|   |            | إعادة تعيين الشاشة | إجراء |
|   |            |                    |       |
|   |            |                    |       |
|   |            |                    |       |
|   |            |                    |       |
|   |            |                    |       |
|   |            |                    |       |

#### الوضع H

اضغط على الزر [[]] لتحريك الصورة إلى اليمين، أو الزر [[]] لتحريك الصورة إلى اليسار.

#### ملاحظات:

- ينطبق ضبط الوضع H على إدخال VGA فقط.
- لا يمكن ضبط الوضع H عند تنشيط {تحريك البكسل}.

#### الوضع ۷

اضغط على الزر [] لتحريك الصورة إلى الأعلى، أو [] لتحريك الصورة إلى الأسفل. ملاحظات:

- ينطبق ضبط الوضع V على إدخال VGA فقط.
- لا يمكن ضبط الوضع V عند تنشيط {تحريك البكسل}.

#### الساعة

ضبط عرض الصورة. ملاحظة: ينطبق هذا العنصر على إدخال VGA فقط.

#### مرحلة الساعة

الضبط لتحسين تركيز الصورة ووضوحها وثباتها.

ملاحظة: ينطبق هذا العنصر على إدخال VGA فقط.

#### حالة التكبير

اختر أحد أوضاع إدخال الفيديو: {كامل} / {حقيقي} / {٩:٢١}/ {٣:٤}.

|                  | <b>كامل</b><br>يقوم هذا الوضع باستعادة النسب الصحيحة للصور المنقولة<br>بتنسيق ٩:١٦ باستخدام عرض ملء الشاشة. |
|------------------|----------------------------------------------------------------------------------------------------|
| $\sum_{n=1}^{n}$ | <b>حقيقي</b><br>يعرض هذا الوضع الصورة بوحدات البكسل على الشاشة<br>من دون تغيير حجم الصورة الأصلي.           |
|                  | <b>٢٤:٩</b><br>يعاد إصدار الصورة بتنسيق ٩:٢١ ويتم عرض نطاق<br>أسود على الجزأين العلوي والسفلي للصورة.       |
|                  | ٤: ٣<br>تتم إعادة إنتاج الصورة بتنسيق ٣:٤ ويتم عرض نطاق<br>أسود على جانبي الصورة.                           |

#### الضبط التلقائى

اضغط على "Set" (ضبط) لاكتشاف وضبط الوضع H (أفقي)، والوضع V (عمودي)، والساعة، والمرحلة تلقائبًا.

ملاحظة: مدخل VGA فقط.

#### إعادة تعيين الشاشبة

إعادة ضبط كل الإعدادات في قائمة الشاشة إلى قيم المصنع المحددة مسبقًا.

#### ٢-٢-٧. قائمة الصوت

| 🗹 الصورة     | التوازن             | ٥.    |
|--------------|---------------------|-------|
| الشاشة       | الطنين الثلاثى      | ٥.    |
| الصوت        | الجهير              | ٥.    |
| 😫 التكوين ۱  | مستوى الصوت         | ۲.    |
| 😆 التکوین ۲  | خرج الصوت (خط خرج)  | ۲.    |
| 😆 خیار متقدم | مستوى الصوت الأقصى  | ۱     |
|              | مستوى الصبوث الأدنى |       |
|              | كتم الصوت           | غلق   |
|              | إعادة تعيين الصوت   | إجراء |
|              | مزامنة خرج الصوت    | غلق   |
|              | إعداد السماعة       | فتح   |
|              |                     |       |
|              |                     |       |

#### التوازن

ضبط هذه الخاصية يضمن توازن مخرج الصوت يمينًا ويسارًا.

#### الطنين الثلاثى

يضبط هذا الخيار زيادة المستويات المرتفعة من الصوت أو خفضها.

#### الجهير

يضبط هذا الخيار زيادة المستويات المنخفضة من الصوت أو خفضها.

Volume (مستوى الصوت المتزامن) ضبط مستوى الصوت.

#### Audio Out (مخرج الصوت) (خط الخرج) الضبط لرفع مستوى الصوت الخارج من الخط أو خفضه.

#### مستوى الصوت الأقصى

ضبط الحد الأقصى لإعداد مستوى الصوت. يعمل ذلك على إيقاف مستوى الصوت عند المستوى الذي قمت بضبطه.

#### مستوى الصوت الأدنى ضبط الحد الأدنى لإعداد مستوى الصوت.

\_\_\_\_\_\_; \_\_\_\_; \_\_\_\_\_; \_\_\_\_\_; \_\_\_\_;

**كتم الصوت** يُستخدم هذا الخيار لغلق/فتح خاصية كتم الصوت.

#### إعادة تعيين الصوت

يعيد هذا الخيار ضبط كل الإعدادات في قائمة "الصوت" إلى قيم المصنع المحددة مسبقًا.

#### مزامنة خرج الصوت

مزامنة مستوى صوت خرج الخط مع مستوى صوت السماعة الداخلية. {فتح}: تمكين الوظيفة وإلغاء تنشيط "مستوى خرج الصوت (خط خرج)". {غلق}: تعطيل الوظيفة.

#### إعداد السماعة

تعيين السماعة الداخلية على وضع التشغيل أو إيقاف التشغيل. ملاحظة: لا تتوفر هذه الوظيفة إلا عند تفعيل {Sync. Volume} (مستوى الصوت المتزامن).

#### ٢-٢-٧. قائمة التهيئة ١

|      | الصورة     | حالة التشغيل                       | فرض التشغيل |
|------|------------|------------------------------------|-------------|
|      | الشاشة     | حفظ اللوحة                         | إجراء       |
|      | الصوت      | ئرجيه RS232                        | RS232       |
| ti i | التكوين ١  | تمهيد من المصدر                    | إجراء       |
| ŧ    | التكوين ٢  | WOL                                | غلق         |
| Ħ    | خيار متقدم |                                    | غلق         |
|      |            |                                    | غلق         |
|      |            | إعادة تعيين التكوين ١              | إجراء       |
|      |            | إعادة التعيين إلى إعدادات المصنِّع | إجراء       |
|      |            |                                    |             |
|      |            |                                    |             |
|      |            |                                    |             |
|      |            |                                    |             |
|      |            |                                    |             |

#### حالة التشغيل

تحديد حالة شاشة العرض التي سيتم تطبيقها عند توصيل سلك الطاقة في المرة القادمة.

- {إيقاف التشغيل} ستظل شاشة العرض في وضع إيقاف التشغيل عندما يكون سلك الطاقة موصًلاً بمأخذ التيار في الحائط.
- {فرض التشغيل} ستنتقل شاشة العرض إلى وضع التشغيل عندما يكون سلك الطاقة موصًلاً بمأخذ التيار في الحائط.
  - {آخر حالة} تعود شاشة العرض إلى حالة التشغيل السابقة (فتح/غلق/وضع الاستعداد) عند إز الة سلك الطاقة واستبداله.

#### حفظ اللوحة

تمكين وظائف حفظ اللوحة أو تعطيلها ومن ثُمّ تقليل خطورة "ثبات الصورة" أو "الصورة الشبحية".

- {السطوع} حدد الخيار (فتح) وسيتم تقليل سطوع الصورة إلى مستوى مناسب. لن يكون إعداد السطوع في قائمة Picture (الصورة) متاحًا عند تحديده.
- (تحريك البكسل) حدد الفاصل الزمني ((تلقائي) أو {١٠ ~ ٩٠٠ ثانية / {غلق}) للشاشة لتوسيع حجم الصورة قليلاً وإزاحة موضع وحدات البكسل في الاتجاهات الأربعة (أعلى أو أسفل أو يسار أو يمين). سيؤدي تنشيط ميزة تحريك البكسل إلى تعطيل الوضع H الأفقي والوضع V الرأسي وحالة التكبير في قائمة الشاشة.

#### توجيه RS232

تحديد منفذ التحكم في الشبكة. وتتمثل الخيارات المتاحة في ما يلي: {RS232 / {LAN -> RS232}.

#### تمهيد من المصدر

تحديد مصدر عند إجراء التمهيد.

- الإدخال: تحديد مصدر الإدخال عند إجراء التمهيد.
- قائمة التشغيل: حدد فهرس قوائم التشغيل بمشغل الوسائط أو Browser أو مشغل PDF.
- • : لا توجد قائمة تشغيل. مثل تبديل المصدر من OSD (البيانات المعروضة على الشاشة).
  - ١~٧: رقم قائمة التشغيل.
  - التشغيل التلقائي عبر منفذ USB: خيار التشغيل التلقائي لمشغل الوسائط.

#### WOL

حدد هذا الخيار لتشغيل ميزة التنبيه في شبكة LAN أو إيقاف تشغيلها. اختر من : {غلق} / { فتح}

### مستشعر الضوء

حدد هذا الخيار لتشغيل ضبط الإضاءة الخلفية أو إيقاف تشغيله وفقًا لسطوع البيئة المحيطة. اختر من : {غلق} / { فتح}

#### مستشعر البشر

يمكن أن يكتشف مستشعر الأشخاص ما إذا كان أحد الأشخاص قد اقترب من الشائسة أم لا. ستوقف الشائسة تشغيل الإضاءة الخلفية إذا لم تكتشف أي شيء في وقت الإعداد. وستعود الشائسة إلى وضع تشغيل الإضاءة الخلفية عندما يقترب أحد الأشخاص من الشائسة. وتتمثل الخيارات المتاحة في ما يلي: {غلق} (الافتراضي)، {١٠ دقائق}، {٢٠ دقيقة}، حـ٣ دقيقة}، {٥٠ دقيقة}، {٩٠ دقيقة}، حــ

#### إعادة ضبط التهيئة ١

إعادة ضبط كل الإعدادات في قائمة التهيئة ١ إلى القيم المحددة سابقًا في المصنع.

#### إعادة الضبط على الإعدادات الأصلية

إعادة تعيين كل الإعدادات في قائمة البيانات المعروضة على الشاشة لكل من {الصورة} و{الشاشة} و{الصوت} و{PIP} و{التكوين ١}، {التكوين ٢} و{خيار متقدم} إلى قيم المصنع المعيَّنة سابقًا.

اضغط على الزر []] أو الزر [] لتحديد {إعادة ضبط}، واضغط على الزر [OK] (موافق) لإجراء إعادة الضبط.

#### ٧-٢-٥. قائمة التهيئة ٢

| ٤٥              | غلق OSD                     | 🎦 الصورة     |
|-----------------|-----------------------------|--------------|
| ٥.              | وضع- OSD H                  | 💶 الشاشة     |
| ٥.              | وضع- OSD V                  | الصوت        |
| أفقي            | كنوير                       | 📑 التكوين ۱  |
| ۱.              | معلومات OSD                 | 😆 التکوین ۲  |
| أسود            | إعدادات شاشة عدم وجود إشارة | 芸 خیار منقدم |
| فتح             | الشعار                      |              |
| إجراء           | معزف الشاشة                 |              |
| 24.21°C 75.57°F | حالة السخونة                |              |
| إجراء           | معلومات الشاشة              |              |
| ١,٤             |                             |              |
| تلقاني          |                             |              |
| إجراء           | إعادة تعيين التكوين٢        |              |
|                 |                             |              |

#### غلق OSD

تعيين الفترة الزمنية التي تبقى فيها قائمة OSD (البيانات المعروضة على الشاشة) ظاهرة على الشاشة.

وتتمثل الخيارات المتاحة في ما يلي: {٠ ~ ١٢٠} ثانية.

### وضع- OSD H

ضبط الوضع الأفقي لقائمة OSD (البيانات المعروضة على الشاشة).

### وضع- OSD V

ضبط الوضع العمودي لقائمة OSD (البيانات المعروضة على الشاشة).

### تدوير النظام

تغيير الشاشة إلى الوضع الأفقي / العمودي. ملاحظة: لف شاشة العرض (PD) ٩٠ درجة عكس اتجاه عقارب الساعة.

### المعلومات المعروضة على الشاشة

تعيين الفترة الزمنية التي تم فيها عرض معلومات OSD في الركن العلوي الأيسر من الشاشة. سيتم عرض معلومات OSD عند تغيير مصدر الإدخال والإشارة.

الخيارات هي {غلق، ١-٢٠} ثانية.

### إعدادات شاشة عدم وجود إشارة

|   | إعداد شاشة عدم وجود إشارة |
|---|---------------------------|
| ۲ | أسود                      |
| 0 | أزرق                      |
| 0 | غلق                       |

أسود : تغيير لون الخلفية إلى اللون الأسود عند عدم اكتشاف أي إشارة. أزرق : تغيير لون الخلفية إلى اللون الأزرق عند عدم اكتشاف أي إشارة. غلق : قم بإيقاف تشغيل مربع الحوار "عدم وجود إشارة" وتغيير لون الخلفية إلى اللون الأسود.

### الشعار

حدد هذا الخيار لتمكين عرض صورة الشعار أو تعطيله عند تشغيل شاشة العرض. وتتمثل الخيارات المتاحة في ما يلي:

- {غلق}
- {فتح}
- {المستخدم}

ملاحظة: إذا تم تعيينه إلى {المستخدم}، فلن تكون ميزة التدوير معتمدة لشعار المستخدم.

### معرِّف الشاشة

 تعيين رقم التعريف للتحكم في شاشة العرض من خلال اتصال RS232. يجب أن يكون هناك رقم تعريف فريد لكل شاشة عند توصيل مجموعات متعددة من الشاشات. يتراوح رقم معرّف الشاشة بين ١ و٢٥٠.

### حالة السخونة

الحالة الحرارية الحالية.

### معلومات الشاشة

عرض معلومات حول شاشة العرض، بما في ذلك اسم الطراز وإصدار البرنامج والرقم التسلسلي وساعات التشغيل.

|          | معلومات الشاشة |
|----------|----------------|
|          | رقم الطراز     |
| لا ينطبق | الرقم التسلسلي |
|          | ساعات التشغيل  |
| FBXX.XX  | إصدار البرنامج |

#### إصدار HDMI

تعیین إصدار HDMI علی ۱٫٤ أو ۲٫۰.

ملاحظة: مصدر إدخال HDMI فقط.

#### نطاق RGB

تغيير نطاق RGB: تلقائي أو ملء (PC) أو محدود (Video)

| نطاق RGB      |
|---------------|
| تلقائي        |
| ملء (PC)      |
| محدود (Video) |
|               |

ملاحظة: في Android وVGA لا يدعم المصدر.

تكُون إعدادات الحدة ودرجة اللون واللون غير صالحة في الوضع ملء أو محدود.

#### إعادة ضبط التهيئة ٢

إعادة ضبط كل الإعدادات في قائمة التهيئة ٢ إلى القيم المحددة سابقًا في المصنع.

#### ۷-۲-۲. قائمة خيار متقدم

| مفتوح   | تحکم IR                                   | 🎮 الصورة     |
|---------|-------------------------------------------|--------------|
| فتح     | مؤشر حالة طاقة                            | الشاشة       |
| مفئوح   | التحكم في لوحة المفاتيح                   | الصوت        |
| إجراء   | التجانب                                   | 挂 التکوین ۱  |
| غلق     | إيقاف تشغيل المؤقت                        | 😆 التكوين ٢  |
| إجراء   | التاريخ والوقت                            | 😆 خیار متقدم |
| إجراء   | الجدول                                    |              |
| غلق     | بسلك واحد HDMI                            |              |
| غلق     | HDMI One Wire Power off                   |              |
| غلق     | الكشف التلقاني عن الإشارة                 |              |
| العربية | اللغة                                     |              |
| غلق     | شفافية الخيارات المعروضة على الشاشة (OSD) |              |
| الوضع ١ | حفظ الطاقة                                |              |

#### تحکم IR

تحديد وضع تشغيل وحدة التحكم عن بُعد عند توصيل عدة شاشات من خلال اتصال RS232.

- {مفتوح} يمكن تشغيل كل الشاشات بشكل طبيعي من خلال وحدة التحكم عن بُعد.
- {ابتدائي} يقوم بتحديد شاشة العرض هذه كشاشة رئيسية لتشغيل وحدة التحكم عن بعد. مع العلم أنه يتم تشغيلها فقط من خلال وحدة التحكم عن بعد. (في الوضع الأساسي، تتم معالجة مفتاح الأشعة تحت الحمراء دائمًا بصرف النظر عن إعدادات معرّف الشاشة أو مجموعة الشاشات).
- {ثانوي} يقوم بتحديد شاشة العرض هذه بوصفها شاشة عرض ثانوية. لا يمكن تشغيل شاشة العرض هذه باستخدام وحدة التحكم عن بُعد، ولن تستقبل إلا إشارة التحكم من شاشة العرض الأساسية عبر اتصال RS232.
- {قفل الكل} / {قفل الكل إلا مستوى الصوت} / {قفل الكل إلا الطاقة} / {قفل الكل بلا الطاقة} / {قفل الكل إلا المعاقة} / {قفل الكل إلا المعاقة إلا PWR & VOL
   إلا VOL & NOL} قفل وظيفة وحدة التحكم من بُعد لشاشة العرض هذه. لإلغاء القفل، اضغط مع الاستمرار على الزر INFO (المعلومات) في وحدة التحكم عن بُعد لمدة ٦ (ست) ثوان.

### مؤشر حالة طاقة

حدد هذا الخيار لتعيين مؤشر الطاقة LED إلى تشغيل أو إيقاف تشغيل. اختر (فتح) للاستخدام العادي.

### التحكم في لوحة المفاتيح

حدد هذا الخيار لتمكين وظيفة لوحة المفاتيح في شاشة العرض (أزرار التحكم) أو تعطيلها.

{مفتوح} - تمكين وظيفة لوحة المفاتيح.

- ملاحظة: لتمكين قفل التحكم في لوحة المفاتيح أو تعطيله، اضغط على الزرين [+] و[1] في الوقت نفسه واستمر في الضغط لأكثر من ٣ ثوان.

#### التجانب

يمكنك إنشاء مصفوفة شاشة كبيرة واحدة (حائط شاشات فيديو) تتألف من ما يصل إلى ٩ مجموعة من الشاشة (ما يصل إلى ٣ مجموعة على الجانب العمودي). تتطلب هذه الوظيفة توصيل سلسلة تعاقبية.

- أجهزة عرض أفقية: حدد عدد شاشات العرض في الجانب الأفقي.
- أجهزة عرض عمودية: حدد عدد شاشات العرض في الجانب الرأسي.
  - الموضع: حدد موضع هذه الشاشة في مصفوفة الشاشة.

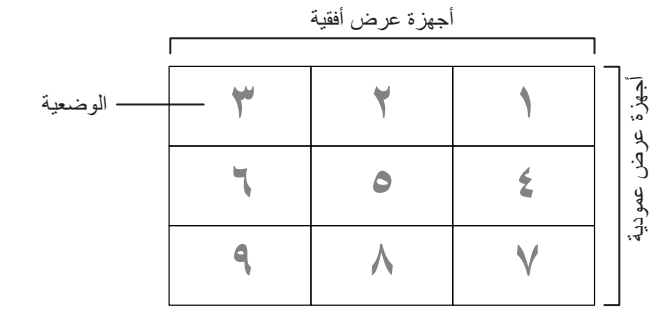

- تعويض الإطار: تشغيل ميزة تعويض الإطار أو إيقاف تشغيلها. تقوم الشاشة بضبط الصورة لتعويض عرض حواف الشاشة لعرض الصورة بدقة.
  - تمكين: انقر على الخيار لتمكين ميزة التجانب.
- تأخير التشغيل: ضبط وقت تأخير تشغيل الطاقة (بالثواني). يسمح الخيار الافتراضي {تلقائي} بتشغيل تسلسلي لكل شاشة حسب معرّف الشاشة عند توصيل شاشات عرض متعدد. وتتمثل الخيارات المتاحة في ما يلي: {علق/ تلقائي/٢-٥٥٢}.
- السطوع: {عادي} ضبط مستوى سطوع الشاشة الكلي للصورة والخلفية (الإضاءة الخلفية) في قائمة الشاشة. {ACS}: تطبيق قيمة السطوع (الإضاءة الخلفية) التي يتم ضبطها بواسطة أداة MIC. القيمة الافتر اضية قبل التعديل هي نفس إعداد السطوع في قائمة الشاشة.

#### إيقاف تشغيل المؤقت

تعبين الشاشة لإيقاف تشغيل نفسها في وضع الاستعداد خلال فترة زمنية محددة. وتتمثل الخيارات المتاحة في ما يلي: {غلق، ١ ~ ٢٤} ساعة من الوقت الحالي.

ملاحظة: عند تنشيط "إيقاف تشغيل المؤقت"، سيتم تعطيل إعدادات "الجدول".

#### التاريخ والوقت

تمكنك هذه الوظيفة من ضبط الوقت والتاريخ الحالي للساعة الداخلية لشاشة العرض هذه.

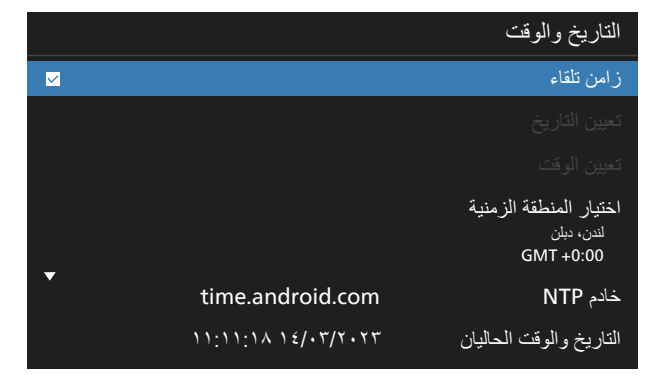

{تزامن تلقائى} - مزامنة تلقائية لساعة شاشة العرض مع خادم NTP.

#### الجدولة

يتيح للمستخدم إعداد ما يصل إلى سبعة فواصل زمنية مجدولة مختلفة لنشاط شاشة العرض.

|     |      | الجدول       |
|-----|------|--------------|
|     |      | قائمة مجدولة |
|     |      | تمكين        |
|     |      | وقت البدء    |
|     |      | وقت الانتهاء |
|     |      | الإدخال      |
|     |      |              |
|     |      | أيام الأسبوع |
|     |      | كل أسبوع     |
| حفظ | رجوع |              |
|     |      |              |

- {قائمة مجدولة} حدد من ١ إلى ٧ جداول لتحرير ها.
- {تمكين} تمكين الجدول المحدد أو تعطيله. في حالة تعارض الوقت مع جدول آخر أو وقت البدء/الانتهاء، يكون مصدر الإدخال فارغًا، ولا يمكن للمستخدم تمكين هذا الجدول.
  - {وقت البدء} تعيين وقت البدء.
  - {وقت الانتهاء} تعيين وقت الانتهاء.
- {الإدخال} تعيين مصدر الإدخال، وسينتقل النظام تلقائيًا إلى المصدر المحدد في وقت البدء.
  - ﴿قَائَمَةُ التَشْغِيلُ} تعيين قَائمة تَشْغِيل ١ إلى ٧ لمشغل الوسائط وقارئ PDF ومصادر Browser.
- {أيام الأسبوع} تعيين أيام الأحد والاثنين والثلاثاء والأربعاء والخميس والجمعة والسبت.
  - {كل أسبوع} تعيين دورة التشغيل.
  - {رجوع} إلغاء الأمر وعدم تغيير بيانات الجدول.
    - {حفظ} حفظ بيانات الجدول.

#### HDMI بسلك واحد

تمكين ميزة HDMI CEC (التحكم في إلكترونيات المستهلك المتصلة بـ HDMI) أو تعطيلها.

#### إيقاف تشغيل HDMI بسلك واحد

السماح للمستخدم بتعيين عدة أجهزة على وضع الاستعداد بالضغط على زر الطاقة. لا تتوفر هذه الوظيفة إلا عند تمكين ميزة HDMI CEC.

#### الكشف التلقائي عن الإشارة

تتيح هذه الميزة للنظام اكتشاف مصادر الإشارة المتاحة وعرضها تلقائيًا.

{غلق} - بمجرد توصيل إشارة، يمكن تحديدها يدويًا فقط.

إذا لم يكن للإدخال المحدد أي إشارة، فاضبط النظام لعرض الصورة تلقائيًا وفقًا لترتيب البحث لكل خيار.

وتتمثل الخيارات المتاحة في ما يلي: {الكل} / {تجاوز الفشل}

- {الكل} HDMI2 <- HDMI1 <- VGA <- DVI-I <- DP -> مشغل
   الوسائط -> BROWSER -> قارئ PDF -> مخصص -> Interact
- {تجاوز الفشل} بمجرد توصيل إشارة، يمكن تحديدها يدويًا فقط.
   تجاوز الفشل ١-١٠: إعداد معرف من قبل المستخدم. افتر اضى: HDMI.

#### اللغة

تحديد اللغة المستخدمة من قائمة المعلومات المعروضة على الشاشة.

وتتمثل الخيارات المتاحة في ما يلي: الإنجليزية/الألمانية/Français/文中体简/ 日本語/繁體中文/Türkçe/Polski/Pyccкий/Español/Italiano/ البرتغالية/العربية/الدنماركية/السويدية/الفنلندية/النرويجية/الهولندية/التشيكية/الليتوانية/ اللاتفية/الإستونية.

#### شفافية OSD

ضبط شفافية OSD.

- {غلق} إيقاف تشغيل الشفافية.
- ۱۰۰-۱} مستوى الشفافية ۱-۰۰۰

#### توفير الطاقة

الوضع ١ [إيقاف TCP، تشغيل WOL، إيقاف تلقائي]

الوضع ٢ [TCP متوقف، وWOL قيد التشغيل، الإيقاف/التشغيل التلقائي]

الوضع ٣ [تشغيل TCP، إيقاف تشغيل WOL، تشغيل/إيقاف تلقائي]

| -                     | -   |                                                   |                                                     |              |
|-----------------------|-----|---------------------------------------------------|-----------------------------------------------------|--------------|
| نظام Android<br>(ARM) | WOL | بلا إشارة                                         | إيقاف تشغيل زر<br>التشغيل على وحدة<br>التحكم عن بعد | توفير الطاقة |
| إيقاف ARM             | V   | إيقاف تشغيل التيار المستمر                        | إيقاف تشغيل<br>التيار المستمر                       | الوضع ١      |
| إيقاف ARM             | V   | عندما تعود الإشارة يتم<br>إيقاظ النظام            | إيقاف تشغيل<br>التيار المستمر                       | الوضع ٢      |
| تشغيل ARM             | Х   | عندما تعود الإشارة يتم إيقاظ<br>النظام            | إيقاف الإضباءة<br>الخليفة                           | الوضع ٣      |
| تشغيل ARM             | X   | تشغيل الإضاءة الخلفية دائمًا،<br>عدم عرض أي اشارة | إيقاف الإضاءة<br>الخلبفة                            | الوضع ٤      |

الوضع ٤ [تشغيل TCP، إيقاف تشغيل WOL، عدم تشغيل/إيقاف تلقائي]

الجدول التالي هو جدول إجراء لألواح نظام Android بأوضاع طاقة متعددة. غلق/فتح النيار المباشر.

| الوضع ٣، الوضع ٤                                                                                                    | الوضع ١، الوضع ٢   | وضع الطاقة                    |
|----------------------------------------------------------------------------------------------------|--------------------|-------------------------------|
| ۱. سيتم إغلاق مشغل الوسائط وBrowser<br>ومشغل PDF.                                                                                      | إيقاف تشغيل النظام | إيقاف تشغيل<br>التيار المستمر |
| <ol> <li>٢. يتحول نظام Android إلى المشغّل<br/>الأسود الافتراضي.</li> </ol>                                                            |                    |                               |
| إعادة تمهيد نظام Android. إذا تم إيقاف<br>تشغيل إعدادات الشعار، فسيقوم النظام بتشغيل<br>الإضاءة الخلفية تلقائيًا من دون إعادة التمهيد. | تمهيد النظام       | تشغیل DC                      |

#### خيار متقدم لإعادة الضبط

إعادة كل الإعدادات ما عدا {Date and Time (التاريخ والوقت)} في قائمة خيار متقدم إلى قيم المصنع المعيّنة سابقًا.

### وضع ECO

من أجل الامتثال لمتطلبات نسبة سطوع اللون الأبيض القصوى، يجب تعطيل وظيفة ECO يدويًا في أي منطقة مبيعات (على سبيل المثال بيلاروسيا، وأوكرانيا، وما إلى ذلك) حيث يجب استيفاء هذا المتطلب.

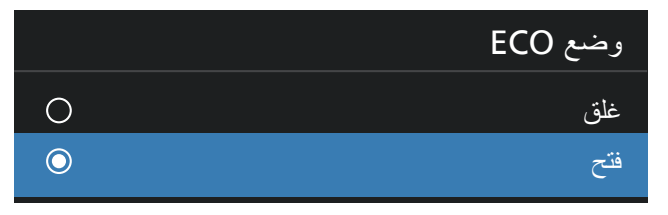

### ٨ تنسيقات الوسائط المدعومة

صيغ الوسائط المتعددة لجهاز USB

|                                                                                                    |      |       |           |                                                                                                    |               | فك شفرات الفيديو |
|----------------------------------------------------------------------------------------------------|------|-------|-----------|----------------------------------------------------------------------------------------------------|---------------|------------------|
| ملاحظة                                                                                                    | قناة | ترميز | فك الشفرة | الحاوية                                                                                                    | ترميز الفيديو | النوع            |
| الحد الأقصى للدقة: ١٠٨٠x١٩٢٠ بمعدل<br>٢٠ إطارًا في الثانية<br>الحد الأقصى لمعدل وحدات البت: ٨٠ ميجابت<br>في الثانية |      |       | V         | بث برنامج MPEG<br>(MPEG ، MPG ، VOB ، DAT).<br>بث نقل MPEG (.ts) MPEG.)<br>(.mp4) MP4.<br>(.avi) AVI.<br>(.mkv) MKV. | MPEG1/2       | MPEG1/2          |
| الحد الأقصى للدقة: ١٠٨٠x١٩٢٠ بمعدل<br>١٠ إطارًا في الثانية<br>الحد الأقصى لمعدل وحدات البت: ٤٠ ميجابت<br>في الثانية |      |       | V         | (.mp4) MP4<br>(.avi) AVI<br>(.mkv) MKV                                                                               | MPEG4         | MPEG-4           |
| الحد الأقصى للدقة: ١٠٨٠x١٩٢٠ بمعدل<br>٦٠ إطارًا في الثانية<br>الحد الأقصى لمعدل وحدات البت: ٤٠ ميجابت<br>في الثانية |      |       | V         | (.flv) FLV<br>(.avi) AVI                                                                                             | H.263         | H.263            |
| الحد الأقصى للدقة: 4K2K بمعدل<br>٦٠ إطارًا/ثانية<br>الحد الأقصى لمعدل وحدات البت:<br>١٣٥ ميجابت في الثانية          |      |       | V         | flv) FLV.)<br>mp4) MP4.<br>(.ts) MPEG (.ts) ASF.<br>(.asf) ASF.<br>(.avi) AVI.<br>(.mkv) MKV.                        | H.264         | H.264            |
| الحد الأقصى للدقة: 4K2K بمعدل<br>٦٠ إطارًا/ثانية<br>الحد الأقصى لمعدل وحدات البت:<br>١٠٠ ميجابت في الثانية          |      |       | V         | mp4) MP4.)<br>بث نقل MPEG (ts) MPEG.<br>mkv) MKV.)                                                                   | H.265         | H.265            |
| الحد الأقصى للدقة: 1080P بمعدل<br>٦٠ إطارًا/ثانية<br>الحد الأقصى لمعدل وحدات البت: ٥٠ ميجابت<br>في الثانية          |      |       | V         | (.webm) WebM (.mkv) MKV                                                                                              | VP8           | VP8              |
| الحد الأقصى للدقة: 4K2K بمعدل<br>٦٠ إطارًا/ثانية<br>الحد الأقصى لمعدل وحدات البت: ٥٠ ميجابت<br>في الثانية           |      |       | v         | (.webm) WebM (.mkv) MKV                                                                                              | VP9           | VP9              |
| الحد الأقصىي للدقة: ١٩٢٠ *١٠٨٠ بمعدل<br>٣٠ إطارًا في الثانية                                                        |      |       | V         | (.avi) AVI                                                                                                    | MJPEG         | حركة JPEG        |

|                                                                                        |      |       |           |                        |                                                   | ك تشفير الصوت |
|----------------------------------------------------------------------------------------|------|-------|-----------|------------------------|---------------------------------------------------|---------------|
| ملاحظة                                                                                 | قناة | ترميز | فك الشفرة | الحاوية                | ترميز الصوت                                       | النوع         |
| معدل البت: ۸ کیلوبت/ثانیة~<br>۳۲۰ کیلوبت/ثانیة<br>معدل العینة: ۱۲ کیلوهرتز~٤٨ کیلوهرتز | ٢    |       | V         | MP3                    | MPEG1/2/2.5<br>طبقة صوت ٣/٢/١                     | صوت MPEG      |
| معدل البت: لا ينطبق<br>معدل العينة: ٨ كيلو هرتز ~٤٨ كيلو هرتز                          | ٥,١  |       | V         | تنسيق الملف: M4A ، AAC | رئيسي، وADIF، وATDS<br>Header AAC - LC<br>وAAC-HE | صوت AAC       |

|                              |      |       |           |                         |                      | فك ترميز الصور |
|------------------------------|------|-------|-----------|-------------------------|----------------------|----------------|
| ملاحظة                       | قناة | ترميز | فك الشفرة | الحاوية                 | فك ترميز الصور       | النوع          |
| الحد الأقصى للدقة: ٢١٦٠χ٣٨٤٠ |      |       | V         | تنسيق الملف: JPEG ، JPG | ملف JFIF بتنسيق ۱٬۰۲ | JPEG           |
| الحد الأقصى للدقة: ٢١٦٠χ٣٨٤٠ |      |       | V         | تنسيق الملف: BMP        | BMP                  | BMP            |
| الحد الأقصى للدقة: ٢١٦٠χ٣٨٤٠ |      |       | V         | تنسيق الملف: PNG        | PNG                  | PNG            |
|                              |      |       |           |                         |                      | 11             |

ملاحظات:

قد لا يعمل الصوت أو الفيديو في حال تجاوز معدل البت/معدل الإطار المعياري للمحتويات، معدل الإطار / في الثانية المتوافق والمذكور في الجدول أعلاه.

وفي حال زيادة معدل البت أو معدل الإطار الخاص بمحتويات الفيديو عن المعدل المذكور في الجدول أعلاه، قد تتسبب هذه الزيادة في تقطيع مقاطع الفيديو أثناء التشغيل.

### ٩. وضع الإدخال

دعم التوقيت:

| التردد العمودي (هرتز) | التردد الأفقى | الدقة                               | العنصر |
|-----------------------|---------------|-------------------------------------|--------|
|                       | (کیلو ہر تز)  |                                     |        |
| ۷۰,۰۸۷                | 31,279        | ۵۰۰×۲۰ @۷۰ هرنز DOS                 | )      |
| 09,9£                 | 31,279        | ۵۰×۲۲۰ @۲۰ هرنز DMT                 | ۲      |
| 11,117                | ٣0            | ۵۰×۲۲۰ @۲۷ هرتز MAC                 | ٣      |
| ۷۲٫۸۰۹                | ۳۷,۸٦١        | ۵۸۰×۲۲۰ @۷۲ هرنز DMT                | ٤      |
| ٧٥                    | ٣٧,0          | ۵۵۲×۵۰۰ @۷۰ هرنز DMT                | 0      |
| 07,70                 | 50,107        | ۵۰۰×۰۰۰ @۲۰ هرنز DMT                | ٦      |
| ٦٠,٣١٧                | ۳۷,۸۷۹        | ۰۰۸×۰۰۰ @۱۰ هرنز DMT                | Y      |
| ΥΥ, ١٨٨               | ٤٨, • ٧٧      | ۵۰۰××۸۰۰ @۷۲ هرتز DMT               | ~      |
| ٧٥                    | ٤٦,٨٧٥        | ۵۰۰×۸۰۰ @۹۷ هرنز DMT                | ٩      |
| ٧٤,٥                  | 29,770        | ۲۲٤×۲۲۴ @۷۰ هرتز MAC                | ١.     |
| ٦٠,٠٠٤                | ٤٨,٣٦٣        | ۲۰۲٤×۵۰۲ @۲۱۸ هرنز DMT              | 11     |
| ٧.,.٦٩                | ०٦, ٤٧٦       | ۵۰۲×۲۰۸×۷۰۸ @۷۱ هرنز DMT            | ١٢     |
| ٧٥,.٢٩                | ٦٠,٠٢٣        | ۷۲۸×۱۰۲٤ @۷۹ هرنز DMT               | ١٣     |
| ٧٥                    | ٦٧,٥          | ۵۳ «مرتز DMT هرتز DMT               | ١٤     |
| ٧٥,.٦٢                | ٦٨,٦٨١        | ۸۷۰×۱۱۰۲ @۷۰ هرتز MAC               | 10     |
| 09,700                | ٤٤,٧٧٢        | ۲۰×۲۲۰×۲۰۷ @۲۰ هرتز CVT16:9         | ١٦     |
| ٥٩,٨١                 | £٩,V•۲        | ۲۰۰۸ @۲۰ هرنز CVT16:10              | ١٧     |
| ٦٠,٠٢                 | २٣,٩٨١        | ۱۲۸۰×۲۰۲۴ @۲۰ هرنز DMT              | 14     |
| 09,9.1                | 00,579        | ۲۰۰ ۹۰۰×۱۶٤۰ @۹۰۰ هرتز CVT16:10 R   | ١٩     |
| 09,777                | 00,970        | ۲۰۶۹ ۵۰۰ هرنز CVT16:10              | ۲.     |
| ٦.                    | ٧o            | ۲۰۰×۲۲۰۰ @۲۰ هرتز CVT16:9           | ۲۱     |
| 09,77                 | ٦٤,٦٧٤        | ۲۸۰×۱۰۰۰ @۲۰ هرتز CVT16:9 R         | 77     |
| 09,905                | 70,79         | ۲۰۵۰×۱۲۸۰ @۲۰ هرنز CVT16:9          | ۲۳     |
| ٦.                    | ٦٦,٧          | ۲۰۵۰×۱۹۲۰ @۲۰ هرنز XBOX360 / CVT-RB | ٢٤     |
| ٦.                    | ٦٧,٥          | ۱۰۸۰×۱۹۲۰ @۲۰ هرنز DMT-RB           | 40     |
| 09,9£                 | 10,775        | ۳۰@480i هرتز                        | 77     |
| 09,9£                 | 31,579        | 480P@٠٠ هرنز                        | ۲۷     |
| 09,9£                 | 55,900        | ۲۵۳@۳20P هرنز                       | ۲۸     |
| 09,9£                 | ۳۳,۷۱٦        | 10801@٦٠ هرنز                       | ۲٩     |
| 09,9£                 | ٦٧,٤٣٣        | ۱080P@۳۰ هرتز                       | ٣.     |
| ٥,                    | 31,70         | 576P@٥٠ هرتز                        | ۳۱     |
| ٥,                    | ۳٧,0          | 720P@٥٠ هرنز                        | ٣٢     |
| ٥.,.٨                 | 27,120        | ا1080@٥٠ هرتز                       | ٣٣     |
| ٥,                    | 07,70         | ۵۰@1080P هرتز                       | ٣٤     |
| ٣.                    | ٦٧,٥          | ۳۰@۲۱٦۰χ۳۸٤۰ هرنز                   | ۳٥     |
| ٢ ٤                   | 0 ź           | ۲٤@۲۱٦٠x٣٨٤٠ هرنز                   | ٣٦     |
| 70                    | 07,70         | ۲۵@۲۱٦۰x۳۸٤۰ هرتز                   | ۳۷     |
| ٥,                    | 117,0         | ۵۰٫۵۲۱۲۰٫۲۸٤۰ هرتز                  | ۳۸     |
| ٦.                    | 170           | ۲۱٦۰χ۳۸٤۰ هرتز                      | ٣٩     |

تعتبر جودة نص الكمبيوتر مثالية في وضع UHD (٣٨٤٠ ٢١٦٠ عند ٦٠ هرتز).

قد تبدو شاشة عرض الكمبيوتر الخاص بك مختلفة تبعًا للصنع (وإصدار Windows الخاص بك).

اطلع على كتيب تعليمات الكمبيوتر للحصول على معلومات حول توصيل الكمبيوتر بشاشة العرض.

في حالة وجود وضع تحديد التردد الأفقي والرأسي، حدد ٦٠ هرتز (رأسي) و٣٦،٠٥ كيلو هرتز (أفقي). وفي بعض الحالات، قد تظهر بعض الإشارات غير الطبيعية (متل الخطوط) على
الشاشة عند إيقاف تشغيل الكمبيوتر (أو إذا تم فصل الكمبيوتر). إذا حدث ذلك، فاضغط على زر [INPUT] (الإدخال) للدخول إلى وضع الفيديو. تأكد أيضًا من أن الكمبيوتر متصل.

عندما تبدو الإشارات المتزامنة الأفقية غير منتظمة في وضع RGB، تحقق من وضع حفظ طاقة الكمبيوتر أو توصيلات الكبلات.

يتوافق جدول إعدادات شاشة العرض مع معايير IBM/VESA، ويعتمد على الإدخال النتاظري.

يعتبر وضع دعم DVI هو نفسه وضع دعم الكمبيوتر.

يعتبر أفضل توقيت للتردد الرأسي لكل وضع هو ٦٠ هرتز.

## ١٠ سياسة عيوب البكسل

نعمل جاهدين على تقديم منتجات تتميز بأعلى درجات الجودة، حيث نستخدم عمليات تصنيع أكثر تقدمًا مع الحرص على المراقبة الصارمة للجودة. ومع ذلك، لا يمكن في بعض الأحيان تجنب عيوب البكسل أو البكسل الفرعي في اللوحات المزودة بتقنية PDP/TFT المستخدمة في شاشات Plasma و LCD. ولا يمكن لأي جهة تصنيع ضمان خلو جميع اللوحات من عيوب البكسل، إلا أن شركة Philips توفر ضمانًا بشأن إصلاح أو استبدال أي شاشة Plasma أو LCD بها عدد غير مقبول من العيوب في خلال فترة الضمان وفقًا لظروف وكيل الضمان المحلي. يوضح هذا الإشعار الأنواع المختلفة لعيوب البكسل ويحدد مستويات العيوب المقبولة الشاشات معرفي مني المان من العيوب معن كل فترة الضمان وفقًا لظروف وكيل الضمان المحلي. موضح هذا الإشعار الأنواع المختلفة لعيوب البكسل ويحدد مستويات العيوب المقبولة الشاشات معان المان بموجب الضمان، يجل أو مجمو عات معنوب معينًا كما هو موضح في الجدول المرجعي. فإذا كانت الشاشة مطابقة للمواصفات، فسيُرفض تقديم/مطالبة الضمان. إضافة إلى ذلك، تضع Philips معايير جودة ألفي معنوب معنوب معينًا كما هو البكسل التي يمكن ملاحظتها أكثر من عيوب البكسل ويحدد مستويات العيوب المقبولة الشاشات المعان المائلة المائلة الم

### ١-١٠ وحدات البكسل ووحدات البكسل الفرعية

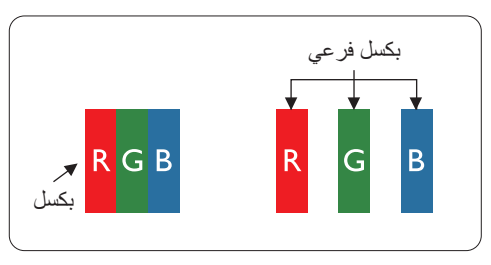

يتكون البكسل أو عنصر الصورة من ثلاث وحدات بكسل فرعية بالألوان الأساسية الأحمر والأخضر والأزرق. وتتكون الصورة الواحدة من عدد من وحدات البكسل. عند إضاءة جميع وحدات البكسل الفرعية لوحدة بكسل، تظهر وحدات البكسل الثلاث الفرعية الملونة معًا كوحدة بكسل واحدة بيضاء. وعندما تكون جميعها معتمة، تظهر وحدات البكسل الثلاث الفرعية الملونة معًا كوحدة بكسل واحدة سوداء. تظهر المجموعات الأخرى لوحدات البكسل الفرعية المضيئة والمعتمة كوحدات بكسل مفردة بألوان أخرى.

### ٢-١٠. أنواع عيوب البكسل وتعريف النقطة

تظهر عيوب البكسل ووحدات البكسل الفرعية على الشاشة بطرق مختلفة. وهناك فئتان من عيوب البكسل وأنواع عديدة من عيوب البكسل الفرعي بكل فئة.

### تعريف النقطة = ما "النقطة" المعيبة ؟:

يُقصد بالنقطة كل وحدة بكسل فرعية معيبة متصلة أو أكثر. ولا يتعلق عدد وحدات البكسل المعيبة بتعريف النقطة المعيبة. ويعني ذلك أن النقطة المعيبة يمكن أن تتكون من وحدة أو وحدتين أو ثلاث وحدات بكسل فرعية معيبة معتمة أو مضيئة.

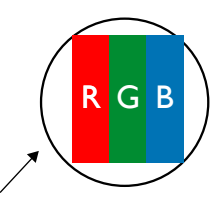

النقطة الواحدة تعادل وحدة بكسل واحدة، تتكون من ثلاث وحدات بكسل فرعية تكون باللون الأحمر والأخضر والأزرق.

### ۳-۱۰ عيوب النقطة الساطعة

تظهر عيوب النقطة الساطعة على هيئة وحدات بكسل أو وحدات بكسل فرعية مضيئة بصفة دائمة أو "قيد التشغيل". وفي ما يلى أمثلة لعيوب النقاط الساطعة:

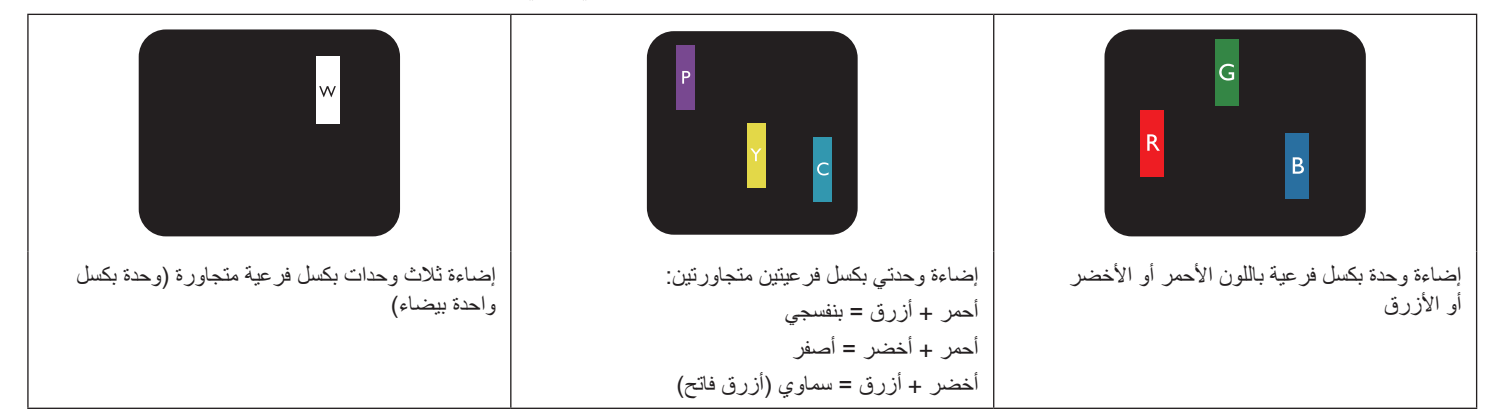

### ٤-١٠ عيوب النقطة المعتمة

تظهر عيوب النقطة السوداء على شكل وحدات بكسل أو وحدات بكسل فرعية معتمة دائمًا أو "متوقفة عن التشغيل". وفي ما يلي أمثلة على عيوب النقطة السوداء:

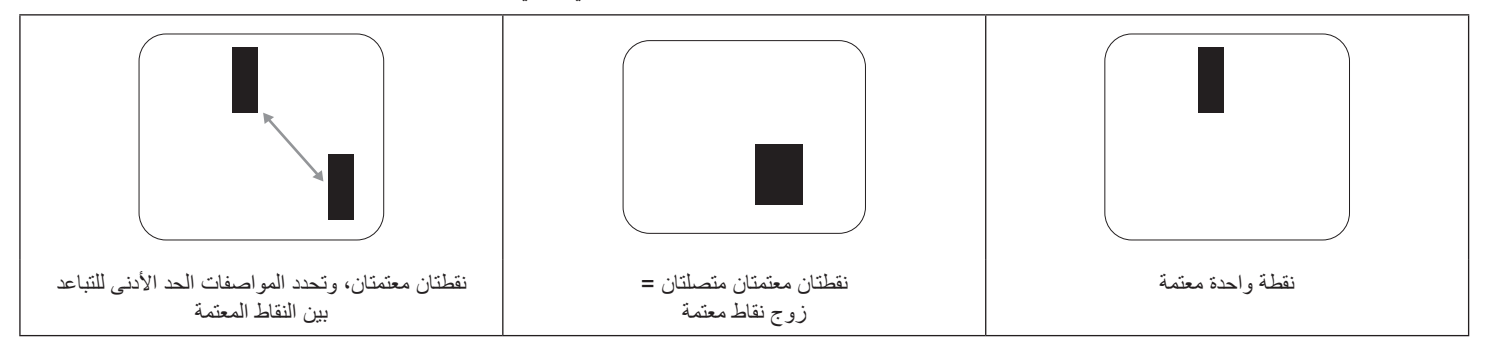

### ·١٠- عيوب تقارب وحدات البكسل

نظرًا إلى تشابه عيوب البكسل مع وحدات البكسل الفرعي لدرجة أنها قريبة من بعضها فهذا يجعلها أكثر وضوحًا للرؤية، وهو ما جعل شركة Philips تحدد قيم التفاوتات الخاصة بتقارب عيوب البكسل. ويمكن معرفة المواصفات من خلال الجدول أدناه:

- عدد النقاط المعتمة المتصلة = (النقاط المعتمة المتصلة = زوج نقاط معتمة واحد)
  - الحد الأدنى للتباعد بين النقاط المعتمة
    - إجمالي النقاط المعيبة

### ۱۰-۲. قيم تفاوت عيوب البكسل

لكي تستوفي الشاشات معابير الأهلية للإصلاح بسبب عيوب البكسل أثناء فترة الضمان، يجب أن تحت*وي* لوحة PDP / TFT الموجودة في شاشة Philips المسطحة على عيوب بكسل أو بكسل فر عي تتجاوز قيم التفاوت الموضحة في الجداول التالية:

| المستوى المقبول | تأثير النقطة الساطعة               |
|-----------------|------------------------------------|
| ٢               | وحدة بكسل فرعية واحدة مضيئة        |
| المستوى المقبول | تأثير النقطة السوداء               |
| ١.              | وحدة بكسل فرعية واحدة معتمة        |
| ١٢              | إجمالي عبوب النقاط من جميع الأنواع |

ملاحظة: \* عيب واحد أو عيبا بكسل فرعي متصلان = عيب نقطة واحد

### MURA .V-1.

قد تظهر أحيانًا نقاط أو بقع معتمة على شاشات العرض البلورية (LCD). هذا معروف داخل الصناعة باسم Mura، و هو مصطلح ياباني يعني "عدم الاستواء". ويُستخدم لوصف نمط أو منطقة غير منتظمة يظهر فيها تجانس الشاشة غير متساو في ظل ظروف معينة. ويرجع سبب هذه الظاهرة إلى وجود عيب أو تلف بمحاذاة طبقة الكريستال السائل، وعادة ما يكون بسبب تشغيل الشاشة لفترة طويلة في أماكن درجة حرارتها مرتفعة. وهذه الظاهرة شائعة في صناعة الشاشات، غير أنها غير قابلة للتصليح. ولا تندج تحت بنود الضمان.

كانت ظاهرة Mura موجودة منذ بداية تصنيع شاشات LCD ومع زيادة حجم الشاشات وتشغيلها على مدار الساعة طوال أيام الأسبوع، أصبحت تعمل العديد من الشاشات في ظروف الإضاءة المنخفضة. كل هذا يزيد من احتمالية تأثير Mura على الشاشات.

#### كيفية اكتشاف ظاهرة Mura

هناك عدة أعراض وأسباب لظاهرة Mura. وفي ما يلي العديد من هذه الأعراض والأسباب:

- شوائب الذرات الغريبة في المصفوفة البلورية
   سوء توزيع مصفوفة LCD عند تصنيع الشاشة
- عدم توزيع سطوع الإضاءة الخلفية بطريقة موحدة
  - إجهاد ناتج عن تجميع لوحة الشاشة
    - عيوب خلايا شاشة LCD
- إجهاد حراري تشغيل الشاشة لمدة طويلة في مكان يتسم بارتفاع درجة الحرارة

#### كيفية تجنب ظاهرة Mura

برغم أنه ليس بمقدور الشركة ضمان التخلص الكامل من ظاهرة Mura في كل مرة، فإنه يمكن الحد من حدوثها من خلال الطرق الآتية:

- تقليل لمعان الإضاءة الخلفية
  - استخدام شاشة مؤقتة
- تقليل درجة الحرارة المحيطة بمكان الشاشة

### ١١. التنظيف واستكشاف الأخطاء وإصلاحها

### ١١-١١ التنظيف

#### توخى الحذر عند استخدام شاشة العرض هذه

- تجنب وضع يديك أو وجهك أو أي جسم آخر بالقرب من فتحات التهوية الخاصة بشاشة العرض. إذ إن الجزء العلوي من شاشة العرض هذه عادة ما يكون ساخنًا جدًا بسبب الحرارة العالية للهواء الخارج من فتحات التهوية. ومن الممكن حدوث حروق أو إصابات شخصية إذا اقترب أي عضو من أعضاء الجسم بدرجة كبيرة جدًا. وقد يتسبب وضع أي جسم بالقرب من أعلى شاشة العرض هذه في تلف هذا الجسم تنيجة للحرارة بالإضافة إلى تلف شاشة العرض نفسها.
  - تأكد من فصل جميع الكبلات قبل نقل الشاشة. فقد يتسبب نقل الشاشة مع توصيل كبلاتها في تلف الكبلات، الأمر الذي قد يؤدي إلى نشوب حريق أو حدوث صدمة كهربائية.
    - افصل قابس الطاقة من مأخذ التيار في الحائط كإجراء سلامة قبل القيام بتنظيف الشاشة أو إجراءات الصيانة.

#### تعليمات تنظيف اللوحة الأمامية

- تمت معالجة مقدمة شاشة العرض هذه بصفة خاصة. لذا قم بمسح السطح بقطعة قماش نظيفة أو قماش ناعم خال من الوبر.
- في حالة اتساخ السطح، بلًا قطعة من القماش الناعم الخال من الوبر في محلول منظف خفيف. وقم بعصر قطعة القماش للتخلص من السائل الزائد. ثم امسح سطح شاشة العرض لإز الة الغبار. وبعد ذلك استخدم قطعة قماش جافة من النوع نفسه للتجفيف.
  - لا تخدش سطح الشاشة أو تطرق عليه بأصابعك أو بأجسام حادة من أي نوع.
    - لا تستخدم المواد الطيارة مثل بخاخ الحشرات، والمذيبات، والثِنر.

#### تعليمات تنظيف حاوية الشاشبة

- في حالة اتساخ حاوية الشاشة، امسحها بقطعة قماش جافة وناعمة.
- في حالة اتساخ حاوية الشاشة للغاية، بلّل قطعة قماش خالية من الوبر في محلول منظف خفيف. وقم بعصر قطعة القماش للتخلص من أكبر كمية من الرطوبة بقدر الإمكان. ثم امسح حاوية الشاشة. واستخدم قطعة قماش جافة أخرى للمسح حتى يجف السطح.
  - الا تستخدم محلولاً يحتوي على زيت لتنظيف الأجزاء البلاستيكية. فقد يؤدي استخدام مثل ذلك المنتج إلى إتلاف الأجزاء البلاستيكية وإبطال الضمان.
  - لا تجعل أي سائل أو منظف يلامس سطح شاشة العرض. وفي حالة تخلل الماء أو الرطوبة داخل الجهاز، قد تحدث مشكلات في التشغيل أو مخاطر التعرض لصدمة أو مخاطر كهربائية.
    - لا تخدش حاوية الشاشة أو تطرق عليها بأصابعك أو بأجسام حادة من أي نوع.
    - لا تستخدم المواد الطيارة مثل بخاخ الحشرات والمذيبات والثِنر على حاوية الشاشة.
    - لا تضع أي شيء مصنوع من المطاط أو البولي فينيل كلوريد بالقرب من حاوية الشاشة لفترات طويلة.

#### تنظيف جهازك:

إذا وجدت أوساخًا على سطح الزجاج أثناء الاستخدام، استخدم منشفة ورقية مبللة (لتجنب تقطير الماء) لمسحها مرة واحدة، ثم امسحها بمنشفة جافة (منشفة ورقية جافة).

### ٢-١١. استكشاف الأخطاء وإصلاحها

| العَرَض                                                                                                    | السبب المحتمل                                                                                                    | الحل                                                                                                    |
|----------------------------------------------------------------------------------------------------|----------------------------------------------------------------------------------------------------|----------------------------------------------------------------------------------------------------|
| لا يتم عرض أي صورة                                                                                                    | <ol> <li>كبل الطاقة غير متصل.</li> <li>لم يتم تشغيل مفتاح الطاقة الرئيسي على ظهر<br/>شاشة العرض.</li> </ol>                                                                                                   | <ol> <li>م من سلك الطاقة.</li> <li>٢. تأكد من تشغيل مفتاح الطاقة.</li> <li>٣. قم بتوصيل وصلة الإشارة للشاشة.</li> </ol>                                                                                                    |
|                                                                                                    | <ul> <li>٣. لا يوجد اتصال بالإدخال المحدد.</li> <li>٤. شاشة العرض في وضع الاستعداد.</li> </ul>                                                                                                    |                                                                                                    |
| يحدث تداخل على شاشة العرض أو يتم سماع ضوضاء                                                                                                    | بسبب الأجهزة الكهربية أو المصابيح الفلورية.                                                                                                    | انقل شاشة العرض إلى موقع آخر للتحقق من قلة التداخل.                                                                                                    |
| اللون غير طبيعي                                                                                                    | لم يتم توصيل كبل الإشارة بشكل صحيح.                                                                                                    | تأكد من أن كبل الإشارة متصل بإحكام بظهر شاشة العرض.                                                                                                    |
| الصورة مشوهة بأنماط غير طبيعية                                                                                                    | <ol> <li>لم يتم توصيل كبل الإشارة بشكل صحيح.</li> <li>إشارة الإدخال أعلى من قدرات شاشة العرض.</li> </ol>                                                                                                    | <ol> <li>تأكد من توصيل كبل الإشارة بإحكام.</li> <li>تحقق من مصدر إشارة الفيديو لمعرفة ما إذا كانت أعلى<br/>من نطاق شاشة العرض. يرجى التحقق من المواصفات<br/>عن طريق قسم المواصفات الخاص بشاشة العرض هذه.</li> </ol>                             |
| الصورة المعروضة لا تملأ الشاشة بالكامل                                                                                                    | <ol> <li>لم يتم ضبط وضع الزوم بالشكل الصحيح.</li> <li>ربما تم ضبط وضع المسح بصورة خاطئة على<br/>المسح المنخفض.</li> <li>في حال تجاوز الصورة لحجم الشاشة، بلزم ضبط وضع<br/>المسح على المسح المنخفض.</li> </ol> | استخدم وضع التكبير /التصغير في قائمة الشاشة لضبط عرض<br>الصورة ومُعلمات تردد الوقت.                                                                                                    |
| يمكن سماع صوت من دون صورة                                                                                                    | لم يتم توصيل كبل إشارة المصدر بشكل صحيح.                                                                                                    | تحقق من صحة توصيل إدخالي الفيديو والصوت.                                                                                                    |
| رؤية صورة من دون سماع صوت                                                                                                    | <ol> <li>لم يتم توصيل كبل إشارة المصدر بشكل صحيح.</li> <li>تم خفض مستوى الصوت إلى أقل درجة.</li> <li>تشغيل {كتم الصوت}.</li> <li>لم يتم توصيل أي سماعة خارجية.</li> </ol>                                     | <ol> <li>تحقق من أن إدخال الفيديو وإدخال الصوت تم توصيلهما<br/>بشكل صحيح.</li> <li>اضغط على زر [+] أو [-] لسماع الصوت.</li> <li>إيقاف الكتم باستخدام زر [كتا].</li> <li>وصل السماعات الخارجية واضبط مستوى الصوت على<br/>مستوى ملائم.</li> </ol> |
| بعض الصور لا تضيء                                                                                                    | عدم عمل بعض وحدات البكسل في شاشة العرض.                                                                                                    | تم تصميم هذه الشاشة باستخدام مستوى عال للغاية من<br>التكنولوجيا الدقيقة: ومع ذلك، في بعض الأحيان قد لا يتم<br>عرض بعض وحدات البكسل في شاشة العرض. وهذا ليس<br>خللاً وظيفيًا.                                                                    |
| رؤية بعض الصور على شاشة العرض بعد إيقاف تشغيلها.<br>(أمثلة على الصور الثابتة متضمنة الشعارات، وألعاب<br>الفيديو، وصور الكمبيوتر، والصور المعروضة في الوضع<br>الطبيعي ٢:٤) | يتم عرض صورة ثابتة لفترة زمنية ممتدة                                                                                                    | لا تترك أي صورة ثابتة تُعرض لفترة زمنية طويلة حيث<br>يمكن أن يتسبب ذلك في بقاء الصورة ثابتة على شاشة العرض<br>بشكل دائم.                                                                                                    |

### ١٢. المواصفات الفنية

### العرض:

|                             | المواصفات                        |                                 |                                  |  |
|-----------------------------|----------------------------------|---------------------------------|----------------------------------|--|
| الغطار                      | 50BDL3650QE                      | 55BDL3650QE                     | 65BDL3650QE                      |  |
| حجم الشاشة (المنطقة النشطة) | ۱۲۵٫۷ سم / ٤٩٫٥ بوصة             | ۱۳۸٫۷ سم / ۵٤٫٦ بوصة            | ۱٦٣,٩ سم / ٦٤,٥ بوصة             |  |
| نسبة العرض إلى الارتفاع     | ۹ <u>:</u> ۱٦                    | ۹ <u>:</u> ۱٦                   | ૧ <u>-</u> ૧૧                    |  |
| عدد وحدات البكسل            | ۳۸٤۰ (أفقي) × ۲۱٦۰ (رأسي)        | ۳۸٤۰ (أفقي) × ۲۱٦۰ (رأسي)       | ۳۸٤۰ (أفقي) × ۲۱٦۰ (رأسي)        |  |
| درجة البكسل                 | ۰٫۲۸۰٤ (أفقي) × ۲۸۰٤ (رأسي) (مم) | ۰٫۳۱۰ (أفقي) × ۳۱۰, (رأسي) (مم) | ۰٫۳۷۲ (أفقي) × ۰٫۳۷۲ (رأسي) (مم) |  |
| الألوان القابلة للعرض       | ۱۰ بت، ۱٫۰۷ ملیار لون            | ۸ بت+FRC، ۱٫۰۷ ملیار لون        | ۸ بت+FRC، ۱٫۰۷ ملیار لون         |  |
| السطوع (نموذجي)             | ۳۰۰ شمعة/م                       | ۳۰۰ شمعة/م                      | ۳۰۰ شمعة/م                       |  |
| السطوع (الحد الأدنى)        | ۳۰۰ شمعة/م                       | ۳۰۰ شمعة/م                      | ۲۰۰۰ شمعة/م                      |  |
| معدل التباين (نموذجي)       | 1:2                              | 1:17                            | 1:17                             |  |
| زاوية العرض                 | ۱۷۸ درجة                         | ۱۷۸ درجة                        | ۱۷۸ درجة                         |  |

### أطراف توصيل الإدخال/الخرج:

| المواصفات                                                                                                    |                                        | العنصر         |
|----------------------------------------------------------------------------------------------------|----------------------------------------|----------------|
| ۱۰ واط (یسار) + ۱۰ واط (یمین) [RMS]/۸ أوم                                                                                                    | مكبرات الصوت الداخلية                  | خرج السماعات   |
| ۸۲ دیسیبل/M/M/W هرتز - ۱۳ کیلوهرتز                                                                                                    |                                        |                |
| ٥,٠ فولت [جذر متوسط مربع] (عادي) / ٢ قناة (يسار /يمين)                                                                                                    | عدد ۱ مقبس هاتف مقاس ۳٫۵ مم            | إخراج الصوت    |
| o,• فولت [جذر متوسط مربع] (عادي) / ٢ قناة (يسار /يمين)                                                                                                    | عدد ۱ مقبس هاتف مقاس ۳٫۵ مم            | إدخال الصوت    |
| إدخال RS232/خرج RS232                                                                                                    | ۲ مقبس هاتف مقاس ۲٫۵ مم                | RS232          |
| منفذ LAN 10/100                                                                                                    | عدد ۱ مقبس RJ-45 (۸ دبابیس)            | RJ-45          |
| RGB رقمي: تطبيق TMDS (فيديو + صوت)<br>الحد الأقصى: الفيديو - ۷۲۰ بكسل، ۱۰۸۰ بكسل، ۳۸٤۰ × ٦٠/۲۱٦٠ هرتز<br>الصوت - ٤٨ كيلوهرتز / قناتان (يسار + يمين)<br>يدعم تقنية LPCM فقط | عدد ۲ مقبس HDMI<br>(نوع A) (۱۹ دبوسًا) | إدخال HDMI     |
| RGB رقمي: تطبيق TMDS (فيديو)<br>RGB تناظري: ۰٫۷ فولت [p-p] (۷۵ أوم)، TTL :V/CS/H (۲٫۲ كيلو أوم)،<br>الحد الأقصى: ۱۹۲۰ × ۲۰/۱۰۸۰ هرتز (WUXGA)                               | مقبس DVI-I                             | إدخال DVI-I    |
| تمرير عبر الأشعة تحت الحمراء أو سلسلة الاتصال التعاقبية بالأشعة تحت الحمراء                                                                                                | عدد ۲ × ۳,۰ مم                         | إدخال / خرج IR |
| منفذ USB لتشغيل الوسائط المتعددة والخدمة                                                                                                    | وحدتان USB2.0 (النوع أ)                | إدخال USB      |
| تشغيل الوسائط المتعددة عبر USB                                                                                                    | وحدة USB3.0 (النوع أ)                  | إدخال USB      |
| احتياطي لـ CRD22                                                                                                    | وحدة USB 3.0 واحدة                     | فتحة التوسعة   |
| يدعم ما يصل إلى ١ تير ابايت                                                                                                    | بطاقة Micro SD                         | بطاقة SD       |

#### المواصفات العامة:

|                                                    | المواصفات               |                           |                         |
|----------------------------------------------------|-------------------------|---------------------------|-------------------------|
| الغضر                                              | 50BDL3650QE             | 55BDL3650QE               | 65BDL3650QE             |
| إدخال الطاقة                                       | ۱۰۰ - ۲٤۰ فولت تقريبًا، | ۱۰۰ - ۲٤۰ فولت تقريبًا،   | ۱۰۰ - ۲٤۰ فولت تقريبًا، |
|                                                    | ۵۰/۵۰ هرتز              | ۵۰/۵۰ هرتز                | ۵۰/۵۰ هرتز              |
| استهلاك الطاقة (الحد الأقصى)                       | ۱۰۸ واط                 | ١١٦ واط                   | ١٣٦ واط                 |
| استهلاك الطاقة (نموذجي)                            | ٦٢ واط                  | ۷۰ واط                    | ٨٦ واط                  |
| استهلاك الطاقة (وضع الاستعداد ووضع إيقاف التشغيل)  | <°,• واط                | <٥,٠ واط                  | <٥,٠ واط                |
| وضع إيقاف التيار المتردد (واط)                     | • واط                   | • واط                     | • واط                   |
| الأبعاد (من دون الحامل) (العرض × الارتفاع × العمق) | ۳٫۰ × ٦٤٩٫۰ × ۱۱۲۸٫٤ مم | ۱۲٤۱٫۸ × ۲۱۲٫۶ × ۳٫۳٫۶ مم | ۸۹٫۹ × ۸۳۷٫۳ × ۸۹٫۲ مم  |
| الوزن (من دون الحامل)                              | ۱٤٫۳ کجم                | ۱٦٫٥ کجم                  | ۲۸٫۰ کجم                |
| إجمالي الوزن (من دون الحامل)                       | ۱۸٫۱ کجم                | ۲۲٫۳ کجم                  | ۳۰٫٥ کجم                |

### الأجواء البينية:

| العنصر             |                 | المواصفات                                |
|--------------------|-----------------|------------------------------------------|
| جة الحرارة التشغيل |                 | ۰ - ۲۰ درجة مئوية                        |
|                    | التخزين         | -٢٠ - ٦٠ درجة مئوية                      |
| الرطوبة            | التشغيل         | من ۲۰ إلى ۸۰٪ رطوبة نسبية (من دون تكاثف) |
|                    | التخزين         | من ٥ إلى ٩٥٪ رطوبة نسبية (من دون تكاثف)  |
| خط الارتفاع        | التشغيل         | ۰,۰۰۰ م                                  |
| 1                  | التخزين / الشحن | ۰ ـ ۹۰۰۰ م                               |

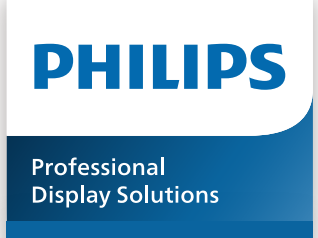

Warranty

### سياسة ضمان مستويات دقة شاشات العرض الاحترافية من Philips

نشكرك على شراء هذا المنتج من Philips. تُصمم منتجات Philips وتُصنع بأعلى المعابير وتوفر أداءً عالي الجودة فضلًا عن سهولة الاستخدام والتركيب. إذا واجهتك أي صعوبات أثناء استخدام المنتج، فإننا نوصيك أولًا بالرجوع إلى دليل المستخدم أو المعلومات الواردة في قسم الدعم بموقع الويب؛ حيث يمكنك (حسب نوع المنتج) العثور على دليل مستخدم قابل للتنزيل وأسئلة شائعة أو مقاطع فيديو تعرض تعليمات أو منتدى دعم.

#### الضمان المحدود

من غير المرجح أن يتطلب منتجك من Philips الخضوع للخدمة، وإن حدث وتطلب خدمة، فسنتخذ الترتيبات اللازمة لخضوعه للخدمة من دون رسوم في غضون فترة الضمان، بشرط أن يكون المنتج قد تم استخدامه باتباع دليل المستخدم (على سبيل المثال: في البيئة المقصودة).

بالنسبة إلى هذه الفئات من المنتجات، توجد شركة شريكة Philips ضامنة للمنتج. يرجى الرجوع إلى الوثائق المرفقة بالمنتج التابع لك.

#### من الأشخاص الذين يغطيهم الضمان؟

تبدأ تغطية الضمان من تاريخ الشراء الأول للمنتج. يجب تقديم إثبات الشراء للحصول على خدمة الضمان. ويكفي في هذا المقام أن يكون معك وصل بيع صالح أو وثيقة صالحة أخرى تثبت أنك اشتريت المنتج.

#### ما الجوانب التي يغطيها الضمان؟

إذا حدث خطأ بسبب مواد معيبة و /أو عيب في الصناعة في غضون فترة الضمان، فسنتخذ الترتيبات اللازمة للخدمة من دون رسوم. وحيثما يكن الإصلاح غير ممكن أو ليس مجديًا من الناحية التجارية، يجوز أن نبدّل المنتج بآخر جديد أو مجدّد على نحو مكافئ ويؤدي الوظائف نفسها. يتوفر الاستيدال بناءً على تقديرنا ويستمر الضمان بداية من تاريخ الشراء الأصلي لأول تاريخ تم فيه شراء المنتج. يرجى ملاحظة أن الضمان يشمل جميع الأجزاء، بما فيها الأجزاء التي تم إصلاحها أو استبدالها، وذلك خلال فترة الضمان الأصلية فقط.

#### ما الجوانب التي يستثنيها الضمان؟ لا يغطي الضمان الخاص بك ما يلي:

- الأضرار الاستثناعية (بما في، على سبيل المثال لا الحصر، فقدان بيانات أو خسارة دخل)، ومن دون تعويض عن أنشطة نفُذتها بنفسك: كالصيانة الدورية أو تثبيت تحديثات برامج ثابتة أو حفظ بيانات أو استعادتها (لا تسمح بعض الدول باستثناء الأضرار العارضة أو الاستثناعية؛ ومن ثم، قد لا ينطبق الاستثناء السابق عليك. وهذا يشتمل المادة المسجلة سابقًا دون التقيد بها، سواء أكانت تخضع لقانون حماية حقوق النشر أم لا.)
  - أجور العمالة المعنية بتركيب المنتج أو إعداده، وضبط عناصر تحكم العميل في المنتج، وتركيب أو إصلاح مختلف أنواع الأجهزة الخارجية، (مثل: WiFi، وهوائي وأجهزة دونجل USB وأجهزة من نوع OPS) وأنظمة أخرى خارج المنتج.
    - مشكلات الاستقبال الناجمة عن حالات الإشارة أو كبل أو أنظمة هوائي خارج الوحدة.
  - المنتج الذي يحتاج إلى تعديل أو ضبط لتمكينه من العمل في أي بلد آخر غير البلد التي تم تصميمه أو تصنيعه أو اعتماده و/أو الموافقة على استخدامه فيه، أو إصلاح المنتجات التي تلفت بسبب هذه التعديلات.
    - إذا تم تغيير رقم الطراز أو رقم الإنتاج الموجود على المنتج أو مسحه أو إزالته أو جعله غير مقروء.

يسري الضمان على الحالات التي يتم فيها التعامل مع المنتج بشكل سليم للاستخدام المقصود ووفقًا لتعليمات التشغيل

#### للحصول على خدمة الضمان والمعلومات

للحصول على معلومات تغطية الضمان ومتطلبات الدعم الإضافي وخط المساعدة، يرجى التواصل مع البائع و /أو مجمع الأنظمة الذي اشتريت المنتج منه. يرجى ملاحظة أنه في الولايات المتحدة الأمريكية لا يسري هذا الضمان المحدود إلا على المنتجات المشتراة في الولايات المتحدة القارية وألاسكا وهاواي.

قبل طلب الخدمة

يرجى الرجوع إلى دليل المستخدم قبل طلب الخدمة. فقد تعفيك التعديلات الواردة بها والخاصة بأدوات التحكم من الاتصال بمركز تقديم الخدمة.

فترة الضمان

يعرض الجدول التالي فترة ضمان شاشات عرض اللافتات من PHILIPS؛ وبالنسبة إلى المناطق غير المدرجة في الجدول، يرجى اتباع بيان الضمان الخاص بها.

يعرض الجدول التالي فترة الضمان المعيارية لشاشات عرض اللافتات من PHILIPS؛ وبالنسبة إلى المناطق غير المدرجة في الجدول، يرجى اتباع بيان الضمان المحلي.

| المنطقة                          | فترة الضمان المعيارية |
|----------------------------------|-----------------------|
| الولايات المتحدة الأمريكية وكندا | ۳ سنوات               |
| الصين                            | ۳ سنوات               |
| اليابان                          | ۳ سنوات               |
| باقي أنحاء العالم                | ۳ سنوات               |
| المكسيك                          | ۳ سنوات               |
| البرازيل                         | ۳ سنوات               |
| تشيلي                            | ۳ سنوات               |
| بيرو                             | ۳ سنو ات              |

لاحظ أنه يجوز تطبيق شروط البيع أو اتفاقية الشراء المعنية بالضمان بشأن المنتجات الاحترافية.

### الفهرس

#### ١

```
إفراغ محتويات العبوة ١٠
إفراغ محتويات العبوة والتركيب ١٠
الأجزاء والوظائف ١٦
التركيب على حائط ١٤
التركيب في الاتجاه العمودي ١٥
التشغيل ٢٨
التعامل مع جهاز التحكم عن بُعد ٢٢
التنظيف واستكشاف الأخطاء وإصلاحها ٦٤
المتصفح ٣٤
المواصفات الفنية ٦٦
```

#### ت

```
تركيب البطاريات في جهاز التحكم عن بُعد ٢٢
تعليمات السلامة ١
تعيين واجهة المستخدم ٤٢
تنسيقات الوسائط المدعومة ٦٠
توصيل أجهزة الصوت ٢٦
توصيل جهاز خارجي ٢٥
```

#### ē

جهاز التحكم عن بُعد ١٨

#### د

دعم التوقيت ٦١

### س

سياسة ضمان مستويات دقة شاشات العرض الاحترافية من Philips مر

### ż

غطاء مفتاح التيار المتردد ٢٤

### ق

قائمة المعلومات المعروضية على الشاشة ٤٥

### ل

لوحة التحكم ١٦

### م

مشغل PDF ۳۸ مشغل الوسائط ۳۰ ملاحظات بشأن التركيب ۱۳ منافذ الإدخال/الإخراج ۱۷

### ن

نطاق تشغيل جهاز تحكم عن بُعد ٢٢
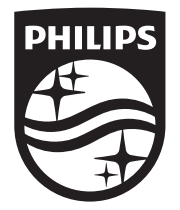

حقوق الطبع والنشر © لعام ٢٠٢٤ محفوظة لصالح شركة .TOP Victory Investments Ltd جميع الحقوق محفوظة.

> تم تصنيع هذا المنتج وبيعه تحت مسؤولية شركة Top Victory Investments Ltd. وتعد شركة Top Victory Investments Ltd. هي الضامن فيما يتعلق بهذا المنتج. إن Philips و Philips Shield Emblem هما علامتان تجاريتان مسجلتان لشركة Koninklijke Philips N.V. ويتم استخدامهما بموجب ترخيص.

> > المواصفات عرضة للتغيير من دون إشعار. الإصدار: ٧1.01 ٢٠٢٤ ٧٠.٥٢